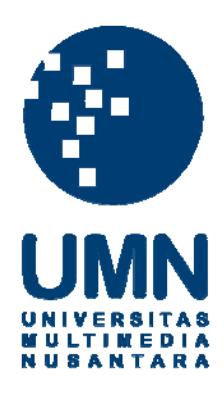

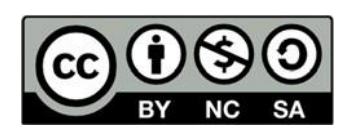

# Hak cipta dan penggunaan kembali:

Lisensi ini mengizinkan setiap orang untuk menggubah, memperbaiki, dan membuat ciptaan turunan bukan untuk kepentingan komersial, selama anda mencantumkan nama penulis dan melisensikan ciptaan turunan dengan syarat yang serupa dengan ciptaan asli.

# **Copyright and reuse:**

This license lets you remix, tweak, and build upon work non-commercially, as long as you credit the origin creator and license it on your new creations under the identical terms.

# **BAB III**

# PELAKSANAAN KERJA MAGANG

## 3.1. Kedudukan dan Koordinasi

Kerja magang dilaksanakan di Accounting Clinic yang berlamat di Ruko Piazza The Mozia Blok E9 No.29, BSD City, Kelurahan Lengkong Kulon, Kecamatan Padegangan – Tangerang Selatan, 15331. Selama periode kerja magang, posisi penulis adalah karyawan magang dalam divisi *accounting*, *audit*, dan *tax*. Pelaksanaan kerja magang dikoordinir oleh Ibu Maria Paula selaku Direktur Accounting Clinic. Namun dalam pelaksanaan kerja magang, penulis berada di bawah bimbingan Eileen Sulistia Winata selaku Supervisor bersama Staf Senior di Accounting Clinic.

## **3.2.** Tugas yang Dilaksanakan

Selama pelaksanaan kerja magang berlangsung, tugas yang diberikan terkait dengan *accounting services*, *audit services*, dan *tax services*.

## 1. Meng-input Data Purchase

#### a. Dengan Program Zahir

Pembelian merupakan salah satu kegiatan perusahaan yang berhubungan dengan siklus pengeluaran dalam proses akuntansi di perusahaan. Siklus pengeluaran (*expenditure cycle*) dalam akuntansi yaitu serangkaian aktivitas bisnis yang berulang dan proses informasi ini berkaitan dengan pembelian serta pembayaran atas barang dan jasa yang diperoleh perusahaan. Tujuan dari pencatatan atas

transaksi pembelian adalah agar perusahaan dapat mengetahui jumlah barang yang dibeli dan dapat menghitung harga pokok pembelian dengan handal serta perusahaan dapat menghitung banyaknya persediaan yang seharusnya tersisa pada akhir periode. Dokumen yang dibutuhkan dalam meng-*input* transaksi pembelian adalah *purchase invoice* yang berisikan nomor *invoice* atas pembelian yanng berisikan tanggal transaksi, nama barang, jumlah barang yang dipesan, serta harga beli barang yang dipesan. Prosedur dalam melakukan peng-*input*-an transaksi pembelian ke dalam program Zahir adalah sebagai berikut:

- Membuka aplikasi Zahir dengan cara klik kanan pada program dan memilih run as administator;
- b. Setelah program terbuka, klik *open previous data* untuk membuka *database* dokumen perusahaan klien;
- c. Pilih menu purchasing dan klik purchase invoice;
- d. Memasukkan nama *supplier*, tanggal *invoice*, rincian data transaksi pembelian seperti kode produk, nama barang, jumlah barang yang dipesan dan harga barang per *unit*.
- e. Klik save.

#### b. Dengan Program MYOB menggunakan Jurnal Khusus Pembelian

Jurnal khusus pembelian merupakan jurnal yang digunakan untuk mencatat transaksi pembelian secara kredit. Tujuan membuat jurnal khusus pembelian adalah untuk mempermudah perusahaan dalam menghitung saldo pembelian yang masih belum dibayarkan kepada *supplier* (utang) serta dapat membantu

perusahaan dalam menghitung harga pokok persediaan. Dokumen yang dibutuhkan dalam mencatat jurnal pembelian adalah rekapitulasi pembelian yang didapat dari klien disertai bukti pendukung seperti faktur pajak, *invoice*, dan sebagainya. Prosedur dalam melakukan pencatatan transaksi pembelian (*purchase*) dengan menggunakan jurnal khusus adalah sebagai berikut:

- a. Membuka aplikasi *MYOB* dan klik *open* untuk membuka dokumen *database* perusahaan klien;
- b. Pilih menu Purchases dan klik Enter Purchases;
- c. Masukkan nama supplier pada kolom Supplier;
- Nomor *purchase* akan terisi otomatis pada *kolom Purchase* # dan diisi secara manual jika dibutuhkan kemudian masukkan tanggal transaksi;
- e. Kolom Description dapat diisi jika diperlukan;
- f. Isi kolom *Acct#* dengan kode pembelian (5-xxxx);
- g. Isi nominal pembelian pada kolom Amount;
- h. Tekan tombol tab atau klik sembarang tempat kemudian klik Record.

## c. Dengan Program Jurnal.id

*Purchasing* merupakan kegiatan perusahaan membeli barang atau jasa melalui supplier. Tujuan dilakukan pencatatan jurnal *purchase* adalah agar perusahaan dapat mengetahui saldo utang yang masih belum dibayarkan kepada *supplier* serta perusahaan dapat menetapkan harga pokok persediaan barang yang akan dijual kepada *customer*. Dokumen yang dibutuhkan dalam mencatat jurnal pembelian nota pembelian. Prosedur dalam melakukan pencatatan jurnal *purchase* adalah sebagai berikut:

- a. Melakukan *login* ke akun yang terhubung dengan akun jurnal.id perusahaan;
- b. Pada halaman utama/*Dashboard*, terdapat tombol *Purchase* pada pojok kiri atas. Klik tombol *Purchase* tersebut;
- c. Isi nama *supplier* pada kolom *Vendor* kemudian isi tanggal transaksi dan tanggal jatuh tempo pada kolom *Transaction Date* dan *Due Date*;
- d. Kolom *Transaction No* akan terisi secara otomatis dan diisi secara manual jika diperlukan;
- e. Isi nama produk pada kolom *Product*, *Description* jika diperlukan, *Qty*, *Units*, dan *Unit Price*;
- f. Kolom Amount akan terisi secara otomatis dan tidak perlu diisi manual;
- g. Klik Create.

#### 2. Meng-input Data Sales

#### a. Dengan Program Zahir

Penjualan merupakan salah satu kegiatan perusahaan yang berhubungan dengan siklus pendapatan dalam proses akuntansi di perusahaan. Siklus pendapatan (*revenue cycle*) dalam akuntansi yaitu serangkaian aktivitas bisnis yang berulang dan proses informasi ini berkaitan dengan penyediaan atas barang dan jasa kepada pelanggan dan menerima kas sebagai pembayaran yang diperoleh perusahaan atas penjualan mereka. Tujuan dari pencatatan atas transaksi penjualan adalah agar perusahaan mengetahui jumlah pendapatan yang didapat dalam suatu periode serta perusahaan dapat lebih akurat dalam menghitung persediaan akhir.

Dokumen yang dibutuhkan dalam meng-*input* transaksi penjualan adalah *sales invoice* yang berisikan nomor *invoice* atas penjualan, tanggal transaksi, nama barang, jumlah barang yang dijual, serta harga jual barang. Prosedur dalam melakukan peng-*input*-an transaksi penjualan ke dalam program Zahir adalah sebagai berikut:

- Membuka aplikasi Zahir dengan cara klik kanan pada program dan memilih run as administator;
- b. Setelah program terbuka, klik *open previous data* untuk membuka *database* dokumen perusahaan klien;
- c. Pilih menu sales dan klik sales invoice;
- d. Memasukkan nama *customer*, nomor *invoice*, tanggal *invoice*, rincian data transaksi penjualan seperti kode produk, nama barang, jumlah barang yang dijual dan harga barang per *unit*.
- e. Klik save.

### b. Dengan Program MYOB

Dalam meng-*input* jurnal *sales*, dapat digunakan dua cara yaitu menggunakan jurnal umum atau menggunakan jurnal khusus penjualan. Jurnal khusus penjualan adalah jurnal yang digunakan untuk mencatat transaksi penjualan secara kredit saja. Tujuan dilakukan penjurnalan akun penjualan adalah untuk menggabungkan segala transaksi penjualan sehingga perusahaan dapat mengetahui pendapatan dalam periode yang ditentukan. Selain itu, menjurnal semua transaksi dengan baik dan benar juga dapat meningkatkan kualitas pengendalian internal. Dokumen

yang dibutuhkan dalam mencatat jurnal penjualan adalah rekapitulasi penjualan yang didapat dari klien disertai bukti-bukti terkait transaksi penjualan seperti faktur pajak, invoice, dan sebagainya. Prosedur dalam mencatat transaksi sales dengan menggunakan jurnal umum adalah sebagai berikut:

- a. Membuka aplikasi *MYOB* dan klik *open* untuk membuka dokumen *database* perusahaan klien;
- b. Pilih menu Accounts dan klik Record Journal Entry;
- c. Kode *General Journal #* akan muncul secara otomatis namun dapat diisi secara manual jika diperlukan;
- d. Isi tanggal dan Memo jika perlu catatan;
- e. Pada kolom Acct # diisi dengan kode kas/bank (1-xxxx) atau kode piutang (1-xxxx) jika transaksi penjualan dilakukan secara kredit kemudian mengisi nominal pada kolom Debit. Setelah seluruh akun debit diisi, masukkan kode akun pendapatan (4-xxxx atau 8-xxxx) pada Acct # dan tekan tombol tab pada keyboard sehingga nominal kolom Credit akan terjumlah secara otomatis, namun jika terdapat dua atau lebih pos pendapatan karena cabang perusahaan maka nominal pada kolom Credit dapat diisi secara manual;
- f. Setelah Total Debit dan Total Credit balance, klik Record.

Kemudian, prosedur dalam mencatat jurnal *sales* menggunakan jurnal khusus penjualan adalah sebagai berikut:

- a. Membuka aplikasi *MYOB* dan klik *open* untuk membuka dokumen *database* perusahaan klien;
- b. Pilih menu Sales dan klik Enter Sales;
- c. Memasukkan nama pelanggan pada kolom Customer;

- d. Nomor *Invoice* # akan muncul secara otomatis dan dapat diganti secara manual jika diperlukan kemudian masukkan tanggal transaksi;
- e. Kolom Description dapat diisi jika diperlukan;
- f. Isi kolom Acct # dengan kode penjualan (4-xxxx atau 8-xxxx);
- g. Isi nominal penjualan pada kolom Amount;
- h. Tekan tombol tab atau klik sembarang tempat kemudian klik Record.

#### 3. Meng-input Cash Receipts

#### a. Dengan Program Zahir

*Cash receipts* termasuk bagian dari aktivitas pada siklus pendapatan (*revenue cycle*). Penerimaan pembayaran perlu dicatat dengan tujuan agar perusahaan mengetahui berapa jumlah penerimaan kas dari penjualan tunai. Dokumen yang dibutuhkan dalam meng-*input* penerimaan pembayaran adalah rekapitulasi penjualan yang berisikan nama pelanggan, nomor *invoice*, tanggal transaksi, nama barang, jumlah barang, serta harga barang yang dijual. Prosedur dalam melakukan peng-*input*-an transaksi penerimaan kas ke dalam program Zahir adalah sebagai berikut:

- a. Membuka aplikasi Zahir dengan cara klik kanan pada program dan memilih run as administator;
- b. Setelah program terbuka, klik *open previous data* untuk membuka *database* dokumen perusahaan klien;
- c. Pilih menu cash & bank dan klik cash receipt;
- d. Pada kolom cash account diisi bank, pada kolom from diisi dengan nama

*customer*, dan dilanjutkan mengisi tanggal transaksi, *check no*. akan terisi secara otomatis, kemudian isi *memo*, *code*, *amount*, dan *job*;

- e. Jika sudah diisi semua klik kolom value;
- f. Klik save.

#### b. Dengan Program MYOB menggunakan Jurnal Penerimaan Kas

Penerimaan kas merupakan salah satu aktivitas pada *revenue cycle*. Pada tahap ini, perusahaan mendapatkan imbal balik berupa kas/uang tunai atas penjualan barang atau jasa. Dokumen yang dibutuhkan dalam meng-*input* jurnal penerimaan kas adalah mutasi bank dan *invoice* fisik *customer* untuk menunjukkan nominal yang dibayarkan telah sesuai atau belum. Data yang dibutuhkan dari mutasi bank dan *invoice* fisik *customer* adalah nama customer, no.*invoice*, nominal, dan keterangan. Tujuan dalam melakukan pencatatan jurnal penerimaan kas adalah agar perusahan dapat mengetahui *customer* yang telah melakukan pembayaran atas penjualan barang atau jasa. Prosedur dalam melakukan pencatatan transaksi penerimaan kas dengan menggunakan jurnal khusus penerimaan kas adalah

- a. Membuka aplikasi *MYOB* dan klik *open* untuk membuka dokumen *database* perusahaan klien;
- b. Pilih menu Sales dan klik Receive Payments;
- c. Masukkan kode kas/bank (1-xxxx) pada kolom Deposit to Account;
- d. Masukkan nama pelanggan pada kolom Customer;
- e. Nomor penerimaan kas akan terisi secara otomatis pada kolom ID # dan dapat

diisi secara manual jika diperlukan kemudian masukkan juga tanggal transaksi penerimaan kas pada kolom *Date*;

- f. Isi nominal total penerimaan pada kolom Amount Received;
- g. Pada kolom *Invoice* # akan muncul satu atau lebih nomor *invoice* beserta tanggal *invoice* pada kolom *Date* dan jumlah nya pada kolom *Amount*;
- h. Isi kolom *Discount* jika mendapat potongan dan isi nominal pembayaran pada kolom *Amount Applied*. Jika pembayaran dilakukan untuk beberapa *invoice* maka cukup klik kolom *Amount Applied* pada tiap nomor *invoice* yang dibayar oleh *customer*;
- i. Klik kolom *Finance Charge* agar kolom *Out of Balance* menjadi 0 (nol);
- j. Klik Record.

#### 4. Meng-input Cash Disbursements

#### a. Dengan Program Zahir

*Cash disbursements* termasuk bagian dari aktivitas pada siklus pengeluaran (*expenditure cycle*). Pembayaran dapat dilakukan secara tunai maupun kredit. Tujuan pembayaran kas harus dicatat adalah agar perusahaan dapat mengetahui saldo utang yang dibayarkan kepada *supplier* serta perusahaan dapat mengetahui jumlah pengeluaran dalam suatu periode. Dokumen yang dibutuhkan dalam meng-input pembayaran adalah rekapitulasi pembelian yang berisikan nama *supplier*, nomor *invoice*, tanggal transaksi, nama barang, jumlah barang, serta harga barang yang dipesan. Prosedur dalam melakukan peng-*input*-an transaksi pembayaran kas ke dalam program Zahir adalah sebagai berikut:

a. Membuka aplikasi Zahir dengan cara klik kanan pada program dan memilih

run as administator;

- b. Setelah program terbuka, klik *open previous data* untuk membuka *database* dokumen perusahaan klien;
- c. Pilih menu cash & bank dan klik cash disbursement;
- d. Pada kolom *cash account* diisi bank, pada kolom *received by* diisi dengan nama *customer*, dan mengisi tanggal transaksi, *check no*. dan *memo* akan terisi secara otomatis, kemudian isi *code*, *amount*, dan *job*;
- e. Jika sudah diisi semua klik kolom value;
- f. Klik save.

#### b. Dengan Program MYOB menggunakan Jurnal Pengeluaran Kas

Pengeluaran kas merupakan salah satu aktivitas pada *expenditure cycle*. Pada tahap ini, perusahaan melakukan pembayaran kepada *supplier* karena telah menyediakan barang atau jasa kepada perusahaan. Tujuan dalam melakukan pencatatan jurnal pengeluaran kas adalah agar perusahaan mengetahui *supplier* mana yang telah dibayar sehingga tidak terjadi *double payment*. Selain itu, perusahaan dapat mengetahui saldo yang masih ter-utang. Dokumen yang dibutuhkan dalam melakukan pencatatan jurnal pengeluaran kas adalah bukti pengeluaran kas. Prosedur dalam melakukan pencatatan transaksi pengeluaran kas dengan menggunakan jurnal khusus pengeluaran kas adalah sebagai berikut:

- a. Membuka aplikasi *MYOB* dan klik *open* untuk membuka dokumen *database* perusahaan klien;
- b. Pilih menu Purchases dan klik Pay Bills;

- c. Masukkan kode kas/bank (1-xxxx) yang digunakan untuk membayar *supplier* pada kolom Pay from Account;
- d. Masukkan nama supplier pada kolom Supplier;
- e. Nomor cek pembayaran akan terisi secara otomatis pada kolom *Cheque No*. dan dapat diisi manual jika dibutuhkan;
- f. Masukkan tanggal pada kolom *Date* dan nominal total pembayaran pada kolom *Amount*;
- g. Nomor *Purchase invoice* pada kolom *Purchase #* akan muncul secara otomatis ketika memilih *supplier*, isi kolom *Discount* jika mendapat potongan dan klik kolom *Amount Applied* maka nominal akan terisi secara otomatis. Untuk pembayaran lebih dari satu *invoice* ataupun tidak membayar lunas maka dapat mengisi nominal pembayaran secara manual pada kolom *Amount Applied*;
- h. Klik kolom *Finance Charge* untuk membuat kolom *Out of Balance* menjadi
   0 (nol);
- i. Klik Record.

## 5. Membuat Rekapitulasi Sales Invoice menggunakan Ms. Excel

Transaksi penjualan merupakan aktivitas bisnis yang menyediakan barang atau jasa kepada konsumen dengan menerima uang/kas sebagai pembayaran atas barang atau jasa tersebut. *Sales invoice* merupakan dokumen yang dibuat untuk memberi tahu pelanggan mengenai total pembelian yang dilakukan dan jumlah total uang yang harus dibayarkan. Rekapitulasi *sales invoice* merupakan kumpulan/rangkuman dari beberapa *sales invoice* yang dikelompokkan berdasarkan periode harian, bulanan,

maupun tahunan. Tujuan dalam membuat rekapitulasi *sales invoice* adalah untuk menyatukan dan menghitung semua transaksi penjualan ke dalam satu periode sehingga dapat memudahkan proses peng-*input*-an transaksi penjualan ke dalam sistem yang digunakan perusahaan. Dokumen yang dibutuhkan dalam membuat rekapitulasi adalah nota penjualan per hari. Prosedur dalam membuat rekapitulasi penjualan adalah sebagai berikut:

- a. Membuka dokumen Ms. Excel yang diberikan oleh pembimbing magang yang berisi *format* berupa tanggal, keterangan, total sales harian;
- b. Mencatat transaksi penjualan sesuai bukti penjualan;

### 6. Membuat Rekapitulasi Petty Cash menggunakan Ms. Excel

*Petty cash* merupakan dana tunai yang disediakan perusahaan untuk membiayai kegiatan operasional yang jumlahnya relatif kecil. Tujuan dalam membuat rekapitulasi *petty cash* adalah untuk memudahkan perhitungan dan mengetahui jumlah *petty cash* yang terpakai serta jumlah *petty cash* yang diisi. Dokumen yang dibutuhkan dalam membuat rekapitulasi *petty cash* adalah *voucher* atau bukti pengeluaran kas yang berisikan nomor *voucher*, tanggal, keterangan transaksi, dan nominal transaksi. Prosedur dalam membuat rekapitulasi *petty cash* adalah sebagai berikut:

- a. Membuka dokumen Ms. Excel yang diberikan oleh pembimbing magang yang berisi *format* berupa tanggal, keterangan, dan nominal;
- Mencatat transaksi *petty cash* sesuai bukti yang tertera pada *voucher*/bukti pengeluaran kas;

#### 7. Membuat Rekapitulasi Stock menggunakan Ms. Excel

*Stock*/Persediaan merupakan barang milik perusahaan yang siap untuk dijual kepada *customer*. Tujuan dalam membuat rekapitulasi persediaan adalah melakukan perhitungan dan mengetahui jumlah persediaan yang terjual serta persediaan yang masih tersisa di gudang atau belum terjual. Dokumen yang dibutuhkan dalam membuat rekapitulasi persediaan adalah data perhitungan gudang yang dilakukan oleh karyawan perusahaan. Prosedur dalam membuat rekapitulasi persediaan adalah sebagai berikut:

- a. Membuka dokumen Ms.Excel yang diberikan oleh pembimbing magang yang berisi *format* berupa nama barang, kategori, jumlah akhir periode (bulan), dan harga satuan serta Harga Pokok Persediaan;
- b. Mencatat persediaan sesuai dengan bukti perhitungan *stock* akhir periode.

#### 8. Meng-input Jurnal Petty Cash

#### a. Menggunakan Program MYOB

Petty cash merupakan dana tunai yang digunakan perusahaan untuk membayar pengeluaran operasional yang jumlahnya relatif kecil. Petty cash akan mengalami penambahan ketika perusahaan melakukan pengisian kembali. Tujuan meng*input* jurnal petty cash adalah agar perusahaan mengetahui transaksi apa saja yang didanai dengan petty cash serta perusahaan dapat mengetahui jumlah petty cash yang diisi. Dokumen dalam meng-*input petty cash* adalah rekapitulasi petty cash yang telah dibuat/diserahkan sebelumnya, voucher/bukti pengeluaran kas, mutasi rekening bank, dan bukti terkait pengeluaran yang menggunakan dana petty cash.

Pencatatan transaksi *petty cash* dapat dilakukan dengan menggunakan general journals dan/atau spend money atau receive money. Prosedur dalam meng-input transaksi petty cash dengan general journals adalah sebagai berikut:

- a. Membuka aplikasi *MYOB* dan klik *open* untuk membuka dokumen *database* perusahaan klien;
- b. Pilih menu Accounts dan klik Record Journal Entry;
- c. Memasukkan tanggal dan memo;
- d. Pada kolom Acct #, masukkan kode beban (5-xxxx atau 6-xxxx atau 9-xxxx) jika Transaksi pembelian barang keperluan sehari-hari atau pembayaran kepada pegawai kemudian masukkan nominal pada kolom debit dan dilanjutkan dengan mengisi kode kas/bank (1-xxxx) kemudian klik tombol tab maka nominal akan terjumlah sendiri pada kolom kredit. Jika menggunakan lebih dari 1 akun kas/bank maka cukup masukkan nominal secara manual pada kolom kredit. Ketika perusahaan melakukan transaksi pengisian *petty cash* maka masukkan kode kas/bank (1-xxxx) kemudian masukkan nominal pada kolom debit selanjutnya masukkan kode kas/bank (1-xxxx) yang merupakan sumber dana dan meng-klik tombol tab sehingga nominal debit dan kredit akan balance.
- e. Klik record.

Kemudian, prosedur pencatatan transaksi *petty cash* dengan menggunakan *spend money* adalah sebagai berikut:

- a. Membuka aplikasi *MYOB* dan klik *open* untuk membuka dokumen *database* perusahaan klien;
- b. Pilih menu Banking dan klik Spend Money;

- c. Masukkan kode kas/bank (1-xxxx) pada kolom Pay from Account;
- d. Pada kolom *cheque number* akan muncul nomor secara otomatis, diisi secara manual jika diperlukan;
- e. Masukkan tanggal dan Memo (jika diperlukan catatan);
- f. Pada kolom Acct #, masukkan kode akun beban (5-xxxx atau 6-xxxx atau 9-xxxx) kemudian masukkan nominal transaksi pada kolom Amount (disebelah Name);
- g. Setelah diisi semua beban, klik kolom *Amount* (dibawah *Date*) maka nominal transaksi akan terjumlah seluruhnya secara otomatis dan klik *Record*.

Kemudian, Prosedur pencatatan transaksi *petty cash* dengan menggunakan *receive money* adalah sebagai berikut:

- a. Membuka aplikasi *MYOB* dan klik *open* untuk membuka dokumen *database* perusahaan klien;
- b. Pilih menu Banking dan klik Receive Money;
- c. Masukkan kode kas/bank (1-xxxx) pada kolom Deposit to Account;
- d. Pada kolom *ID* # akan muncul kode secara otomatis, diisi secara manual jika diperlukan;
- e. Masukkan tanggal transaksi dan Memo (jika diperlukan catatan);
- f. Pada kolom Acct #, masukkan kode akun kas/bank (1-xxxx) yang merupakan sumber dana kemudian masukkan nominal transaksi pada kolom Amount (disebelah Name);
- g. Setelah diisi semua akun yang merupakan sumber dana, klik kolom *Amount Received* maka nominal transaksi akan terjumlah seluruhnya secara otomatis dan klik *Record*.

#### b. Menggunakan Program Jurnal.id

*Petty cash* merupakan uang tunai yang diberikan perusahaan kepada bagian kasir untuk membiayai kegiatan operasional sehari-hari perusahaan. Tujuan dalam meng-*input* jurnal akun *petty cash* adalah agar perusahaan mengetahui jumlah pengeluaran serta jumlah kas yang diisi ke dalam *petty cash*. Dokumen yang dibutuhkan dalam melakukan pencatatan jurnal *petty cash* adalah *voucher petty cash* disertai bukti pendukung penggunaan *petty cash*. Prosedur dalam mencatat jurnal *petty cash* menggunakan jurnal umum adalah sebagai berikut:

- a. Melakukan *login* ke akun yang terhubung dengan akun jurnal.id perusahaan;
- b. Klik menu Reports kemudian pilih General Ledger;
- c. Klik More Filter kemudian pilih Start Date dan End Date;
- d. Pada kolom Filter by account isi kode petty cash (1-xxxx) dan Klik Filter;
- e. Buka salah satu jurnal dengan klik kolom Number;
- f. Klik tombol Actions kemudian pilih Clone Transaction;
- g. Kolom *Transaction No* akan terisi secara otomatis dan dapat diisi secara manual jika diperlukan;
- h. Masukkan tanggal transaksi pada kolom Transaction Date;
- Isi kolom Account dengan kode jurnal terkait seperti expenses (5-xxxx), kas/bank (1-xxxx), dan lainnya;
- j. Isi kolom *Description* jika diperlukan keterangan tambahan dan nominal diisi pada kolom *Debit* dan/atau *Credit*;
- k. Pastikan Total Debit dan Total Credit balance;
- 1. Klik Create Journal.

#### 9. Meng-input Pajak Masukan ke dalam E-Faktur

E-Faktur adalah faktur pajak yang dibuat melalui aplikasi atau sistem elektronik yang telah ditentukan dan/atau disediakan oleh Direktorat Jenderal Pajak (DJP). Pajak masukan adalah PPN yang dibayarkan oleh PKP atas perolehan BKP dan/atau JKP. Tujuan meng-input pajak masukan adalah untuk mengetahui jumlah keseluruhan dari pajak masukan yang nantinya dapat dikreditkan untuk mengurangi pajak keluaran. Penggunaan aplikasi e-Faktur dapat memudahkan pelaporan pajak serta menghemat biaya. Dokumen yang dibutuhkan adalah faktur pajak masukan. Prosedur dalam meng-*input* pajak masukan adalah sebagai berikut:

- a. Membuka aplikasi e-Faktur;
- b. Pilih local database kemudian klik connect;
- c. Masukkan username dan password lalu klik login;
- d. Pilih menu Faktur lalu klik Pajak Masukan lalu klik Administrasi Faktur;
- e. Klik Rekam Faktur;
- f. Isi kolom Nomor Faktur sesuai dengan e-Faktur;
- g. Isi NPWP *supplier* pada kolom NPWP Lawan Transaksi atau klik [F3] Cari untuk mencari nama *supplier*;
- h. Isi kolom Tanggal Faktur sesuai tanggal di e-Faktur;
- i. Kemudian isi kolom Masa Pajak dan Tahun Pajak serta pilih Ya atau Tidak pada pertanyaan "Apakah Faktur Pajak Masukan ini dapat dikreditkan ?";
- j. Masukkan nominal DPP pada kolom Jumlah DPP dan kolom Jumlah PPN akan terhitung secara otomatis. Jika Jumlah PPN yang tertera pada aplikasi berbeda dengan e-Faktur, maka kolom Jumlah PPN dapat diisi secara manual;

k. Klik Simpan.

#### 10. Meng-input Jurnal Sales Revenue ke dalam Jurnal.id

*Sales* merupakan kegiatan perusahaan menjual barang atau jasa kepada *customer* dengan imbal balik hasil berupa kas. Tujuan dalam meng-*input* jurnal *sales revenue* adalah agar perusahaan mengetahui pendapatan yang didapat dalam satu periode tertentu. Dokumen yang dibutuhkan adalah rekapitulasi penjualan disertai bukti transfer dan mutasi rekening. Prosedur dalam mencatat jurnal *sales revenue* adalah sebagai berikut:

- a. Melakukan *login* ke akun yang terhubung dengan akun jurnal.id perusahaan;
- b. Klik menu *Reports* kemudian pilih *General Ledger*;
- c. Klik More Filter kemudian pilih Start Date dan End Date;
- d. Pada kolom *Filter by account* isi kode *revenue* (4-xxxx) dan Klik *Filter*;
- e. Buka salah satu jurnal dengan klik kolom Number;
- f. Klik tombol Actions kemudian pilih Clone Transaction;
- g. Kolom *Transaction No* akan terisi secara otomatis dan dapat diisi secara manual jika diperlukan;
- h. Masukkan tanggal transaksi pada kolom Transaction Date;
- i. Isi kolom *Account* dengan kode jurnal terkait seperti *revenue* (4-xxxx), kas/bank (1-xxxx), dan lainnya;
- j. Isi kolom *Description* jika diperlukan keterangan tambahan dan nominal diisi pada kolom *Debit* dan/atau *Credit*;
- k. Pastikan Total Debit dan Total Credit balance;

#### l. Klik Create Journal.

# 11. Mencocokkan Pajak Masukan yang Terdapat pada Excel dengan Pajak Masukan di sistem E-Faktur

Pajak masukan merupakan pajak yang dibayarkan PKP atas perolehan BKP dan/atau JKP. Tujuan dilakukan pencatatan adalah untuk mempermudah perusahaan mengetahui nominal pajak masukan yang dapat dikreditkan. Dalam melakukan pencatatan ke dalam sistem e-Faktur terkadang akan timbul kesalahan yang disebabkan karena kelalaian manusia (*human error*) dan juga dapat terjadi kesalahan pada sistem (*system error*) serta hal lainnya. Karena inilah dibutuhkan pencocokkan data sehingga faktur-faktur yang terdapat dalam sistem e-Faktur merupakan catatan yang lengkap. Dokumen yang dibutuhkan dalam mencocokkan pajak masukan antara program excel dengan sistem e-Faktur adalah sebagai berikut:

- a. Membuka *file* rekapitulasi pajak masukan di excel dan membuka *list* pajak masukan dalam aplikasi e-Faktur;
- b. Lihatlah antara rekapitulasi pajak masukan di excel dan e-Faktur, jika nama *supplier*, tanggal, masa, jumlah DPP, dan PPN telah sama, maka beri tanda pada kolom yang terdapat di Excel.

#### 12. Mencocokkan Invoice Fisik dengan Mutasi Bank

Vouching merupakan kegiatan untuk membuktikan kebenaran atas suatu transaksi

dengan cara menyelidiki dokumen terkait yang mendasari transaksi tersebut. Tujuan dilakukannya *vouching* adalah untuk memastikan agar semua transaksi benar-benar terjadi, ada pihak yang mengotorisasi, serta nominalnya telah sesuai. Dokumen yang dibutuhkan dalam melakukan pencocokkan antara *Invoice* fisik dengan mutasi bank adalah *purchase invoice* dan mutasi bank yang disediakan oleh perusahaan atau *print*-an mutasi bank yang diambil dari *internet banking* perusahaan. Prosedur dalam melakukan *vouching* atas bukti pengeluaran di mutasi rekening adalah sebagai berikut:

- Membuka mutasi rekening bank dan bukti pengeluaran yang diberikan perusahaan;
- Mencocokkan setiap transaksi pengeluaran di mutasi dengan bukti pendukungnya, jika sudah cocok maka diberi tanda dengan stabilo ataupun pensil.

#### 13. Melakukan Stock Opname

*Stock opname* merupakan perhitungan fisik atas persediaan yang sebenarnya dimiliki oleh perusahaan. Tujuan dilakukan *stock opname* adalah untuk mencocokkan jumlah persediaan fisik dengan jumlah persediaan yang terdapat di sistem pencatatan persediaan. *Stock opname* juga dapat membuktikan asersi keberadaan (*existence*), penilaian (*valuation*), dan kelengkapan (*completeness*) serta asersi hak dan kewajiban (*right and obligations*). Dokumen yang dibutuhkan berupa daftar persediaan yang dimiliki oleh perusahaan. Prosedur dalam melakukan *stock opname* adalah sebagai berikut:

- a. Meminta daftar persediaan kepada karyawan yang bertanggung jawab atas persediaan perusahaan;
- Mendampingi karyawan dalam menghitung persediaan yang berada di gudang berdasarkan daftar barang persediaan;
- c. Mencatat jumlah setiap item persediaan.

## 14. Membuat Rekapitulasi Hasil Stock Opname

Rekapitulasi hasil *stock opname* dibutuhkan untuk menjadi pembanding antara hasil perhitungan fisik yang dilakukan dan hasil perhitungan dengan menggunakan sistem pencatatan persediaan. Dokumen yang dibutuhkan adalah hasil *stock opname*. Prosedur dalam membuat rekapitulasi hasil *stock opname* adalah sebagai berikut:

- a. Membuka *file* yang diberikan pembimbing berisikan *format* nama barang dan jumlah barang serta nama-nama orang yang bertanggung jawab dalam melakukan perhitungan;
- b. Membuka catatan hasil stock opname;
- c. Meng-input data dari catatan hasil stock opname ke dalam file.

## **3.3.** Uraian Kerja Magang

## 3.3.1. Proses Pelaksanaan

Proses pelaksanaan kerja magang dilakukan selama 14 minggu dimulai sejak tanggal 16 September 2019 sampai dengan 3 Januari 2020. Pekerjaan yang dilakukan terkait dengan *accounting services, audit services,* dan *tax services*.

Jumlah perusahaan yang dikerjakan adalah 13 perusahaan. Rincian tugas-tugas yang dilakukan untuk setiap perusahaan adalah sebagai berikut:

## 1) Tugas yang dilakukan untuk PT KART

### 1. Membuat Rekapitulasi Stock menggunakan Ms. Excel (Lampiran 7)

Rekapitulasi *stock* dilakukan untuk bulan Juni 2019 hingga November 2019 untuk cabang DS, HO, dan PIM. Langkah-langkah yang dilakukan dalam membuat rekapitulasi *stock* adalah sebagai berikut:

 Membuka dokumen Ms. Excel yang diberikan oleh pembimbing magang yang berisi data *format* berupa nama barang, kategori, jumlah akhir periode (bulan), dan harga satuan serta Harga Pokok Persediaan yang dapat di copy dari bulan sebelumnya;

| -    |                  |                |                 |             |       |                 | Rekap Stor   | k DS - Excel   |
|------|------------------|----------------|-----------------|-------------|-------|-----------------|--------------|----------------|
| File | Home Inse        | rt Page Layout | Formulas I      | Data Review | View  | Help 🖓          | Tell me what | you want to do |
|      | ⊁ Cut            | Calibri        | √ 11 → A* /     | . = = =     | 10/ - | ab Wrap Text    | Ge           | neral          |
| aste | Copy -           | в 7 Ц -        | 101 - L (23 - A |             |       | Marga Ri Ca     |              | - 04 + +.9     |
| - 1  | ኛ Format Painter |                |                 |             |       | had merge or ce | ander - ap   | 70 - 100       |
| CI   | lipboard         | GL F           | ont             | 5           | Aligr | nment           | 121          | Number         |
| L    |                  | × - 1×         |                 |             |       |                 |              |                |
|      |                  | A              |                 | в           |       | с               | D            | E              |
|      | Name             | e - Variant    |                 | Category    |       | Harga Satuan    | Ending       | HPP            |
|      |                  |                |                 |             |       |                 |              |                |
|      |                  |                |                 |             |       |                 |              |                |
|      |                  |                |                 |             |       |                 |              |                |
|      |                  |                |                 |             |       |                 |              |                |
|      |                  |                |                 |             |       |                 |              |                |
|      |                  |                |                 |             |       |                 |              |                |
|      |                  |                |                 |             |       |                 |              |                |
|      |                  |                |                 |             |       |                 |              |                |
|      |                  |                |                 |             |       |                 |              |                |
|      |                  |                |                 |             |       |                 |              |                |
|      |                  |                |                 |             |       |                 |              |                |
|      |                  |                |                 |             |       |                 |              |                |
|      |                  |                |                 |             |       |                 |              |                |
|      |                  |                |                 |             |       |                 |              |                |
|      |                  |                |                 |             |       |                 |              |                |
|      |                  |                |                 |             |       |                 |              |                |
|      |                  |                |                 |             |       |                 |              |                |
|      |                  |                |                 |             |       |                 |              |                |
|      |                  |                |                 |             |       |                 |              |                |
|      |                  |                |                 |             |       |                 |              |                |
|      |                  |                |                 |             |       |                 |              |                |
|      |                  |                |                 |             |       |                 |              |                |
|      |                  |                |                 |             |       |                 | -            |                |

Gambar 3.1 File Utama berisikan Format

Gambar 3.2 Bukti Perhitungan Stock PT KART

| <b>⊟</b> 5-∂-▼                                       |                                                                                                    |           |                               |                               |             |                                                   |                |
|------------------------------------------------------|----------------------------------------------------------------------------------------------------|-----------|-------------------------------|-------------------------------|-------------|---------------------------------------------------|----------------|
| File Home Insert Page Layout                         |                                                                                                    |           |                               | hat you want to               |             |                                                   |                |
| Paste S Format Painter<br>Clipboard S Format Painter | $\begin{array}{c c} & & & \\ \hline & & & \\ \hline & & & \\ \hline & & & \\ \hline & & & \\ \hline & & & \\ \hline & & & \\ \hline & & \\ \hline \\ \hline$ |           | frap Text<br>lerge & Center 👻 | General<br>\$ ~ % *<br>Number | *38 453     | Conditional Format<br>ormatting - Table<br>Styles | as Cell Insert |
| N2 *   × ✓ fr                                        |                                                                                                    |           |                               |                               |             |                                                   |                |
| A                                                    | 8                                                                                                    | C         | D                             | E                             | F           | G                                                 | H I            |
| 1 Name - Variant                                     | Category                                                                                                    | Beginning | Purchase Order                | Sales                         | Transfer Ad | justment End                                      | ing            |
| 2 ALAS CAT 0                                         | 6M PUTIH                                                                                                    | NATAL     |                               | 0 0                           | 0           | 0                                                 | 0 0            |
| 3 ALAS CAT 0                                         | 6M TOSCA                                                                                                    | NATAL     |                               | 0 0                           | 0           | 0                                                 | 0 0            |
| 4 ALAS CIRCUS 0.6M                                   | NATAL                                                                                                    | 0         |                               | 0 0                           | 0           | 0                                                 | 0              |
| 5 ALAS CIRCUS 1                                      | 2M                                                                                                    | NATAL     |                               | 0 0                           | 0           | 0                                                 | 0 0            |
| 6 ALAS JAKARTA 1                                     | 2M                                                                                                    | NATAL     |                               | 0 0                           | 0           | 0                                                 | 0 0            |
| 7 AMPLOP ANGPAU BUNGA                                | IMLEK                                                                                                    | 0         |                               | 0 0                           | 0           | 0                                                 | 0              |
| 8 AMPLOP ANGPAU PIG                                  | IMLEK                                                                                                    | 0         |                               | 0 0                           | 0           | 0                                                 | 0              |
| 9 APRON CAT                                          | NATAL                                                                                                    | 0         |                               | 0 0                           | 0           | 0                                                 | 0              |
| 10 ARTPRINTS LARGE                                   | ARTPRINTS                                                                                                    | 46        |                               | 0 0                           | 0           | 0                                                 | 46             |
| 11 ARTPRINTS SMALL                                   | ARTPRINTS                                                                                                    | 37        |                               | 0 0                           | 0           | 0                                                 | 37             |
| 12 ATASAN ANAK BROKAT PINK                           | Sarah Mariska Colletions                                                                                                    | 1         |                               | 0 0                           | 0           | 0                                                 | 1              |
| 13 ATASAN DEWASA BROKAT TELUR ASIN                   | Sarah Mariska Colletions                                                                                                    | 1         |                               | 0 0                           | 0           | 0                                                 | 1              |
| 14 ATASAN DEWASA BROKAT BIRU                         | Sarah Mariska Colletions                                                                                                    | 1         |                               | 0 0                           | 0           | 0                                                 | 1              |
| 15 ATASAN DEWASA BROKAT PINK                         | Sarah Mariska Colletions                                                                                                    | 1         |                               | 0 0                           | 0           | 0                                                 | 1              |
| 16 ATASAN DEWASA BROKAT PUTIH                        | Sarah Mariska Colletions                                                                                                    | 1         |                               | 0 0                           | 0           | 0                                                 | 1              |
| 17 ATASAN DEWASA HITAM PUTIH                         | Sarah Mariska Colletions                                                                                                    | 1         |                               | 0 0                           | 0           | 0                                                 | 1              |
| 18 ATASAN ROK DEWASA BROKAT PUTIH                    | Sarah Mariska Colletions                                                                                                    | 1         |                               | 0 0                           | 0           | 0                                                 | 1              |
| 19 BACKPACK GAJAH                                    | BP                                                                                                    | 6         |                               | 0 -1                          | 0           | 0                                                 | 5              |
| 20 BACKPACK JALAK                                    | BP                                                                                                    | 6         |                               | 0 0                           | 0           | 0                                                 | 6              |
| 21 BACKPACK KOMODO                                   | BP                                                                                                    | 4         |                               | 0 0                           | 0           | 0                                                 | 4              |
| 22 BACKPACK ORANG UTAN                               | BP                                                                                                    | 4         |                               | 0 0                           | 0           | 0                                                 | 4              |
| 23 BACKPACK S DOLANAN                                | BP                                                                                                    | 0         |                               | 0 0                           | 0           | 0                                                 | 0              |
| 24 BACKPACK S TIGER                                  | BP                                                                                                    | 6         |                               | 0 0                           | 0           | 0                                                 | 6              |
| 25 BACKPACK S UNICORN BLUE                           | BP                                                                                                    | 4         |                               | 0 0                           | 0           | 0                                                 | 4              |
| 1 +                                                  |                                                                                                    |           |                               |                               |             |                                                   |                |

b. Mencatat persediaan sesuai dengan bukti perhitungan *stock* akhir periode.

| (   | Gambar 3.3 Hasi                  | l Rekapitı                          | ulasi Sto       | ck P        | Г KART                 |
|-----|----------------------------------|-------------------------------------|-----------------|-------------|------------------------|
|     | 🖬 🖘 🐡 🗳 • 📼                      |                                     |                 | Rekap Stock | DS - Excel             |
|     | ile Home Insert Draw Page Layou  | ıt Formulas Data                    | Review View He  | lp 🖓 Tell   | me what you want to do |
|     | K Cut Calibri ∨ 11               | ✓ A* A* = = =                       | 왕 - 🤌 Wrap Text | Gen         | eral 🗸                 |
| Р   | aste                             | <u>⊘</u> • <u>A</u> • <u></u> = = = | 🕶 🖮 🗮 Merge & G | Center - \$ | • % • *** *** Con      |
|     | Clipboard S Font                 | 0                                   | Alignment       | 5           | Number S               |
|     |                                  |                                     |                 |             |                        |
|     |                                  | -                                   |                 |             | -                      |
| 4   | A                                | В                                   | C               | D           | E .                    |
| 1   | Name - Variant                   | Category                            | Harga Satuan    | Ending      | нрр                    |
| 2   | ALAS CAT 0,6M PUTTH              | NATAL                               | 300,000         | 0           |                        |
| 3   | ALAS CAT 0,6M TOSCA              | NATAL                               | 300,000         | 0           | -                      |
| 4   | ALAS CIRCUS 0.6M                 | NATAL                               | 300,000         | 0           | -                      |
| 2   | ALAS CIRCUS 1,2M                 | NATAL                               | 425,000         | 0           | -                      |
| 0   |                                  | NATAL                               | 425,000         | 0           | -                      |
| -   | AMPLOP ANGPAU BUNGA              | IMLER                               |                 | 0           |                        |
| 0   | AMPLOP ANGPAU PIG                | NATAL                               | 175.000         | 0           |                        |
| 10  | APRONICAT                        | ABTODIAITE                          | 1/3,000         | 46          | 6 440 000              |
| 11  | ARTPRINTS CARGE                  | ARTPRINTS                           | 140,000         | 40          | 3,700,000              |
| 12  | ARTPRINTS SWALL                  | Farab Mariska Colletions            | 100,000         | 37          | 3,700,000              |
| 12  | ATAGAN DEWAGA BROKAT TELLIP ASIN | Sarah Mariska Collections           |                 |             |                        |
| 14  | ATASAN DEWASA BROKAT TELOR ASIN  | Sarah Mariska Collections           |                 |             |                        |
| 1.0 | ATASAN DEWASA BROKAT DINK        | Sarah Mariska Colletions            |                 |             |                        |
| 16  | ATASAN DEWASA BROKAT PINK        | Sarah Mariska Colletions            |                 |             |                        |
| 17  | ATASAN DEWASA BROKAT FORM        | Sarah Mariska Colletions            |                 |             |                        |
| 10  | ATASAN DEWASA HITAM FOTH         | Sarah Mariska Collections           |                 |             |                        |
| 10  | BACKPACK GAIAH                   | BD                                  | 350.000         | 5           | 1 750 000              |
| 20  | BACKPACK IALAK                   | BD BD                               | 250,000         | 6           | 2 100 000              |
| 20  | BACKPACK JACAK                   | 80                                  | 350,000         | 4           | 2,100,000              |
| 22  | BACKPACK OBANG UTAN              | RD RD                               | 350,000         | 4           | 1,400,000              |
| 22  | BACKBACK S DOLANIAN              | 80                                  | 330,000         | 4           | 1,400,000              |
| 23  | BACKBACK STIGER                  | PD D                                | 300.000         | 6           | 1 800 000              |
| 24  | BACKBACK STINICODN DITIE         | 80                                  | 300,000         | 0           | 1,000,000              |
|     | ✓ → Januari Februari Maret       | April Mei <b>Juni</b>               | Juli August     | +           | :                      |

Rekapitulasi stock PT KART yang di-input sebanyak 11.000 hingga 11.500 data.

## 2. Meng-input Jurnal Sales ke dalam MYOB (Lampiran 8)

Periode *sales* yang di-*input* adalah September 2019 hingga November 2019 untuk cabang DS, HO, PIM, dan SM. Langkah-langkah yang dilakukan dalam meng-*input* jurnal *sales* adalah sebagai berikut:

|            |    | -        |       |           |      |            |     |               |       | -           |
|------------|----|----------|-------|-----------|------|------------|-----|---------------|-------|-------------|
|            |    |          |       | LAPOR     | an f | PENJUALA   | NDS |               |       |             |
|            |    |          |       | Perio     | de ( | Oktober 20 | )19 |               |       |             |
|            |    |          |       |           |      |            |     |               |       |             |
| Tanggal    |    | Total pe | enjua | alan      |      | kradit     | Kat | Total setelah | Total | Doniualan   |
| ranggar    |    | Cash     |       | Debit     |      | Kreait     | net | diskon        | Total | Pelijualali |
| 1-Oct-2019 | Rp | 43,000   | Rp    | 535,000   | Rp   | 134,000    |     |               | Rp    | 712,000     |
| 2-Oct-2019 |    |          |       |           | Rp   | 823,000    |     |               | Кр    | 823,000     |
| 3-Oct-2019 | Rp | 210,000  | Rp    | 1,510,000 | Rp   | 195,000    |     |               | Rp    | 1,915,000   |
| 4-Oct-2019 | Rp | 25,000   |       |           |      |            |     |               | Rp    | 25,000      |
| 5-Oct-2019 | Rp | 938,000  | Rp    | 961,500   | Rp   | 1,750,000  |     |               | Rp    | 3,649,500   |
| 6-Oct-2019 |    |          | Rp    | 1,075,000 | Rp   | 501,000    |     |               | Rp    | 1,576,000   |
| 7-Oct-2019 | Rp | 56,000   | Rp    | 588,000   |      |            |     |               | Rp    | 644,000     |
| 8-Oct-2019 |    |          |       |           | Rp   | 1,185,000  |     |               | Rp    | 1,185,000   |
| 9-Oct-2019 | Rp | 84,000   | Rp    | 225,000   |      |            |     |               | Rp    | 309,000     |

Gambar 3.4 Data Sales PT KART

a. Membuka aplikasi MYOB dan klik open untuk membuka database

Gambar 3.5 Tampilan Awal Aplikasi MYOB

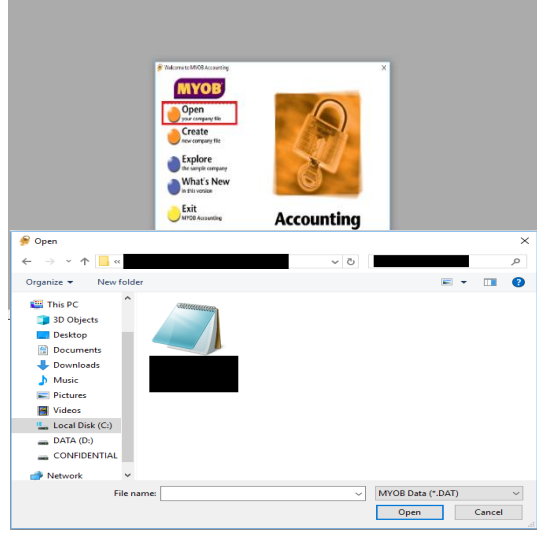

b. Pilih menu Sales dan klik Enter Sales;

| <u>_</u> | PT KART   | - Command Ce         | ntre                   |                             |                    |           |
|----------|-----------|----------------------|------------------------|-----------------------------|--------------------|-----------|
|          | YOB       |                      | SA                     | LES                         |                    | ~?        |
| ļ        | Accounts  | Banking              | Sales                  | Purchases                   | Inventory          | Card File |
|          |           |                      | Sales F                | Register                    |                    |           |
|          |           |                      | Enter                  | Sales                       | ····· & Receive Pi | a⊻ments   |
|          | Print Sta | ate <u>m</u> ents  … | ····· <u>P</u> rint In | voices                      | -                  |           |
|          |           |                      |                        | :<br>P                      | +<br>+<br>+<br>+   |           |
|          |           |                      | Transacti              | on <u>J</u> ournal 🕲 ······ | ••••••             |           |

Gambar 3.6 Tampilan Menu Sales

- c. Memasukkan Customer DS pada kolom Customer;
- d. Nomor *Invoice* # akan muncul secara otomatis kemudian masukkan tanggal 01-10-2019 pada kolom *Date*;
- e. Kolom Description diisi Sales;
- f. Isi kolom Acct # dengan kode penjualan 4-1010;

g. Isi nominal Rp712.000 penjualan pada kolom Amount;

| Sales - New Service                                                   |                 |
|-----------------------------------------------------------------------|-----------------|
|                                                                       |                 |
| Customer ⇔: Customer DS 📃 Terms ⇔: Net 30th after EOM 🔽 T             | ax Inclusive    |
| Ship to 💌 : Customer DS 👘 Invoice #: 00004685                         |                 |
| Date: 01-10-2019                                                      |                 |
| Customer PU #:                                                        | lah Tau         |
| Sales 4-1010 \$712,000.00                                             | N-T             |
|                                                                       |                 |
|                                                                       | <b>v</b>        |
| Salesperson : Subtotal: \$712,000.00                                  |                 |
| Comment: Freight: \$0.00                                              | GST 狊           |
| Ship Via: Tax 52: \$0.00<br>Promised Date: Total Amount: \$712,000,00 |                 |
|                                                                       |                 |
| Journal Memo: Sale; Customer DS Paid Today: \$0.00                    |                 |
| Heterral Source: Payment Method: Lash 💌                               | Details         |
|                                                                       |                 |
| C Save Hecurring Use Hecurring                                        |                 |
|                                                                       | Rec <u>o</u> rd |
| Help F1 Print Send To Journal Layout Register                         | C <u>a</u> ncel |

Gambar 3.7 Input Sales PT KART

h. Tekan tombol tab kemudian klik Record. Transaksi sales PT KART

yang di-input sebanyak 120 hingga 130 transaksi.

Gambar 3.8 Record Sales PT KART

| Sales - New Service                                         |                  |
|-------------------------------------------------------------|------------------|
|                                                             |                  |
| Customer ⇔: Customer DS 🥃 Terms ⇔: Net 30th after EOM 🔽 Tax | Inclusive        |
| Ship to 💌 : Customer DS 💦 Invoice #: 00004685               |                  |
| Date: 01-10-2019                                            |                  |
| Customer PD #:                                              |                  |
| Description Acct# Amount Jol                                | b Tax            |
| Sales 4-1010 \$712,000.00                                   | 🔍 N-T 🔺          |
|                                                             |                  |
|                                                             | -                |
| Salesperson : 📃 Subtotal: \$712,000.00                      |                  |
| Comment: Freight: \$0.00                                    | GST 🛡            |
| Ship Via: ■ Tax 🖙: \$0.00                                   |                  |
| Promised Date: Total Amount: \$712,000,00                   |                  |
|                                                             |                  |
| Journal Memo: Sale; Customer DS Paid Today: \$0.00          |                  |
| Referral Source: 📃 📃 Payment Method: 🛛 💭                    | De <u>t</u> ails |
| Already Printed or Sent Balance Due: \$712,000.00           |                  |
| 🚯 Save Recurring 🖄 Use Recurring 😹 Reimburse                |                  |
| 2 🚔 🛋 🗞 🐟 🍘                                                 | Rec <u>o</u> rd  |
| Help F1 Print Send To Journal Layout Register               | C <u>a</u> ncel  |

## 3. Meng-input Jurnal Penerimaan Kas ke dalam MYOB (Lampiran 9)

Peng-*input*-an penerimaan kas November 2019. Langkah-langkah yang dilakukan dalam meng-*input* jurnal penerimaan kas adalah sebagai berikut:

 a. Membuka aplikasi MYOB dan klik open untuk membuka dokumen database perusahaan klien;

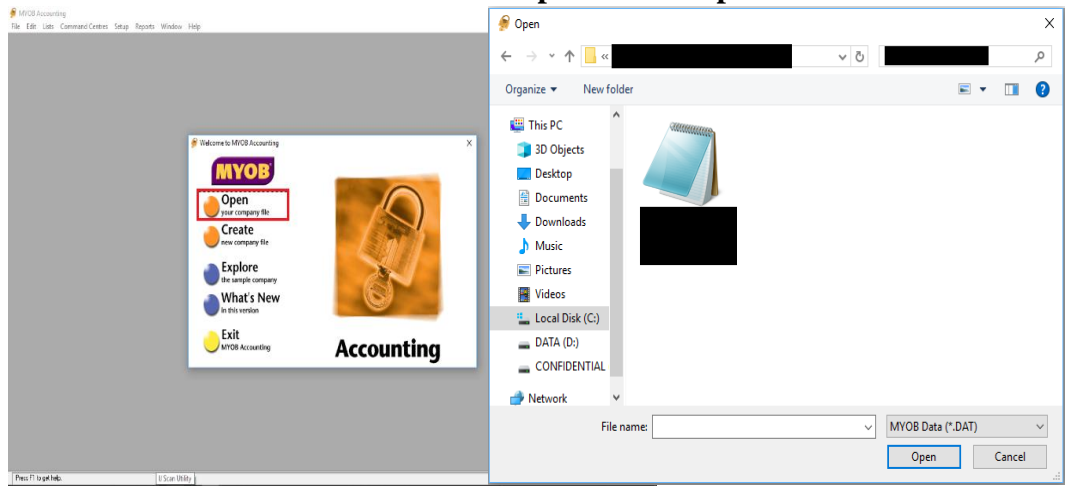

Gambar 3.9 Tampilan Awal Aplikasi MYOB

b. Pilih menu Sales dan klik Receive Payments;

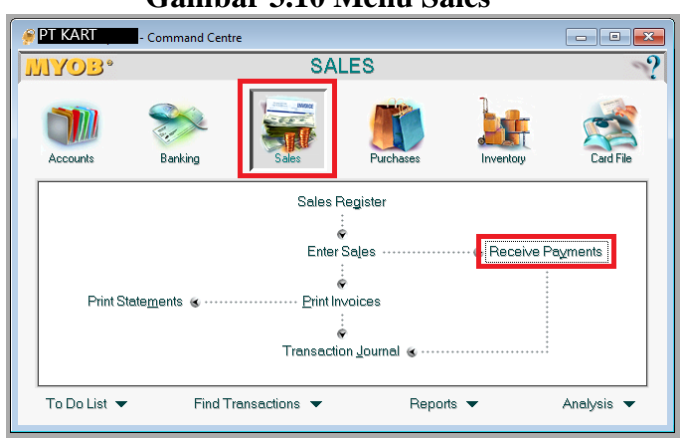

Gambar 3.10 Menu Sales

- c. Masukkan kode kas 1-1114 pada kolom Deposit to Account;
- d. Masukkan Customer DS pada kolom Customer;
- e. Nomor penerimaan kas akan terisi secara otomatis pada kolom *ID* # kemudian masukkan juga tanggal 30-11-2019 pada kolom *Date*;

- f. Isi nominal Rp828.000 pada kolom Amount Received;
- g. Pada kolom Invoice #, Date, dan Amount akan muncul satu atau lebih

data sales;

| 🔗 Receive Payments                                                                                                    |                                                                          |          |                                                                            |                                                  |
|----------------------------------------------------------------------------------------------------|--------------------------------------------------------------------------|----------|----------------------------------------------------------------------------|--------------------------------------------------|
| Deposit to Account: <u>1-1114</u> <u>G</u> roup with Undeposited Funds:                                                                                                    | 📕 Cash Sales DS 🛛                                                        | l        | 2                                                                          |                                                  |
| Customer = Customer<br>Amount Receive ± \$828,000                                                                                                    | DS<br>00                                                                 |          | Date: 30-11-20                                                             | 14 3<br>119 3                                    |
| Payment Method:<br>Memo: Payment;                                                                                                    | Customer DS                                                              | ils      |                                                                            |                                                  |
| Invoice #         Status         Date           00004740         ⇔ Open         26-11-20           00004741         ⇔ Open         27-11-20           000004741         ⇔ Open         28-11-20           000004742         ⇔ Open         28-11-20 | Amount<br>019 \$2,190,000.00<br>019 \$1,245,000.00<br>019 \$8,843,000.00 | Discount | Total Due<br>\$2,190,000.00<br>\$1,245,000.00<br>\$8,843,000.00            | Amount Applied                                   |
| 00004744 ⇔ Open 30-11-20                                                                                                    | \$5,090,000.00                                                           |          | \$5,090,000.00                                                             | \$828,000.00                                     |
| 4                                                                                                    |                                                                          |          | 5 Total Applied<br>Finance Charge:<br>6 Total Received:<br>Out of Balance: | \$228,000,00<br>\$0.00<br>\$828,000,00<br>\$0.00 |
| 2 🔊                                                                                                    |                                                                          |          |                                                                            | Rec <u>o</u> rd                                  |
| Help F1 Journal Register                                                                                                    |                                                                          |          |                                                                            | C <u>a</u> ncel                                  |

Gambar 3.11 Input Receive Payment PT KART

- h. Isi nominal pembayaran Rp828.000 pada kolom *Amount Applied* sesuai dengan tanggal penerimaan kas.
- i. Klik kolom *Finance Charge* agar kolom *Out of Balance* menjadi 0 (nol);
- j. Klik Record. Transaksi penerimaan yang di-*input* sebanyak 120 hingga 130 transaksi.

## 2) Tugas yang dilakukan untuk PT CCBK

1. Mencocokkan Pajak Masukan yang Terdapat pada Excel dengan Pajak Masukan di sistem E-Faktur (Lampiran 10)

Pencocokkan pajak masukan dilakukan untuk masa Mei 2019. Data yang dicocokkan sebanyak 150 hingga 200 data.

a. Membuka *file* rekapitulasi pajak masukan di excel dan membuka *list* pajak masukan e-Faktur serta membuka *hard copy* e-faktur;

| TANGGAL     | NAMA  | NPT. | NO. FAKTUR | DPP          | PPN        |
|-------------|-------|------|------------|--------------|------------|
| 17 May 2019 |       |      |            | 3,200,000.00 | 320,000.00 |
| 17 May 2019 |       |      |            | 3,200,000.00 | 320,000.00 |
| 17 May 2019 | CV VS |      | 09756564   | 3,200,000.00 | 320,000.00 |
| 16 May 2019 |       |      |            | 3,250,000.00 | 325,000.00 |
| 17 May 2019 |       |      |            | 3,420,000.00 | 342,000.00 |

Gambar 3.12 Data e-Faktur PT CCBK di Excel

b. Lihatlah antara rekapitulasi pajak masukan di excel, *list* e-Faktur dan *hard copy* e-Faktur, jika nama *supplier*, tanggal, masa, jumlah DPP, dan PPN telah sama, beri tanda pada Excel atau *hard copy*. Didapatkan hasil bahwa tidak terdapat perbedaan antara ppn masukan di excel dan sistem.

Gambar 3.13 Data e-Faktur PT CCBK di Sistem

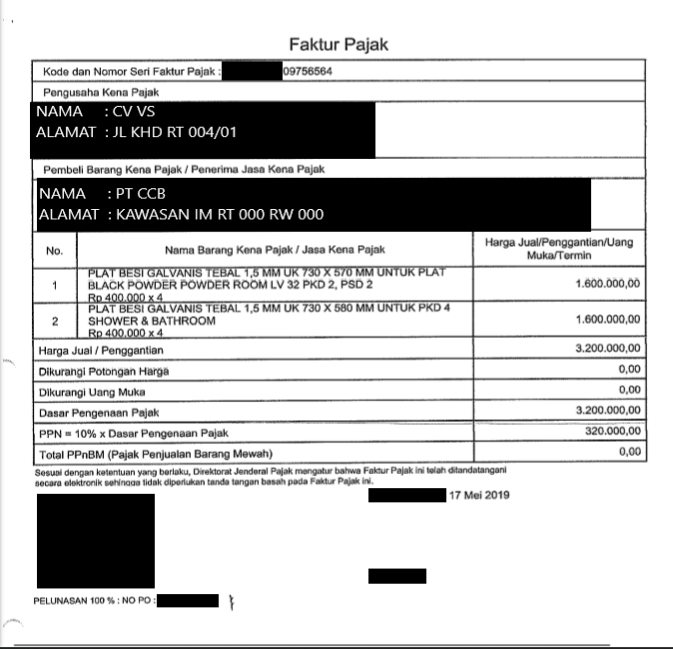

## 2. Meng-input Pajak Masukan ke dalam E-Faktur (Lampiran 11)

Peng-input-an pajak masukan dilakukan untuk masa September 2019.

Gambar 3.14 Faktur Pajak Masukan PT CCBK

|                          | Faktur Pajak                                                                                                    |                                       |          |
|--------------------------|----------------------------------------------------------------------------------------------------|---------------------------------------|----------|
| Kode                     | dan Nomor Seri Faktur Pajak : 25244536                                                                                                    |                                       |          |
| Pengu                    | saha Kana Dajak                                                                                                    |                                       |          |
| Nama<br>Alama<br>NPWF    | PRODUCTS<br>:<br>:                                                                                                    |                                       |          |
| Pemb                     | eli Barang Kena Pajak / Penerima Jasa Kena Pajak                                                                                                    |                                       |          |
|                          |                                                                                                    |                                       |          |
| No.                      | Nama Barang Kena Pajak / Jasa Kena Pajak                                                                                                    | Harga Jual/Penggantiar<br>Muka/Termin | 1/Uang   |
| 1                        | ARCHITECTURAL GLASS<br>Rp 2.625.840 x 1                                                                                                    | 2.625                                 | 5.840,00 |
| Harga J                  | Jual / Penggantian                                                                                                    | 2.625                                 | 5.840,00 |
| Dikuran                  | igi Potongan Harga                                                                                                    |                                       | 0,00     |
| Dikuran                  | igi Uang Muka                                                                                                    |                                       | 0,00     |
| Dasar F                  | Pengenaan Pajak                                                                                                    | 2.625                                 | i.840,00 |
| PPN =                    | 10% x Dasar Pengenaan Pajak                                                                                                    | 262                                   | 2.584,00 |
| Total P                  | PnBM (Pajak Penjualan Barang Mewah)                                                                                                    |                                       | 0,00     |
| Sesual der<br>secara ele | ngan ketentuan yang berlaku, Direktoral Jenderal Pajak mengatur bahwa Faktur Pajak ini telah ditandi<br>ktronik sehingga tidak dipertukan tanda tangan basah pada Faktur Pajak ini. | atengani<br>1 September 2019          |          |
| l .                      |                                                                                                    |                                       |          |

- a. Membuka aplikasi e-Faktur;
- b. Pilih local database kemudian klik connect;

Gambar 3.15 Tampilan e-Faktur

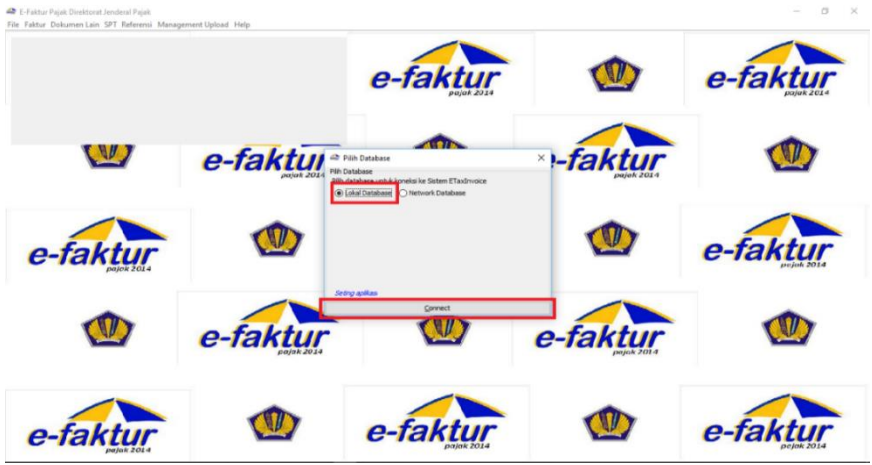

c. Masukkan username dan password lalu klik login;

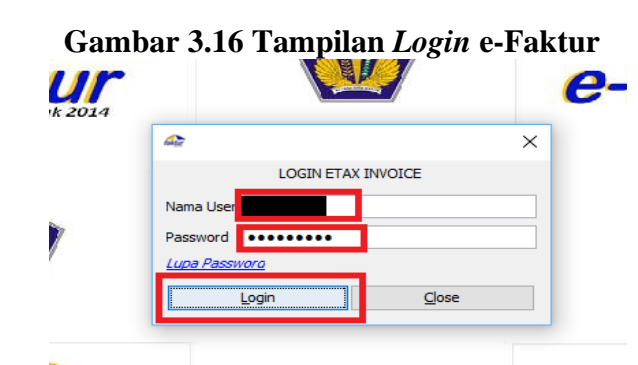

d. Pilih menu Faktur lalu klik Pajak Masukan lalu klik Administrasi
 Faktur;

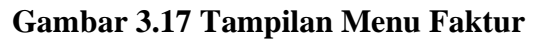

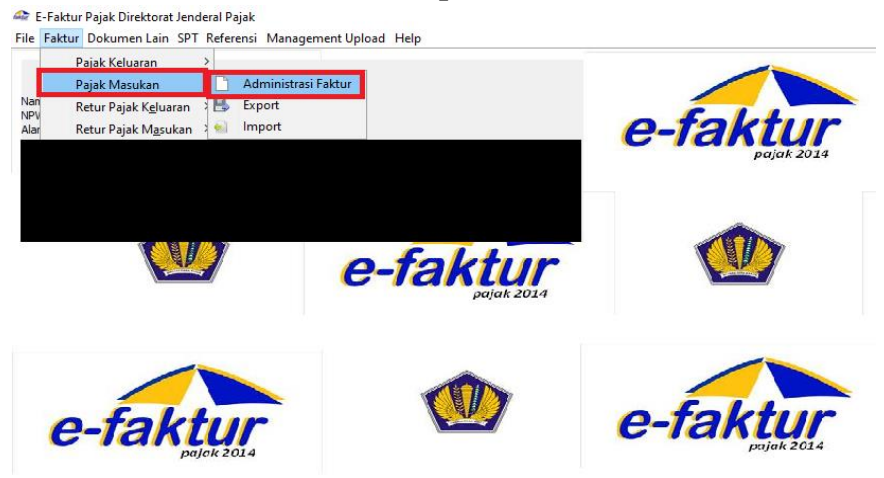

e. Klik Rekam Faktur;

## Gambar 3.18 Daftar Faktur Pajak Masukan PT CCBK

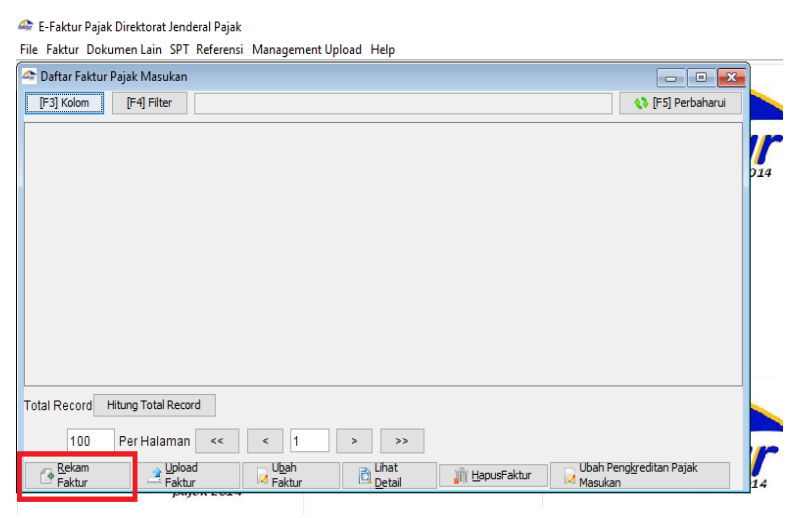

- f. Isi kolom Nomor Faktur sesuai dengan e-Faktur;
- g. Isi NPWP *supplier* pada kolom NPWP Lawan Transaksi atau klik [F3]
   Cari untuk mencari nama *supplier*;
- h. Isi kolom Tanggal Faktur sesuai tanggal di e-Faktur;
- i. Kemudian isi kolom Masa Pajak dan Tahun Pajak serta pilih Ya pada pertanyaan "Apakah Faktur Pajak Masukan ini dapat dikreditkan ?";
- j. Masukkan Rp2.625.840 pada kolom Jumlah DPP dan kolom Jumlah

PPN akan terhitung secara otomatis;

| Lawan Transaksi<br>Nomor Faktur<br>25244536<br>NPWP Lawan Transaksi<br>Masukan NPWP dan tekan enter untuk melanjutkan<br>Nama Lawan Transaksi<br>PRODUCTS<br>Tanggal Faktur<br>Pelaporan SPT<br>Masa Pelaporan Faktur Pajak<br>Pog Tahun Pajak 2019<br>Asakab Faktur Pajak Masukan Ini dapat dikreditkan ?<br>Ya<br>Tidak<br>Nilai Faktur Paja<br>Jumlah DPP<br>2.625.840<br>Jumlah PPN<br>262.584<br>Jumlah PPN<br>262.584<br>Jumlah PPN<br>262.584<br>Jumlah PPN<br>CCBK yang di- <i>junut</i> pada masa                                                                                                    | 🚳 Rekam Faktur Pajak Masukan                        | $\times$  |
|----------------------------------------------------------------------------------------------------|-----------------------------------------------------|-----------|
| Nomor Faktur 25244536   NPWP Lawan Transaksi [F3] Cari   Masukan NPWP dan tekan enter untuk melanjutkan   Nama Lawan Transaksi   PRODUCTS   Tanggal Faktur   11/09/2019   d/mm/yyyy   Pelaporan SPT   Masa Pelaporan Faktur Pajak   Masa Pelaporan Faktur Pajak   09   Tahun Pajak   2019   Asakab Faktur Pajak   09   Tahun Pajak   2019   Asakab Faktur Pajak   09   Tahun Pajak   2019   Asakab Faktur Pajak   100   Ya   Tidak     Nilai Faktur Paja   262.584   Jumlah PPN   262.584   Jumlah PPN   262.584   Jumlah PPN   262.584   Jumlah PPN   262.584                                                                                                    | Lawan Transaksi                                     |           |
| NPWP Lawan Transaksi   Masukan NPWP dan tekan enter untuk melanjutkan   Nama Lawan Transaksi   PRODUCTS   Tanggal Faktur   11/09/2019   d/mm/yyyy   Pelaporan SPT Masa Pelaporan Faktur Pajak Masukan Ini dapat dikreditkan ? Masa Pajak 09 Tahun Pajak 2019 Asaleab Faktur Pajak Masukan Ini dapat dikreditkan ? Ya Tidak Nilai Faktur Paja Jumlah DPP 2.625.840 Jumlah PPnBM 0 Eersihkan Form X Tutup K Klik Simpan Total faktur PT CCBK yang di <i>jinnut</i> pada masa                                                                                                    | Nomor Faktur 25244536                               |           |
| Masukan NPWP dan tekan enter untuk melanjutkan<br>Nama Lawan Transaksi<br>Tanggal Faktur<br>Pelaporan SPT<br>Masa Pelaporan Faktur Pajak<br>Masa Pajak<br>09 Tahun Pajak 2019<br>Anakab Faktur Pajak Masukan Ini dapat dikreditikan ?<br>• Ya • Tidak<br>Nilai Faktur Paja<br>Jumlah DPP<br>2.625.840<br>Jumlah PPN 262.584<br>Jumlah PPN 262.584<br>Jumlah PPN 262.584<br>Jumlah PPN 262.584<br>Milai Faktur Paja<br>Masukan Transaksi<br>Masukan Ini dapat dikreditikan ?<br>Masukan Pajak<br>Masukan Pajak<br>Masukan Ini dapat dikreditikan ?<br>Masukan Pajak<br>Masukan Ini dapat dikreditikan ?<br>Masukan Pajak<br>Masukan Pajak<br>Masukan | NPWP Lawan Transaksi [F3] Cari                      | i         |
| Nama Lawan Transaksi   Tanggal Faktur   11/09/2019   Pelaporan SPT   Masa Pelaporan Faktur Pajak   Masa Pajak   09   Tahun Pajak   2019   toolab Faktur Pajak Masukari Ini Gapat Cikrecitikan ?   Ya   Tidak     Nilai Faktur Paja   Jumlah DPP   2.625.840     Jumlah PPN   262.584   Jumlah PPnBM   0     Klik Simpan   Total faktur PT CCBK yang dizinnut pada masa                                                                                                    | Masukan NPWP dan tekan enter untuk melanjutkan      |           |
| Tanggal Faktur 11/09/2019     Pelaporan SPT   Masa Pelaporan Faktur Pajak   Masa Pajak   09   Tahun Pajak   2019     Masa Pajak   09   Tahun Pajak   2019     Masa Pajak   09   Tahun Pajak   2019     Masa Pajak   09   Tahun Pajak   2019     Masa Pajak   09     Tahun Pajak   2019     Masa Pajak     09     Tahun Pajak   2019     Masa Pajak     09     Tahun Pajak   2019     Masa Pajak     09     Tahun Pajak     2019     1010     1010     1010     1010     1010     1010     1010     1010     1010     1010     1010     1010     1010     1010     1010     1010     1010     1010     1010     1010     1010     1010     1010                                                                                                    | Nama Lawan Transaksi PRODUCTS                       |           |
| Pelaporan SPT   Masa Pelaporan Faktur Pajak   Masa Pajak   09   Tahun Pajak   2019     Anakab Faktur Pajak   Masa Pajak   09   Tahun Pajak   2019     Anakab Faktur Pajak   Masa Pajak   09   Tahun Pajak   2019     Anakab Faktur Pajak   Masa Pajak   09   Tidak     Nilai Faktur Pajat   Jumlah DPP   2.625.840     Jumlah PPN   262.584   Jumlah PPnBM   0     Simpan   CCBK   Yang   Masa Pajak     Masukan Ini dapat dikreditikan Form     Yang     Tutup     K Klik     Simpan     Niki Simpan     Total     faktur     PT     CCBK     Yang     Ottal     Tahun Pajak     2.625.840     Jumlah PPnBM     O     Masukan Pata     Pata     Pata     Pata     Pata     Pata     Pata     Pata     Pata        Pata                                                                                                    | Tanggal Faktur 11/09/2019 d/mm/yyyy                 |           |
| Masa Pelaporan Faktur Pajak 199 Tahun Pajak 2019<br>Apakab Faktur Pajak Masukan Ini dapat dikreditikan ?<br>Ya Tidak<br>Nilai Faktur Paja<br>Jumlah DPP 2.625.840<br>Jumlah PPnBM 0<br>Eersihkan Form Lutup<br>k Klik Simpan Total faktur PT CCBK yang di- <i>janut</i> pada masa                                                                                                    | Pelaporan SPT                                       |           |
| Masa Pajak 09 Tahun Pajak 2019     Apakab Faktur Pajak Masukarı ni dapat dikreditikan ?     Ya Tidak     Nilai Faktur Paja   Jumlah DPP 2.625.840     Jumlah PPN 262.584   Jumlah PPnBM     0     Eersihkan Form     Xuup     k     Klik     Simpan     CCBK     Vang     di-input                                                                                                    | Masa Pelaporan Faktur Pajak <mark>Hasakan</mark>    |           |
| Apakah Faktur Pajak Masukan Ini dapat dikreditkan ?<br>Image: Simpan     Tidak                                                                                                    | Masa Pajak 09 Tahun Pajak 2019                      |           |
| Ya Tidak     Nilai Faktur Paja   Jumlah DPP   2.625.840     Jumlah PPN   262.584   Jumlah PPnBM     0     Eersihkan Form     Xuup     k     Klik     Simpan     CCBK   yang   di-input   pada                                                                                                    | Apakab Faktur Pajak Masukan ini dapat dikreditkan ? |           |
| Nilai Faktur Paja   Jumlah DPP   2.625.840     Jumlah PPN   262.584   Jumlah PPnBM     0     Eersihkan Form     X Lutup     k     Klik     Simpan     CCBK   vang   di-input   pada                                                                                                    |                                                     |           |
| Jumlah DPP 2.625.840<br>Jumlah PPN 262.584<br>Jumlah PPnBM 0<br>Simpan & Bersihkan Form X Tutup<br>k Klik Simpan Total faktur PT CCBK yang di- <i>input</i> pada masa                                                                                                    | Nilai Faktur Paj                                    |           |
| Jumlah PPN 262.584<br>Jumlah PPnBM 0<br>Simpan & Bersihkan Form X Tutup<br>k Klik Simpan Total faktur PT CCBK yang di- <i>input</i> pada masa                                                                                                    | Jumlah DPP 2.625.840                                |           |
| Jumlah PPN 262.584<br>Jumlah PPnBM 0<br>Simpan Sersihkan Form Tutup<br>k Klik Simpan Total faktur PT CCBK yang di- <i>input</i> pada masa                                                                                                    |                                                     |           |
| Jumlah PPN 262.584<br>Jumlah PPnBM 0<br>Simpan Sersihkan Form Tutup<br>k Klik Simpan Total faktur PT CCBK yang di- <i>input</i> pada masa                                                                                                    |                                                     |           |
| Jumlah PPnBM 0<br>Simpan OBErsihkan Form Tutup<br>k Klik Simpan Total faktur PT CCBK yang di-input pada masa                                                                                                    | Jumlah PPN 262,584                                  |           |
| k Klik Simpan Total faktur PT CCBK yang di- <i>input</i> pada masa                                                                                                    | lundah DDaPM -                                      |           |
| Simpan     Bersihkan Form     Tutup       k     Klik     Simpan     Total                                                                                                    |                                                     |           |
| k Klik Simpan Total faktur PT CCBK yang di-input pada masa                                                                                                    | 🕒 Simpan 🚯 Bersihkan Form 👾 Tutun                   |           |
| $\mathbf{N}_{i}$ is in some interval. EVEN THE VELO IN $\mathbf{N}_{i}$ is a second second                                                                                                    | k. Klik Simpan. Total faktur PT CCBK vang di-input  | pada masa |

## Gambar 3.19 Input Faktur Pajak Masukan PT CCBK

September 2019 adalah 100 hingga 150 faktur.

# 3. Meng-*input Disbursement Petty Cash* disertai *Vouching* Bukti Transaksi *Disbursement* (Lampiran 12)

Periode dalam meng-*input petty cash* PT CCBK adalah Januari 2019 hingga Maret 2019. Berikut langkah-langkah dalam peng-*input*-an *petty cash*:

Gambar 3.20 Bukti Pengeluaran Kas PT CCBK

|              | BUKTI PENGELUARAN KAS<br>No.                                      | (0.38                          |   |
|--------------|-------------------------------------------------------------------|--------------------------------|---|
|              | Tang                                                              | ggal : <del>27 /3 / (9</del> ) |   |
| Dibayarkan ł | Kepada : Bag                                                      | ian :                          | - |
| No. Perl     | Keterangan                                                        | Jumlah (Rp.)                   |   |
| 3            | Perpenjang strike Blagge<br>Perpenjang strike<br>Derpenjang strik | 59.500<br>3.68.000             |   |
|              |                                                                   | TOTAL 3.411.400                | - |
| Terbilang :/ | A empet rates sebelar nor empet retur<br>Diterima Oleh:           | Kasir :                        |   |

a. Membuka aplikasi MYOB dan klik open untuk membuka dokumen

database perusahaan klien;

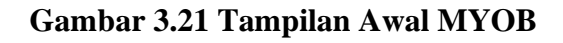

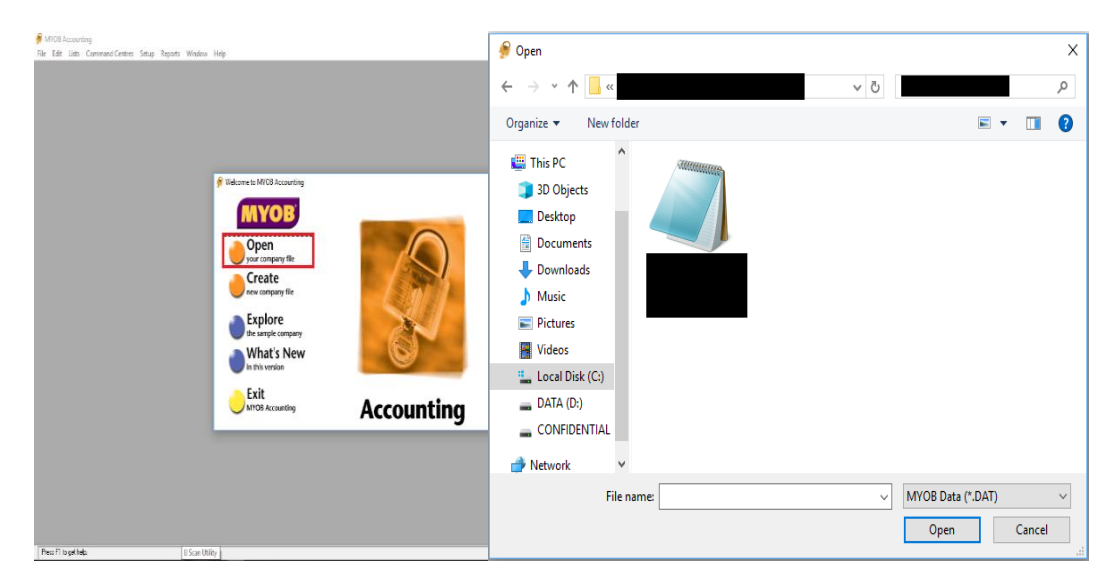

## b. Pilih menu Banking dan klik Spend Money;

# Command Centre х ŋ MYOB\* BANKING Accounts Banking Purchases Inventory Spend Money -- Bank Register ----- 😺 Receive Money Print Cheques Reconcile Accounts Prepare Bank Deposit Prepare Electronic Payments Transaction Journal To Do List 🔻 Find Transactions -Reports 🔻 Analysis 🔻

## Gambar 3.22 Banking Menu

- c. Masukkan kode kas (1-1101) pada kolom Pay from Account;
- d. Pada kolom cheque number ganti nomor cek menjadi 1088;
- e. Masukkan 22-03-2019 dan Memo (Perpanjangan STNK);
- f. Pada kolom Acct #, masukkan kode akun beban (5-3127) kemudian masukkan Rp3.411.400 pada kolom Amount (disebelah kolom Name);
- g. Setelah diisi semua beban, klik kolom *Amount* (dibawah *Date*) maka nominal transaksi akan terisi secara otomatis dan klik OK. Transaksi *petty cash* PT CCBK yang di-*input* sebanyak 450 hingga 500 transaksi.

Gambar 3.23 Input Spend Money PT CCBK

| Spend Money                                                                                                    |                 |  |  |  |  |  |  |  |                                             |
|----------------------------------------------------------------------------------------------------|-----------------|--|--|--|--|--|--|--|---------------------------------------------|
| Pay from Accoun       1-1101       ■ Kas (IDR)       Balance <>:       Image: Tax Inclusive         Card       :       Image: Cheque No.: 1088       Date: 1088       Date: 1088         Payee       :       Image: Date: 1088       Date: 1088       Date: 1088         Date:       1088       Date: 1088       Date: 1088         Date:       1088       Date: 1088       Date: 1088         Date:       1088       Date: 1088       Date: 1088         Date:       1088       Date: 1088       Date: 1088         Date:       1088       Date: 1088       Date: 1088         Date:       1088       Date: 1088       Date: 1088         Date:       1088       Date: 1088       Date: 1088         Date:       1088       Date: 1088       Date: 1088         Date:       1088       Date: 1088       Date: 1088         Date:       1088       Date: 1088       Date: 1088         Date:       1088       Date: 1088       Date: 1088         Date:       1088       Date: 1088       Date: 1088         Date:       1088       Date: 1088       Date: 1088         Date:       1088       Date: 1088       Date: 1088 |                 |  |  |  |  |  |  |  |                                             |
|                                                                                                    |                 |  |  |  |  |  |  |  | Acct # Name<br>5-3127 Paiak Kendaraan (PBK) |
|                                                                                                    |                 |  |  |  |  |  |  |  |                                             |
| Total Allocated:                                                                                                    | \$3,411,400.00  |  |  |  |  |  |  |  |                                             |
| Tax ⇔:                                                                                                    | \$0.00          |  |  |  |  |  |  |  |                                             |
| □ Already Printed Out of Balance:                                                                                                    | \$3,411,400.00  |  |  |  |  |  |  |  |                                             |
| (1) Save Recurring (2) Use Recurring                                                                                                    |                 |  |  |  |  |  |  |  |                                             |
| 2 🚔 🔊 鄃                                                                                                    | <u>0</u> K      |  |  |  |  |  |  |  |                                             |
| Help F1 Print Journal Register                                                                                                    | C <u>a</u> ncel |  |  |  |  |  |  |  |                                             |

## 3) Tugas yang dilakukan untuk PT VCP

# 1. Meng-input Jurnal Sales ke dalam MYOB (Lampiran 13)

Periode dalam meng-*input* jurnal *sales* adalah May 2019. Berikut merupakan langkah-langkah dalam melakukan peng-*input*-an jurnal *sales* ke dalam MYOB:

| 2 |    |        |            |            |           |           |           |          |  |
|---|----|--------|------------|------------|-----------|-----------|-----------|----------|--|
| 3 | ١٠ | NAMA - | Tanggal 📲  | DPP -      | PPN -     | TOTAL -   | HPP -     | CABANG - |  |
| 4 |    |        | 00 00 2010 | 20,101,212 | 2,010,121 | 11,11,555 | 0,201,000 |          |  |
| 5 | 2  |        | 03-05-2019 | 900,000    | 90,000    | 990,000   | 317,237   | JAKARTA  |  |
| 6 | ÷  |        |            | 0,000,010  | 000,021   | 1,000,200 | 0,021,000 |          |  |
| 7 | 4  |        | 05-05-2019 | 4,545,454  | 454,545   | 4,999,999 | 2,656,400 | JAKARTA  |  |

a. Membuka aplikasi *MYOB* dan klik *open* untuk membuka dokumen *database* perusahaan klien;

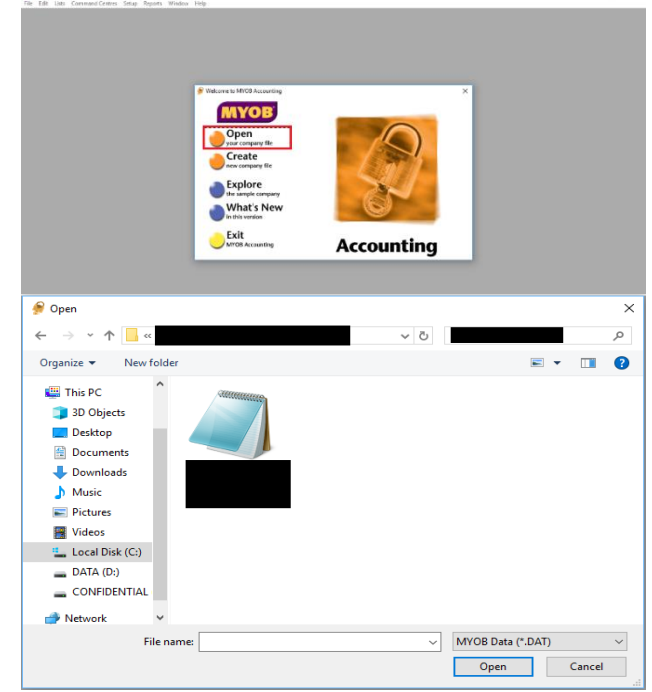

Gambar 3.25 Tampilan Awal MYOB

b. Pilih menu Accounts dan klik Record Journal Entry;

```
Gambar 3.26 Accounts Menu
🕖 MYOB Accounting
File Edit Lists Command Centres Setup Reports Window Help
                     - Command Centre
                                                                             ACCOUNTS
                                                                                        9
        YOB
                                                   Purchases
        Accounts
                       Banking
                                                                  Inventory
        Send to MYOB Accountants Office & ..... Accounts List
                                       Record Journal Entry
                                              Ŷ
                                       Transaction Journal ...... BASlink
        To Do List 👻
                            Find Transactions 💌
                                                        Reports 👻
                                                                            Analysis 👻
```
- c. Kode *General Journal* # akan muncul secara otomatis;
- d. Isi tanggal 03-05-2019 pada kolom *Date* dan nama pelanggan pada kolom *Memo*;
- e. Pada kolom Acct # diisi dengan kode penjualan (4-1100) dan PPN (2-1310) berturut-turut sebesar Rp900.000 dan Rp90.000 pada kolom Credit serta kode piutang (1-1200) dengan nominal Rp990.000 pada kolom Debit. Kemudian masukkan kode harga pokok persediaan (5-1000) dan kode persediaan barang (1-1400) berturut-turut pada kolom Debit dan Credit sebesar Rp317.237;
- f. Setelah *Total Debit* dan *Total Credit balance*, klik OK. Total transaksi *sales* PT VCP yang di-*input* sebanyak 150 hingga 200 transaksi.

Gambar 3.27 Record Journal Entry PT VCP

| 4 | 🖗 Record Jo                      | urnal Entry                          |                  |                 |                |              | - • •      |
|---|----------------------------------|--------------------------------------|------------------|-----------------|----------------|--------------|------------|
|   | Display in GST [BAS] reports as: |                                      |                  |                 |                |              | isive      |
|   | Gener                            | ral Journal #: GJ<br>Date 03<br>Memo | 010725           |                 |                |              |            |
| I | Acct #                           | 1                                    | Name             | Debit           | Credit         | Job          | Tax        |
|   | 4-1100<br>2-1310                 | Penjualan Jaka                       | rta              |                 | \$900,000.00   |              | N-T        |
| I | 1-1200                           | Piutang Usaha                        |                  | \$990,000.00    | \$30,000.00    |              | N·T        |
| I | 5-1000<br>1-1400                 | HPP<br>Percediaan Bar                | ang              | \$317,237.00    | \$317 237 00   |              | N-T<br>N-T |
| I | 1-1400                           | r cisculadir bai                     | ang              |                 | \$317,237.00   |              |            |
| I |                                  |                                      |                  | Total Debit:    | \$1,307,237.00 |              |            |
| I |                                  |                                      |                  | Total Credit:   | \$1,307,237.00 | Balar        | nce        |
| I |                                  |                                      |                  | Tax ⇔:          | \$0.00         |              |            |
|   |                                  |                                      |                  | Out of Balance: | \$0.00         |              |            |
|   | <b>(11)</b> Sa <u>v</u> e        | Recurring                            | () Use Recurring |                 |                |              |            |
|   | ?                                |                                      |                  |                 |                | <u>0</u> 1   | K          |
|   | Help F1                          | Journal                              |                  |                 |                | C <u>a</u> n | cel        |

#### 2. Meng-*input* Jurnal *Petty Cash* ke dalam MYOB (Lampiran 14)

Periode dalam meng-*input petty cash* adalah Mei 2019. Berikut merupakan langkah-langkah dalam meng-*input* jurnal *petty cash* ke dalam MYOB:

Gambar 3.28 Data Petty Cash PT VCP

| BITREAM                                           | URAIAN                                                                                                    | KAS<br>DEBIT                                                                 | KAS<br>KREDIT                                          | Komulatif | SALDO |
|---------------------------------------------------|----------------------------------------------------------------------------------------------------|------------------------------------------------------------------------------|--------------------------------------------------------|-----------|-------|
|                                                   | Salido Awal Mei 2019                                                                                             | 1.000.000,00                                                                 |                                                        |           |       |
| 6-Mei 124V<br>6-Mei 125                           |                                                                                                    | 2.137.000,00<br>1.225.357,00<br>2.152.433.00                                 |                                                        |           |       |
| 6-Mei 126<br>6-Mei 127<br>6-Mei 128<br>06-Mei 129 |                                                                                                    | 1.829.415,00<br>600.000,00<br>1.769.079,00<br>2.394.392,00                   |                                                        |           |       |
| 19-Mei 130<br>19-Mei 131<br>13-Mei 77 v           |                                                                                                    |                                                                              | 595.900,00                                             |           |       |
| 4-Mei 132<br>4-Mei 133<br>4-Mei 133<br>4-Mei 133  |                                                                                                    | 1.000.000,00<br>2.500.000,00<br>2.000.000,00<br>1.500.000,00<br>2.500.000,00 |                                                        |           |       |
| 4-Mei 138                                         |                                                                                                    | 1.500.000,00<br>1.500.000,00                                                 |                                                        |           |       |
| 5-Mei 78 \                                        | B. Operasional<br>BBM<br>Biaya perawatan kendaraan<br>Daily Allowance dalam kota<br>Tol/Parkir<br>Intertain gift |                                                                              | 1,086,452<br>50,000<br>600,000<br>397,000<br>1,261,106 | 3.394.558 |       |
| -Mei 79V                                          | B. Operasional<br>BBM<br>Daily allowanca kirim barang<br>Ongkos kuli                                             |                                                                              | 950.000<br>600.000<br>155.000<br>20.000                | 1 775 000 |       |

a. Membuka aplikasi MYOB dan klik open untuk membuka dokumen

database perusahaan klien;

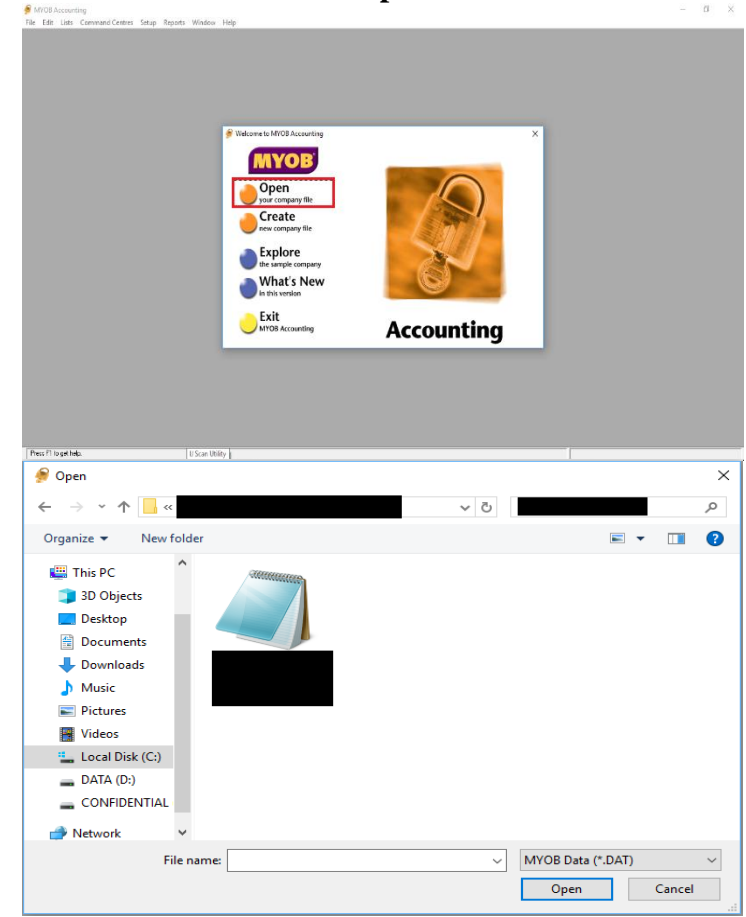

Gambar 3.29 Tampilan Awal MYOB

b. Pilih menu Accounts dan klik Record Journal Entry;

| Gambar | 3.30 | Accounts | Menu |
|--------|------|----------|------|
|--------|------|----------|------|

| <b>%</b>                                        | - Command Cent | re    |           |  |           |  |  |  |
|-------------------------------------------------|----------------|-------|-----------|--|-----------|--|--|--|
| MAOB.                                           |                | ACCC  | UNTS      |  | 2         |  |  |  |
| Accounts                                        | Banking        | Sales | Purchases |  | Card File |  |  |  |
| Send to MYOB Accountants Office & Accounts List |                |       |           |  |           |  |  |  |
| Transaction Journal ······· & BASlink           |                |       |           |  |           |  |  |  |
|                                                 |                |       |           |  |           |  |  |  |

- c. Memasukkan tanggal 16-05-2019 pada kolom *Date* dan keterangan pada kolom *Memo*;
- d. Pada kolom Acct #, masukkan kode beban (6-1800, 6-1840, 6-1005, 6-1830, 6-1830) kemudian masukkan nominal sesuai bukti dokumen pada kolom debit dan mengisi kode kas (1-1117) serta masukkan nominal total pada kolom kredit;

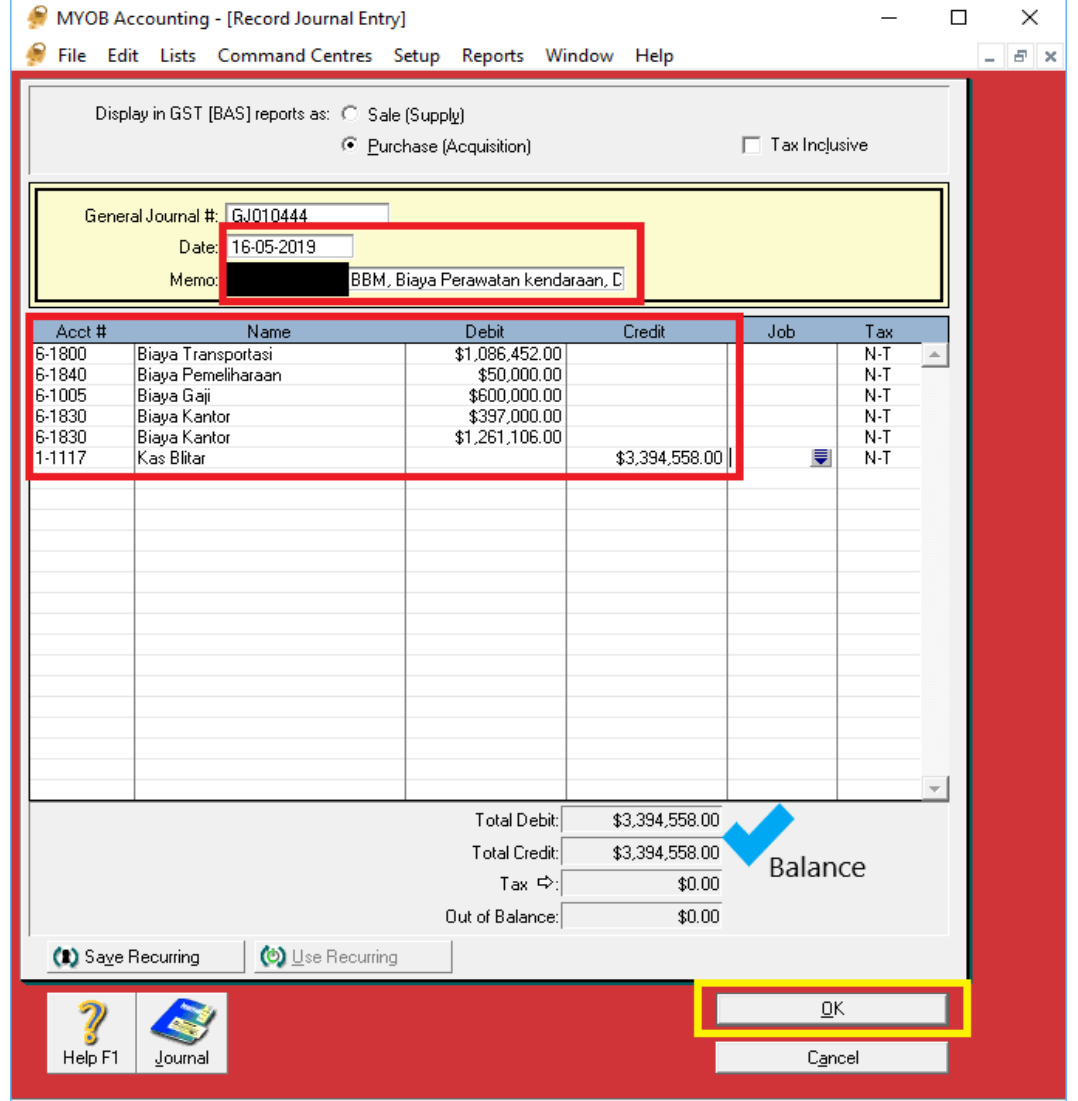

Gambar 3.31 Input Petty Cash PT VCP

e. Klik OK. Transaksi petty cash PT VCP yang di-input sebanyak 100

hingga 150 transaksi.

#### 4) Tugas yang dilakukan untuk PT IMJ

# Membuat Rekapitulasi *Petty Cash* menggunakan Ms. Excel (Lampiran 15)

Periode dalam me-rekapitulasi petty cash adalah bulan Februari 2019 hingga bulan Juni 2019. Berikut langkah-langkah dalam membuat rekapitulasi *petty cash* menggunakan excel:

a. Membuka dokumen Ms. Excel yang diberikan oleh pembimbing magang yang berisi *format* berupa tanggal, keterangan, dan nominal;

| Google Play                             |                                                                                                    |
|-----------------------------------------|----------------------------------------------------------------------------------------------------|
| Thank you                               |                                                                                                    |
| mank you.                               |                                                                                                    |
| Your subscription from Google LLC on    | Google Play has renewed.                                                                                        |
| Order number                            | the second second second second second second second second second second second second second second second se |
| Order date: Feb 4, 2019 12:09:43 P      | M WIB                                                                                                    |
| Item                                    | Price                                                                                                    |
| 100 GB (Google One)                     | Rp 26.900,00/month                                                                                              |
| Monthly Subscription - Auto Renews on M | tar 4, 2019                                                                                                    |
|                                         | Tax: Rp 0.00                                                                                                    |
|                                         | Total Rp 26.900,00/month                                                                                        |
| Payment method:                         | Visa-0522                                                                                                    |
| By subscribing you authorize us to ch   | harge you the subscription cost (as                                                                             |
| described above) automaticany, char     | (learn more)                                                                                                    |

Gambar 3.32 Bukti Petty Cash PT IMJ

b. Mencatat transaksi *petty cash* sesuai bukti yang tertera pada *voucher/*bukti pengeluaran kas;

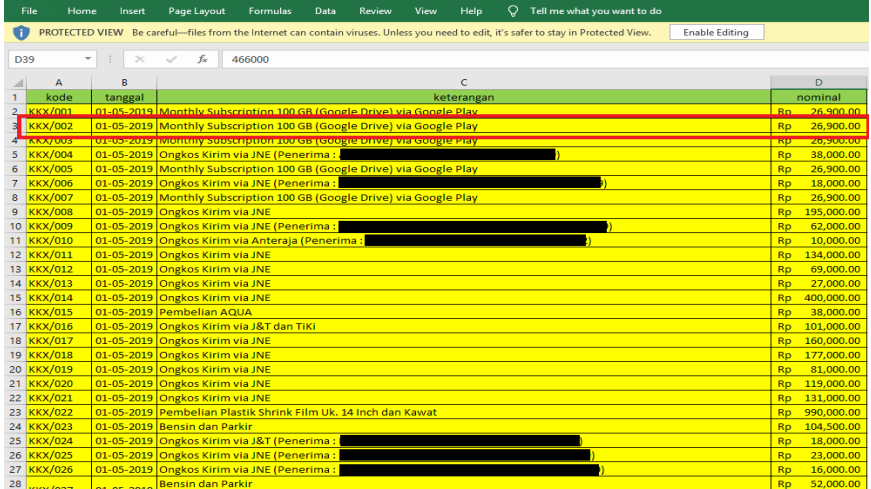

Gambar 3.33 Hasil Rekapitulasi Petty Cash PT IMJ

c. Klik save. Transaksi petty cash PT IMJ yang di-input sebanyak 300 hingga 350 transaksi.

#### 2. Meng-input Jurnal Petty Cash ke dalam MYOB (Lampiran 16)

 a. Membuka aplikasi MYOB dan klik open untuk membuka dokumen database perusahaan klien;

| File Edit Litts Convented Centers Satup Reports Window Help                                                                                                    | 🄗 Open                                                                                                    | ×  |
|----------------------------------------------------------------------------------------------------|----------------------------------------------------------------------------------------------------|----|
|                                                                                                    | ← → * ↑                                                                                                    | Q  |
|                                                                                                    | Organize 🔻 New folder                                                                                                    | •  |
| Values: Middlawery       x         Image: Comparison of the comparison of the comparison | Image: Second second second |    |
|                                                                                                    | File name: V MYOB Data (*.DAT)                                                                                                    | ~  |
| PesPilopitels (IScalina)                                                                                                    | Open Cano                                                                                                    | el |

Gambar 3.34 Tampilan Awal MYOB

b. Pilih menu Banking dan klik Spend Money;

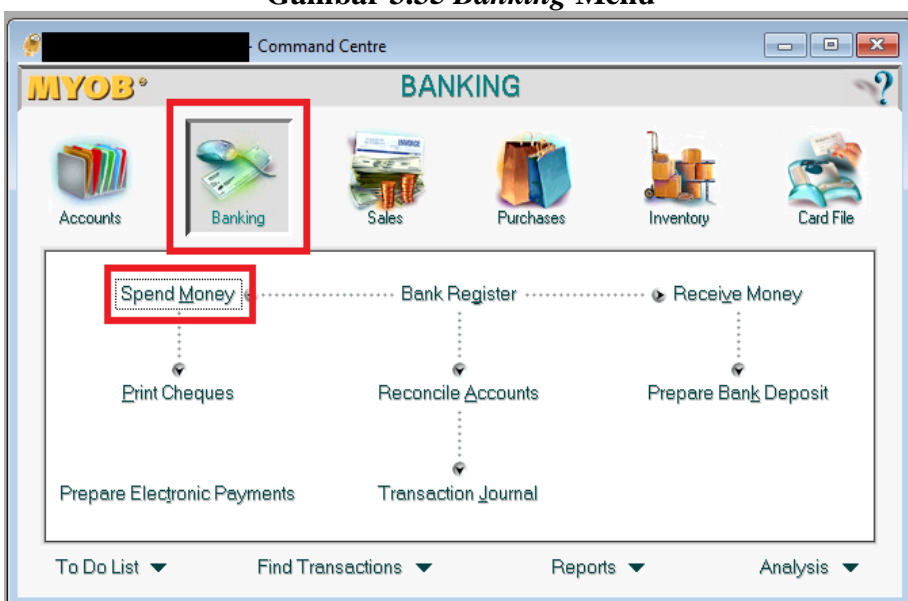

Gambar 3.35 Banking Menu

- c. Masukkan kode kas (1-1110) pada kolom *Pay from Account*;
- d. Pada kolom *cheque number* isi KKX/002;

- e. Masukkan tanggal 01/05/2019 pada kolom *Date* dan catatan pada kolom *Memo*;
- f. Pada kolom Acct #, masukkan kode akun beban (6-3200) kemudian masukkan Rp226.900 pada kolom Amount (disebelah Name);

| Jun                         | ivai                    | 5.50            | iiusii ing                      |                     | ily C           |                |                 | 10       |
|-----------------------------|-------------------------|-----------------|---------------------------------|---------------------|-----------------|----------------|-----------------|----------|
| MYOB Acco                   | ounting - [S            | pend Mone       | y]                              |                     |                 |                |                 | _        |
| 🎙 <u>F</u> ile <u>E</u> dit | L <u>i</u> sts <u>C</u> | ommand C        | entres <u>S</u> etup <u>R</u> e | eports <u>W</u> ind | ow <u>H</u> elp | )              |                 |          |
| Pay fro                     | m Account:              | 1-1110          | Cash IDR                        |                     | Balanc          | e ⊏>:          |                 |          |
| C Group                     | with Electron           | ic Payments:    |                                 |                     |                 |                | Tax Incļusiv    | е        |
|                             | Card :                  |                 |                                 |                     | Cheque          | No.: KKX/002   |                 |          |
|                             | Payee 💌 :               |                 |                                 |                     | D               | late: 01/05/20 | 19              |          |
|                             |                         |                 |                                 |                     | Amo             | unt: Rp26.900  | ,00             |          |
|                             | _                       |                 |                                 |                     | 1 -             |                |                 |          |
|                             | Memo:                   | Monthly Sul     | oscription 100 GB (Go           | ogle Drive) vi      |                 |                |                 |          |
| Acct #                      |                         | Nam             | e                               | Amou                | nt              | Job            | Tax             |          |
| 6-3200                      | Marketing B             | Expense         |                                 | Rpi                 | 26.900,00       | (HO)           | N-T             | <u>_</u> |
|                             |                         |                 |                                 |                     |                 |                |                 |          |
|                             |                         |                 |                                 |                     |                 |                |                 |          |
|                             |                         |                 |                                 |                     |                 |                |                 | _        |
|                             |                         |                 |                                 |                     |                 |                |                 |          |
| <u> </u>                    |                         |                 |                                 |                     |                 |                |                 | -        |
|                             |                         |                 |                                 |                     |                 |                |                 |          |
|                             |                         |                 |                                 |                     |                 |                |                 |          |
|                             |                         |                 |                                 |                     |                 |                |                 | -        |
|                             |                         |                 |                                 |                     |                 |                |                 |          |
|                             |                         |                 |                                 |                     |                 |                |                 | -        |
|                             |                         |                 | Total Allocated:                | Rp                  | 26.900,00       |                |                 |          |
|                             |                         |                 | Tax ⇔:                          |                     | Rp0,00          |                |                 |          |
| - Altoph                    | Drinkad                 |                 | Total Paid:                     | (0)                 | Rp0,00          |                |                 |          |
| Aiready                     | , integr                | - AS. 11        | out of Balance:                 | I (HP               | 26.300,00)      |                |                 |          |
| (III) Saye R                | iecurring               |                 | Hecurring                       |                     |                 | -              |                 |          |
| 2                           |                         |                 |                                 |                     |                 | F              | Rec <u>o</u> rd |          |
| Help F1                     | Print                   | <u>J</u> ournal | Register                        |                     |                 |                | Cancel          |          |
|                             |                         |                 |                                 |                     |                 |                |                 |          |
| r'ress F1 to ge             | et help.                |                 |                                 |                     |                 |                |                 |          |

Gambar 3.36 Hasil Input Petty Cash PT IMJ

g. Setelah diisi semua beban, klik kolom Amount (dibawah Date) maka nominal transaksi akan terjumlah seluruhnya secara otomatis kemudian klik Record. Transaksi petty cash PT IMJ yang di-input sebanyak 200 hingga 250 transaksi.

#### 5) Tugas yang dilakukan untuk PT HCHO

1. Meng-input Jurnal Sales Revenue ke dalam Jurnal.id (Lampiran 17)

Periode dalam meng-input sales revenue adalah September 2019.

| Fil    | e Home                        | Insert Page                      | e Layout Fo                                                      | rmulas Data | Review View                       | Help 📿 Tell m         | e what you want to do              |                           |
|--------|-------------------------------|----------------------------------|------------------------------------------------------------------|-------------|-----------------------------------|-----------------------|------------------------------------|---------------------------|
| Pas    | te ≪ Format Pair<br>Clipboard | nter Calibri                     | <ul> <li>✓ 12</li> <li><u>U</u> - □ = -</li> <li>Font</li> </ul> | A A =       | = =   ≫ -<br>= = =   € →<br>Align | ab Wrap Text          | General<br>\$ -> % > 1<br>S Number | Conditional<br>Formatting |
| 1630   | 5                             | × ~                              | $f_{\mathcal{K}}$                                                |             |                                   |                       |                                    |                           |
|        | А                             | В                                | С                                                                | D           | E                                 | F                     | G                                  | н                         |
| 2      | SALES REPORT                  | •                                |                                                                  |             |                                   |                       |                                    |                           |
| 3      |                               |                                  |                                                                  |             |                                   | 6%                    | 10%                                |                           |
| 5      | Transaction Date              | Check Cash +<br>CC<br>Statemer • | ltem<br>Category                                                 | Sub Total   | Discount                          | Service Charge Amount | PB 1 Dispenda                      | Total Sales               |
| 633    | 01-09-2019                    | ) Paid                           | FOOD                                                             | 1,230,000   | 6,000                             | 73,440                | 129,744                            | 1,427,184                 |
| 634    | 01-09-2019                    | ) Paid                           | BEVERAGE                                                         | 6,350,000   | 13,000                            | 380,220               | 671,722                            | 7,388,942                 |
| 635    | 01-09-2019                    | ) Paid                           | RETAIL                                                           | 1.370.000   | -                                 | _                     |                                    | 1.370.000                 |
| 636    | 03-09-2019                    | ) Paid                           | FOOD                                                             | 180,000     | 6,000                             | 10,440                | 18,444                             | 202,884                   |
| 63     | 03-09-2019                    | ) Paid                           | BEVERAGE                                                         | 1,260,000   | -                                 | 75,600                | 133,560                            | <b>1,469,160</b>          |
| 63     | 03-09-2019                    | ) Paid                           | RETAIL                                                           | 980,000     | -                                 | -                     | -                                  | 980,000                   |
| 639    | 04-09-2015                    | Paid                             | FOOD                                                             | 270,000     | -                                 | 16,200                | 28,620                             | 314,820                   |
| 640    | 04-09-2019                    | ) Paid                           | BEVERAGE                                                         | 2,480,000   | -                                 | 148,800               | 262,880                            | 2,891,680                 |
| 641    | 04-09-2019                    | ) Paid                           | RETAIL                                                           | 830,000     | -                                 | -                     | -                                  | 830,000                   |
| 642    | 05-09-2019                    | ) Paid                           | FOOD                                                             | 480,000     | -                                 | 28,800                | 50,880                             | 559,680                   |
| 643    | 05-09-2019                    | ) Paid                           | BEVERAGE                                                         | 1,820,000   | -                                 | 109,200               | 192,920                            | 2,122,120                 |
| 644    | 05-09-2019                    | ) Paid                           | RETAIL                                                           | 500,000     | -                                 | -                     | -                                  | 500,000                   |
| 645    | 06-09-2019                    | ) Paid                           | FOOD                                                             | 120,000     | -                                 | 7,200                 | 12,720                             | 139,920                   |
| 646    | 06-09-2019                    | ) Paid                           | BEVERAGE                                                         | 835,000     | 22,000                            | 48,780                | 86,178                             | 947,958                   |
| 647    | 06-09-2019                    | ) Paid                           | RETAIL                                                           | 250,000     | -                                 | -                     | -                                  | 250,000                   |
| 648    | 07-09-2019                    | ) Paid                           | FOOD                                                             | 450,000     | 6,000                             | 26,640                | 47,064                             | 517,704                   |
| 649    | 07-09-2019                    | ) Paid                           | BEVERAGE                                                         | 3,700,000   | 54,000                            | 218,760               | 386,476                            | 4,251,236                 |
| 650    | 07-09-2019                    | ) Paid                           | RETAIL                                                           | 860,000     | -                                 | -                     | -                                  | 860,000                   |
|        | SAL                           | ES REPORT                        | SETTLEMEN                                                        |             | (+)                               | 50.000                | 00.400                             | ÷ • • • •                 |
| Filter | Mode                          |                                  |                                                                  | 1           | 0                                 |                       |                                    |                           |

### Gambar 3.37 Data Sales Transaction PT HCHO

#### Gambar 3.38 Data Receive Payments PT HCHO

| File     | Home                                   | Insert Pa       | ge Layout Formulas                                                           | Data Review | View Help                                                | Q Tell me what ;        | you want to do                       |                                       |                                           |                            |                                             | ۶                                        | Share  |
|----------|----------------------------------------|-----------------|------------------------------------------------------------------------------|-------------|----------------------------------------------------------|-------------------------|--------------------------------------|---------------------------------------|-------------------------------------------|----------------------------|---------------------------------------------|------------------------------------------|--------|
| Paste    | K Cut<br>Copy<br>✓ Format<br>Clipboard | Painter B       | ri ∨ 12 ∨ A <sup>*</sup><br>I <u>U</u> +   ⊞ +   <u>A</u> + <u>A</u><br>Font |             | Ør v 20 Wrap Te<br>20 Wrap Te<br>10 Merge 8<br>Alignment | ext Cu<br>& Center + \$ | stom V<br>• % • 50 00 00<br>Number 5 | Conditional F<br>Formatting ▼<br>S St | ormat as Cell<br>Table * Styles *<br>yles | Insert Delete For<br>Cells | → AutoSum →<br>→ Fill →<br>→ Clear →<br>Edi | AT P<br>Sort & Find &<br>Filter * Select | · .    |
| B248     | -                                      | : × 🗸           | <i>f<sub>x</sub></i> 03-09-2019                                              |             |                                                          |                         |                                      |                                       |                                           |                            |                                             |                                          | ~      |
|          | А                                      | В               | С                                                                            | D           | E                                                        | F                       | G                                    | Н                                     |                                           | J                          | К                                           | L                                        |        |
| 1<br>2   |                                        |                 |                                                                              |             |                                                          |                         |                                      |                                       |                                           |                            |                                             |                                          |        |
| 3        | _                                      | Date 🕅          | Cash Revenue 🔻                                                               | Debit BCA 🔻 | Debit Mandir 🔻                                           | Debit BNI 🔻             | CC Mandiri 👻                         | CC BNI 💌                              | CC BRI 🔻                                  | Credit BCA 👻               | Total 👻                                     | _                                        | _      |
| 248      |                                        | 03-Sep-19       | 1,698,194                                                                    | 314,820     | -                                                        | -                       | -                                    | -                                     | -                                         | 639,030                    | 2,652,044                                   |                                          |        |
| 249      |                                        | 04-Sep-19       | 3,733,340                                                                    | -           | -                                                        | -                       | -                                    | -                                     | -                                         | 303,160                    | 4,036,500                                   |                                          |        |
| 250      |                                        | 05-Sep-19       | 2,940,990                                                                    | 240,810     | -                                                        | -                       | -                                    | -                                     | -                                         | -                          | 3,181,800                                   |                                          |        |
| 201      |                                        | 06-Sep-19       | 1,337,878                                                                    | -           | -                                                        | -                       |                                      | -                                     | -                                         | -                          | 1,337,878                                   |                                          |        |
| 252      |                                        | 07-Sep-19       | 5,169,674                                                                    | 459,266     | -                                                        |                         | -                                    |                                       |                                           | -                          | 5,628,940                                   |                                          |        |
| 200      |                                        | 08-Sep-19       | 0,090,270                                                                    | 630,530     | -                                                        |                         | -                                    |                                       |                                           | -                          | 7,320,806                                   |                                          |        |
| 255      |                                        | 10-Sep-19       | 2,165,500                                                                    | -           | -                                                        | -                       |                                      | -                                     | -                                         | -                          | 2,165,500                                   |                                          |        |
| 256      |                                        | 12-Sep-19       | 2 927 220                                                                    | 452 270     |                                                          |                         |                                      |                                       |                                           | 407 410                    | 3 786 900                                   |                                          |        |
| 257      |                                        | 13-Sep-19       | 1 427 980                                                                    | 514 780     |                                                          |                         |                                      |                                       |                                           | 407,410                    | 1 942 760                                   |                                          |        |
| 258      |                                        | 14-Sep-19       | 3,987,038                                                                    | 468,140     |                                                          |                         |                                      | 574,700                               |                                           | 577.370                    | 5,607,248                                   |                                          |        |
| 259      |                                        | 15-Sep-19       | 10,482,700                                                                   | 781,220     | -                                                        | -                       | -                                    | -                                     |                                           | 356,520                    | 11,620,440                                  |                                          |        |
| 260      |                                        | 17-Sep-19       | 2,107,300                                                                    | 493,970     | -                                                        | -                       | -                                    | -                                     |                                           | 1,108,100                  | 3,709,370                                   |                                          |        |
| 261      |                                        | 18-Sep-19       | 1,230,130                                                                    | -           | 204,050                                                  |                         | -                                    |                                       |                                           | -                          | 1,434,180                                   |                                          |        |
| 262      |                                        | 19-Sep-19       | 1,482,560                                                                    | 233,200     | -                                                        | -                       | -                                    | -                                     | -                                         | -                          | 1,715,760                                   |                                          |        |
| 263      |                                        | 20-Sep-19       | 2,836,250                                                                    | 1,041,260   | -                                                        | -                       | -                                    | -                                     |                                           |                            | 3,877,510                                   |                                          |        |
| 264      |                                        | 21-Sep-19       | 3,251,070                                                                    | 2,215,400   | 635,470                                                  |                         | -                                    | -                                     |                                           | -                          | 6,101,940                                   |                                          |        |
| 265      |                                        | 22-Sep-19       | 7,462,720                                                                    | 728,750     | 421,540                                                  |                         | -                                    | -                                     |                                           | -                          | 8,613,010                                   |                                          |        |
| 266      |                                        | 24-Sep-19       | 1,070,250                                                                    | 274,010     | -                                                        | -                       | -                                    | -                                     |                                           | -                          | 1,344,260                                   |                                          |        |
| 267      |                                        | 25-Sep-19       | 2,230,740                                                                    |             | -                                                        | -                       | -                                    | -                                     |                                           | -                          | 2,230,740                                   |                                          |        |
| 260      | >                                      | SALES REPORT    | SETTLEMENT FOR                                                               |             | 240 720                                                  |                         |                                      | : 4                                   |                                           |                            | 0.000.070                                   |                                          |        |
| Filter M | lode                                   | on allo nel onn |                                                                              |             |                                                          |                         |                                      |                                       | Average: 03-Mar-64                        | Count: 10                  | E                                           |                                          | + 100% |
| THEFT    |                                        |                 |                                                                              |             |                                                          |                         |                                      |                                       |                                           |                            |                                             |                                          |        |

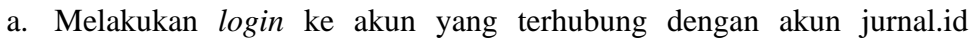

perusahaan;

|                                                  | Masuk<br>Email<br>Kata Sandi<br>Lupa kata sandi? Atur<br>Belum punya akun? Daftar |                                 |
|--------------------------------------------------|-----------------------------------------------------------------------------------|---------------------------------|
| © 2020 Jurnal.id - Simple Online Accounting Soft | vare                                                                              | Ubah Bahasa English   Indonesia |

Gambar 3.39 Halaman Login Jurnal.id

#### b. Klik menu Reports kemudian pilih General Ledger;

#### jurnal Reports Reports 🚊 Cash & B Business Overview Sales Purchases Products Assets Bank Tax Sales Balance Sheet General Ledger Durch Lists what you own (assets), what your debts are (liabilities), and what you've invested in your This report lists all the transactions that occurred within a period of time. The report is useful if you Exper company (equity). need a straight chronological listing of all the transactions your company made View Report View Report L Contacts Products Profit & Loss Journal Assets Management Lists the individual transactions and totals for money you earned (income) and money you spent (expenses). lists all journal entry per transaction that occurred within a period of time. It is useful to track where your transaction goes into each account Chart of Accounts View Report View Report Pavrol ≔ Other Lists Profit & Loss Trial Balance Add-Ons (Early Release) Lists the individual transactions and totals for money you earned (income) and money you spent (expenses). Display balance of each accounts, including opening balance, movement, and ending balance for © Settings selected period. View Report View Report Cash Flow Executive Summary A summary of financial statement and its insight This report measures the cash generated or used by a company and shows how it has moved in a given period. View Report View Report

Gambar 3.40 Halaman Reports Jurnal.id

- c. Klik *More Filter*;
- d. Kemudian pilih Start Date 01/09/2019 dan End Date 30/09/2019;
- e. Pada kolom *Filter by account* masukkan kode *food revenue* (4-40000);

f. Klik *Filter*;

| <b>^</b> jurnal                                 | Sales Excluse Expense                                                              | Reports Filter                    |
|-------------------------------------------------|------------------------------------------------------------------------------------|-----------------------------------|
| <ul> <li>By mecan</li> <li>Deshboerd</li> </ul> | General Ledger (In IDR)                                                            | Start Date End Date 01/09/2019    |
| Reports                                         | Start Date Fiber by period Fiber                                                   | Filter by period                  |
| 🏦 Cash & Bank                                   | 66/04/2020 🖮 06/04/2020 📖 1008y 🐃                                                  |                                   |
| Soles                                           |                                                                                    | Filter by account                 |
| Purchases                                       |                                                                                    | (4-40000) Food Revenue (Income) * |
| Expenses                                        |                                                                                    | Group by Tag                      |
|                                                 | Account Name / Date Transaction Number Description Debit (                         | Cree                              |
| Contacts                                        | (1-10001) Petty Cash Bali                                                          | Include All     O Either          |
| Products                                        | US/UN/2020 Beginning balance ((1.10001) Retry Crash Rel()   Environ Relations 0.00 |                                   |
| Assets Management                               | (1-10003) Buku Besar Bali - BCA 6981                                               | Cancel Filter                     |
| Chart of Accounts                               | 05/04/2020 Beginning Balance                                                       |                                   |
|                                                 | ((1-10003) Buku Besar Bali - BCA 6981)   Ending Balance 0,00                       | 0,1                               |
| Payroli                                         | (1-10004) Cash/Bank Bali - BCA 6157                                                |                                   |
| i≡ Other Lists                                  | 05/04/2020 Beginning Balance                                                       | _                                 |
| Add-Ons                                         | ((1-10004) Cash/Bank Ball - BCA 6157)   Ending Balance 0,00                        | 0,1                               |
| Ø Settings                                      | (1-10005) temporary account                                                        |                                   |
| Log Out                                         | 05/04/2020 Beginning Balance                                                       | -                                 |
|                                                 | ((1-1000) temporary account)   Enoing Balance 0,00                                 | 0,1                               |
|                                                 | 05/04/2020 Beninning Balance                                                       |                                   |
|                                                 | ((1-10102) Cash Revenue)   Ending Balance 0,00                                     | 0,0                               |
|                                                 | (1-10103) Debit / Credit Card                                                      |                                   |
|                                                 | 05/04/2020 Beginning Balance                                                       |                                   |
|                                                 | ((1-10103) Debit / Credit Card)   Ending Balance 0,00                              | 0,1                               |
|                                                 | (1-10106) Other Receivables                                                        |                                   |
|                                                 |                                                                                    |                                   |

- g. Buka salah satu jurnal dengan klik kolom Number;
- h. Klik tombol Actions kemudian pilih Clone Transaction;

Gambar 3.42 Clone Transaction Jurnal.id

| <b>∧</b> jurnal                                  | Sales Purchase Expense          |                      |                                                      |                | 🛒 🛛 🌲                  |
|--------------------------------------------------|---------------------------------|----------------------|------------------------------------------------------|----------------|------------------------|
| Deshboard     Reports                            | Transactions<br>Journal Entry # | 409                  |                                                      |                | Closed<br>«Prev Next » |
| Cash & Bank     Sales     Purchases     Expenses | Transaction Date:<br>03/09/2019 | 1                    | ransaction No:<br>09                                 | Та             | gs:                    |
|                                                  | Account Number                  | Account              | Description                                          | Debit (in IDR) | Credit (in IDR)        |
| Contacts                                         | 4-40000                         | Food Revenue         |                                                      | 0.00           | 180.000,00             |
| Products                                         | 4-40001                         | Beverage Revenue     |                                                      | 0,00           | 1.260.000,00           |
| Q Assets Monogement                              | 4-40002                         | Retail Revenue       |                                                      | 0,00           | 980.000,00             |
|                                                  | 2-20506                         | Service Charge - Sal | 25                                                   | 0,00           | 86.040,00              |
| <ul> <li>Chert of Accounts</li> </ul>            | 2-20505                         | Tax Payable - PB1    |                                                      | 0.00           | 152.004,00             |
| 🖁 Payroll                                        | 1-10102                         | Cash Revenue         |                                                      | 1.698.194,00   | 0,00                   |
| i≣ Other Lists                                   | 1-10103                         | Debit / Credit Card  |                                                      | 314.820,00     | 0,00                   |
| *                                                | 1-10103                         | Debit / Credit Card  |                                                      | 639.030,00     | 0,00                   |
| Add-Ons                                          | 4-40101                         | Discount Food        |                                                      | 6.000,00       | 0,00                   |
| Ø <sup>®</sup> Settings                          |                                 |                      |                                                      | Total Dable    | Total Condia           |
| 👖 Log Out                                        |                                 |                      |                                                      | 2.658.044,00   | 2.658.044,00           |
| ¢                                                | Delete                          |                      | Clone Transact<br>Set as Recurrin<br>Print & Preview | on<br>9        | Bat 💽                  |

- i. Kolom Transaction No akan terisi secara otomatis;
- j. Masukkan 03/09/2019 pada kolom *Transaction Date*;

- k. Isi kolom Account dengan kode jurnal terkait seperti food revenue (4-40000), beverage revenue (4-40001), cash revenue (1-10102), dan lainnya;
- 1. Nominal diisi sesuai data excel pada kolom Debit dan/atau Credit;
- m. Pastikan Total Debit dan Total Credit balance;

Gambar 3.43 Input Sales Transaction PT HCHO

| <b>^</b> jurnal       | Sales Purchase Expense                             |                                              |                |                                           | -                                     | 0 🐥 |
|-----------------------|----------------------------------------------------|----------------------------------------------|----------------|-------------------------------------------|---------------------------------------|-----|
| Dashboard     Reports | Transaction No Q <sup>0</sup> [Auto]               | Transaction Date           Image: 03/09/2019 |                | Tag                                       | s                                     |     |
| 1 Cash & Bank         | Account                                            |                                              | Description    | Debit                                     | Credit                                | _   |
| Sales     Purchases   | (4-40000) - Food Revenue (Income)                  | X x                                          | Å              | Rp. 0.00                                  | Rp. 180.000,00                        | -   |
| Expenses              | (4-40001) - Beverage Revenue (Income)              | х т                                          | A              | Rp. 0.00                                  | Rp. 1.260.000.00                      | -   |
| Contacts              | (4-40002) - Retail Revenue (Income)                | x ×                                          | Å              | Rp. 0,00                                  | Rp. 980.000,00                        |     |
| Products              | (2-20506) - Service Charge - Sales (Other Current  | iabilities) x *                              | Å              | Rp. 0,00                                  | Rp. 86.040,00                         | -   |
| Assets Management     | (2-20505) - Tax Payable - PB1 (Other Current Liabl | ities) x ×                                   | Å              | Rp. 0.00                                  | Rp. 152.004,00                        | -   |
| Chart of Accounts     | (1-10102) - Cash Revenue (Accounts Receivable (    | v(R)) x *                                    | Å              | Rp. 1.698.194,00                          | Rp. 0,00                              | -   |
| Payroll               | (1-10103) - Debit / Credit Card (Accounts Receivab | e (AIR)) x x                                 | Å              | Rp. 314.820,00                            | Rp. 0,00                              | -   |
| ≅ Other Lists         | (1-10103) - Debit / Credit Card (Accounts Receivab | e (AIR)) x ×                                 | Å              | Rp. 639.030,00                            | Rp. 0,00                              | -   |
| Add-Ons               | (4-40101) - Discount Food (Income)                 | x *                                          | Å              | Rp. 6.000,00                              | Rp. 0,00                              | -   |
| or Settings           | Select account                                     | Ŧ                                            | ß              |                                           |                                       | -   |
| L Log Out             | + Add More Data                                    |                                              |                |                                           |                                       |     |
|                       | Memo                                               | * Cance                                      | Create Journal | Total Debit<br>Rp. 2.658.044,00<br>Balano | Total Credit<br>Rp. 2.658.044,00<br>e | 0   |

n. Klik Create Journal. Transaksi sales PT HCHO yang di-input sebanyak

30 hingga 40 transaksi.

#### 2. Meng-input Jurnal Petty Cash ke dalam Jurnal.id (Lampiran 18)

Periode peng-input-an petty cash adalah Agustus 2018 hingga September

2018.

| 25-Aug-18 | BUAT KUNCI SEREP RESTORAN (16)                                                                              | 340,000                                        |
|-----------|----------------------------------------------------------------------------------------------------|------------------------------------------------|
| 26-Aug-18 | TABUNG ELPIJI 5OKG (4) ISI                                                                                  | 2,200,000                                      |
|           | TABUNG FLPUL SOKG (2)                                                                                       | 2 500 000                                      |
| 27-Aug-18 | PATROLL MOBIL GRAND MAX                                                                                     | 100,000                                        |
| 27-Aug-18 | BAYGON BESAR (2)                                                                                            | 79,000                                         |
| 27-Aug-18 | PULSA LISTRIK 27/8/18                                                                                       | 1,002,500                                      |
|           |                                                                                                    |                                                |
|           |                                                                                                    |                                                |
| 28-Aug-18 | MEJA VIP MV 501 A TW (1)                                                                                    | 886,000                                        |
| 28-Aug-18 | MEJA VIP MV 501 A TW (1)<br>MEJA KOMPUTER MV 801 A (1)                                                      | 886,000<br>1,075,000                           |
| 28-Aug-18 | MEJA VIP MV 501 A TW (1)<br>MEJA KOMPUTER MV 801 A (1)<br>KURSI TIGER 401 H (2)                             | 886,000<br>1,075,000<br>2,924,000              |
| 28-Aug-18 | MEJA VIP MV 501 A TW (1)<br>MEJA KOMPUTER MV 801 A (1)<br>KURSI TIGER 401 H (2)<br>KURSI TIGER T 503 DL (1) | 886,000<br>1,075,000<br>2,924,000<br>1,146,000 |

#### Gambar 3.44 Data Petty Cash PT HCHO

a. Melakukan *login* ke akun yang terhubung dengan akun jurnal.id perusahaan;

|                                                | Masuk<br>Email<br>Kata Sandi<br>Lupa kata sandi? Atur<br>Belum punya akun? Daftar |                                 |
|------------------------------------------------|-----------------------------------------------------------------------------------|---------------------------------|
| © 2020 Jurnal.id - Simple Online Accounting Sc | oftware                                                                           | Ubah Bahasa English   Indonesia |

Gambar 3.45 Halaman Login Jurnal.id

b. Klik menu Reports kemudian pilih General Ledger;

Gambar 3.46 Halaman Reports Jurnal.id

| <b>A</b> jurnal     | Sales Purchase Expense                                                                                                    | 頭 � ♣                                                                                                    |
|---------------------|----------------------------------------------------------------------------------------------------|----------------------------------------------------------------------------------------------------|
| Dashboard           | Reports<br>Reports                                                                                                    |                                                                                                    |
| 🛃 Reports           |                                                                                                    |                                                                                                    |
| 🏦 Cash & Bank       | Business Overview Sales Purchases Products Assets Bank Tax                                                                    |                                                                                                    |
| Sales               |                                                                                                    |                                                                                                    |
| Purchases           | Balance Sheet                                                                                                    | General Ledger                                                                                                    |
| Expenses            | Lists what you own (assets), what your debts are (liabilities), and what you've invested in your<br>company (equity).         | This report lists all the transactions that occurred within a period of time. The report is useful if you<br>need a straight chronological listing of all the transactions your company made. |
| 2 Contacts          | View Report                                                                                                    | View Report                                                                                                    |
| Products            |                                                                                                    |                                                                                                    |
| 😰 Assets Management | Profit & Loss                                                                                                    | Journal                                                                                                    |
| Ø Chart of Accounts | Lists the individual transactions and totals for money you earned (income) and money you spent<br>(expenses).                 | lists all journal entry per transaction that occurred within a period of time. It is useful to track where<br>your transaction goes into each account                                         |
| 🚆 Payroll           | View Report                                                                                                    | View Report                                                                                                    |
| ≔ Other Lists       |                                                                                                    |                                                                                                    |
| Add-Ons             | Profit & Loss                                                                                                    | Trial Balance                                                                                                    |
| 0° Settings         | (Early Release) Lists the individual transactions and totals for money you earned (income) and money<br>you spent (expenses). | Display balance of each accounts, including opening balance, movement, and ending balance for<br>selected period.                                                                             |
| 👖 Log Out           | View Report                                                                                                    | View Report                                                                                                    |
| ٢                   |                                                                                                    |                                                                                                    |
|                     | Cash Flow                                                                                                    | Executive Summary                                                                                                    |
|                     | This report measures the cash generated or used by a company and shows how it has moved in a<br>given period                  | A summary of financial statement and its insight.                                                                                                    |
|                     | green period.<br>View Report                                                                                                  | View Report                                                                                                    |

- c. Klik More Filter;
- d. Kemudian pilih Start Date dan End Date;
- e. Pada kolom *Filter by account* masukkan kode *petty cash* (1-10001);

f. Klik *Filter*;

|                               | Gambar 3.47 Haraman General Leager Jun                                                 | lal.lu                                             |
|-------------------------------|----------------------------------------------------------------------------------------|----------------------------------------------------|
| <b>∧</b> jurnal               | Sales Purchase Expense                                                                 | Reports Filter                                     |
| <ul> <li>Dashboard</li> </ul> | General Ledger (In IDR)                                                                | Start Date End Date<br>01/09/2019 11 30/09/2019 11 |
| Reports                       | Start Data End Data Filter by period<br>Ge/4/2222 🖆 Ge/4/2223 🚔 Today - Filter         | Filter by period<br>Custom ~                       |
| Sales                         |                                                                                        | Filter by account                                  |
| Durchases                     |                                                                                        | (4-40000) Food Revenue (Income) *                  |
| Expenses                      | Account Name / Data Transaction Number Description Debit                               | Group by Tag                                       |
| Contacts                      | (1-10001) Petty Cash Bali                                                              |                                                    |
| Products                      | 05/04/2020 Beginning Balance                                                           | Include All O Either O                             |
| 🖸 Assets Management           | ((1-10001) Petty Cash Bali)   Ending Balance 0,00 (1-10003) Buku Besar Bali - BCA 6981 | 0,<br>Cancel Filter                                |
| Chart of Accounts             | 05/04/2020 Beginning Balance                                                           |                                                    |
| 🚆 Payroll                     | ((1-10004) Cash/Bank Ball - BCA 6157                                                   | 0)                                                 |
| ≔ Other Lists                 | 05/04/2020 Beginning Balance                                                           |                                                    |
| Add-Ons                       | ((1-10004) Cash/Bank Ball - BCA 6157)   Ending Balance 0,00                            | 0,                                                 |
| ذ Settings                    | (1-10005) temporary account                                                            |                                                    |
| Log Out                       | 05/04/2020 Beginning Balance (/1100/El +                                               |                                                    |
| «                             | (1-10102) Cash Revenue                                                                 | 0,                                                 |
|                               | 05/04/2020 Beginning Balance                                                           |                                                    |
|                               | ((1-10102) Cash Revenue)   Ending Balance 0,00                                         | 0,1                                                |
|                               | (1-10103) Debit / Credit Card                                                          |                                                    |
|                               | 05/04/2020 Beginning Balance                                                           |                                                    |
|                               | ((1-10103) Debit / Credit Card)   Ending Balance 0,00                                  | 0,1                                                |
|                               | (1-10106) Other Receivables                                                            |                                                    |

Gambar 3.47 Halaman General Ledger Jurnal.id

- g. Buka salah satu jurnal dengan klik kolom Number;
- h. Klik tombol Actions kemudian pilih Clone Transaction;

Gambar 3.48 Clone Transaction Jurnal.id

| <b>^</b> jurnal                                                       | Sales Purchase                   | Expense             |                        |                | 🗐 🔍 🖨           |
|-----------------------------------------------------------------------|----------------------------------|---------------------|------------------------|----------------|-----------------|
| <ul> <li>Deshboard</li> <li>Reports</li> </ul>                        | Transactions<br>Journal Entry #4 | 09                  |                        |                | Closed          |
| <ul> <li>Cash &amp; Bank</li> <li>Sales</li> <li>Purchases</li> </ul> | Transaction Date:<br>03/09/2019  |                     | Transaction No:<br>409 |                | Tags:           |
| Expenses                                                              | Account Number                   | Account             | Description            | Debit (in IDR) | Credit (in IDR) |
| Contects                                                              | 4-40000                          | Food Revenue        |                        | 0,00           | 180.000,00      |
| Products                                                              | 4-40001                          | Beverage Revenue    |                        | 0.00           | 1.260.000,00    |
| Assets Management                                                     | 4-40002                          | Retail Revenue      |                        | 0.00           | 00,000.089      |
|                                                                       | 2-20506                          | Service Charge - Sa | les                    | 0,00           | 86.040,00       |
| Chart of Accounts                                                     | 2-20505                          | Tax Payable - PB1   |                        | 0,00           | 152.004,00      |
| 📓 Payroll                                                             | 1-10102                          | Cash Revenue        |                        | 1.698.194,00   | 0,00            |
| i≡ Other Lists                                                        | 1-10103                          | Debit / Credit Card |                        | 314.820,00     | 0,00            |
|                                                                       | 1+10103                          | Debit / Credit Card |                        | 639.030,00     | 0.00            |
| Add-Ons                                                               | 4-40101                          | Discount Food       |                        | 6.000,00       | 0,00            |
| Ø Settings                                                            |                                  |                     |                        | Total Dobit    | Total Credit    |
| 👖 Log Out                                                             |                                  |                     |                        | 2.658.044,00   | 2.658.044,00    |
|                                                                       |                                  |                     | Cione Tranz            | section        |                 |
|                                                                       | Delete                           |                     | Print & Preview        |                | Back            |

- i. Kolom Transaction No akan terisi secara otomatis;
- j. Masukkan tanggal 27/08/2018 pada kolom Transaction Date;
- k. Isi kolom Account dengan kode jurnal terkait seperti expenses (6-60230), petty cash (1-10001), dan seterusnya;

- Isi kolom *Description* dengan keterangan tambahan dari excel kemudian isi Rp100.000 pada kolom *Debit* dan/atau *Credit* dan seterusnya;
- m. Pastikan Total Debit dan Total Credit balance;
- n. Klik *Create Journal*. Transaksi *petty cash* PT HCHO yang di-*input* sebanyak 50 hingga 100 transaksi.

| <b>^</b> jurnal      | Sales Purchase Expense                           |                  |                       |                  |                             | <b>9</b> 0 | ٤  |
|----------------------|--------------------------------------------------|------------------|-----------------------|------------------|-----------------------------|------------|----|
| Dashboard            | Transaction<br>Journal Entry                     |                  |                       |                  |                             |            |    |
| 🔟 Reports            | Transaction No                                   | Transaction Date |                       |                  | Tags                        |            |    |
| 🧕 Cash & Bank        | 1086                                             | 27/08/2018       |                       |                  |                             |            |    |
| Sales                |                                                  |                  |                       |                  |                             |            |    |
| Purchases            | Account                                          |                  | Description           | Debit            | Credit                      |            |    |
| Expenses             | (6-60230) - Shipping & Transportation (Expenses) | ж 🔻              | PATROLL MOBIL GRAND   | Rp. 100.000,00   | Rp. 0,00                    |            |    |
| Contacts             | (1-10001) - Petty Cash Bali (Cash & Bank)        | x v              | PATROLL MOBIL GRAND   | Rp. 0,00         | Rp. 100.000,00              |            | -  |
| Products             | (6-60003) - Restaurant Supplies (Expenses)       | * *              | BAYGON BESAR (2)      | Rp. 79.000,00    | Rp. 0,00                    |            | Ξ. |
| I⊡ Assets Management | (1-10001) - Petty Cash Bali (Cash & Bank)        | × ×              | BAYGON BESAR (2)      | Rp. 0,00         | Rp. 79.000,00               |            | -  |
| Chart of Accounts    | (6-60240) - Electricity (Expenses)               | × v              | PULSA LISTRIK 27/8/18 | Rp. 1.002.500,00 | Rp. 0,00                    |            | -  |
| Payroll              | (1-10001) - Petty Cash Bali (Cash & Bank)        | x v              | PULSA LISTRIK 27/8/18 | Rp. 0,00         | Rp. 1.002.500,00            |            |    |
| :≡ Other Lists       | Select account                                   | Ŧ                |                       |                  |                             |            | -  |
| Add-Ons              |                                                  |                  |                       | 11               |                             |            |    |
| or Settings          | + Add More Data                                  |                  |                       |                  |                             |            |    |
| T Log Out            |                                                  |                  |                       | Total Debit      | Total Credit                |            |    |
|                      | Memo                                             |                  |                       | Rp. 1.181.500,00 | Rp. 1.181.500,00<br>Balance |            |    |
|                      |                                                  |                  |                       |                  | X Cancel Create Jo          | roal       |    |
|                      | Attachments                                      | 2                |                       |                  |                             |            |    |

Gambar 3.49 Input Petty Cash PT HCHO

#### 6) Tugas yang dilakukan untuk PT DJBR

#### 1. Meng-*input* Jurnal Khusus Pembelian ke dalam MYOB (Lampiran 19)

Periode dalam peng-input-an adalah Juni hingga Agustus 2019.

|    | NAMA PT. | TANGGAL    | DPP        | PPN       | TOTAL      |   |
|----|----------|------------|------------|-----------|------------|---|
| 69 |          | 12-07-2019 | 12,595,455 | 1,259,546 | 13,855,001 |   |
| 70 |          | 11-07-2019 | 2,754,545  | 275,455   | 3,030,000  |   |
| 71 |          | 12-07-2019 | 4,149,990  | 414,999   | 4,564,989  |   |
| 72 |          | 11-07-2019 | 5,236,360  | 523,636   | 5,759,996  |   |
| 73 |          | 15 07 2015 | 5,027,270  | 302,727   | -,205,557  | - |
| 74 |          | 15-07-2019 | 7,281,815  | 728,182   | 8,009,997  |   |
| 75 |          | 13 07 2013 | 1,300,300  | 130,030   | 1,524,550  | - |
| 76 |          | 15-07-2019 | 2,418,180  | 241,818   | 2,659,998  |   |
| 77 |          | 09-07-2019 | 4,827,270  | 482,727   | 5,309,997  |   |

Gambar 3.50 Data Purchases PT DJBR

a. Membuka aplikasi MYOB dan klik open untuk membuka dokumen

database perusahaan klien;

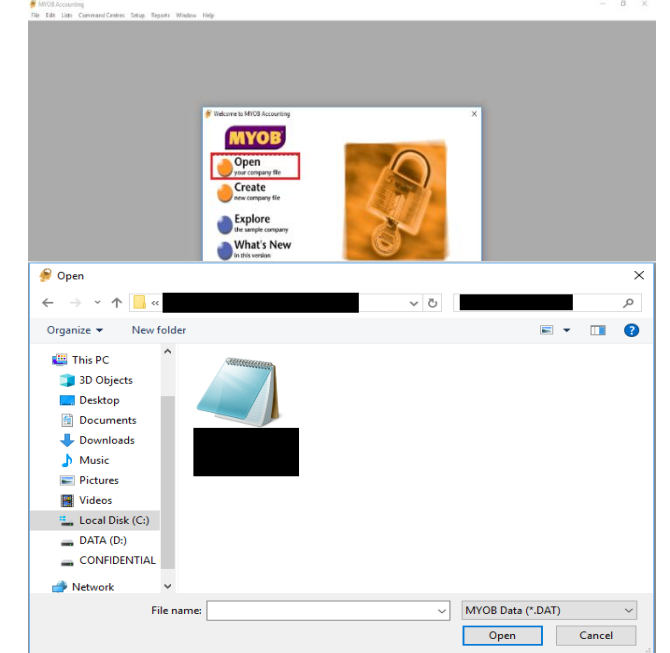

Gambar 3.51 Tampilan Awal MYOB

b. Pilih menu Purchases dan klik Enter Purchases;

Gambar 3.52 Menu Purchases

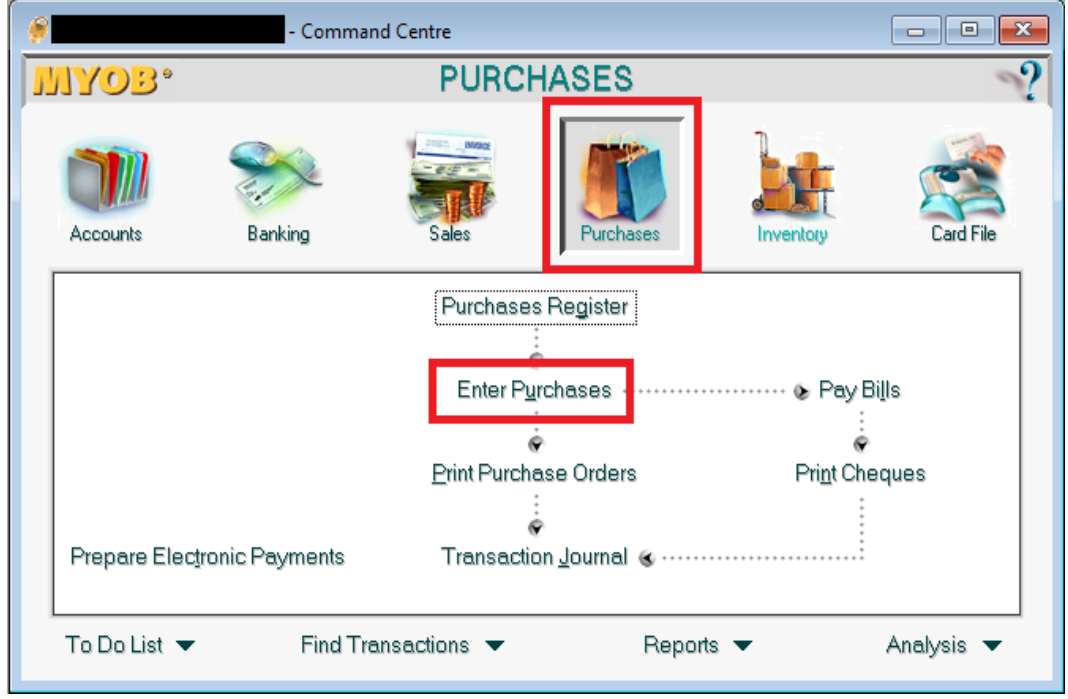

c. Masukkan nama supplier pada kolom Supplier;

- Nomor *purchase* akan terisi otomatis pada *kolom Purchase* # kemudian masukkan 15-07-2019 pada kolom *Date*;
- e. Kolom Description diisi dengan Pembelian;
- f. Isi kolom Acct# dengan kode pembelian (5-1000);
- g. Isi nominal pada kolom *Amount* sebesar Rp8.010.000 karena adanya pembulatan keatas dari Rp8.009.997. Kemudian kolom *Tax* pilih GST;

| Purchases - New Service              |                                               |
|--------------------------------------|-----------------------------------------------|
| BILL                                 |                                               |
| Supplier ⇔:                          | 👿 Terms 🖙: Net 30th after EOM 🔽 Tax Inclusive |
| Ship to 💌 :                          | Purchase #: 53887788                          |
|                                      | Supplier Inv#                                 |
|                                      |                                               |
| Pembelian                            | 5-1000 \$8,010,000.00 GST 🕎 🔺                 |
|                                      |                                               |
|                                      | v                                             |
|                                      | Subtotal: \$8,010,000.00                      |
| Comment:                             | Freight: \$0.00 GST 💭                         |
| Ship Via:                            |                                               |
| Promised Date:                       | Total Amount: \$8,010,000.00                  |
| Journal Memo:                        | Paid Today: \$0.00                            |
| Already Printed or Sent              | Balance Due: \$8,010,000.00                   |
| (1) Save Recurring 🔞 Use Recurring   |                                               |
| 2 🚔 💼 🔊 🐼                            | Record                                        |
| Help F1 Print Send To Journal Layout | t Register C <u>a</u> ncel                    |

#### Gambar 3.53 Input Purchases PT DJBR

h. Tekan tombol tab atau klik sembarang tempat kemudian klik *Record*.
 Transaksi purchases PT DJBR yang di-input sebanyak 400 hingga 450

transaksi.

## 2. Membuat Rekapitulasi *Sales Invoice* menggunakan Ms. Excel (Lampiran 20)

Periode rekapitulasi sales adalah Agustus 2019 hingga Oktober 2019. Rekapitulasi yang dibuat sebanyak 500 hingga 550 *invoice*. Langkahlangkah dalam membuat rekapitulasi sales invoice adalah sebagai berikut:

|         | No. SI /<br>Banyak | s / 0239 | 9<br>Barboo |            |          |   |
|---------|--------------------|----------|-------------|------------|----------|---|
|         | 2                  | 530.     | DH          | 7100.00.00 | Con etco | ~ |
|         | 1. A.S.            | 13       | T           | 20.00      | 83.99    |   |
|         | 4 m                | ×        | - 45×1      | 6 100      | 30 040   | 1 |
|         | 1                  |          |             |            |          |   |
|         | -                  |          | 10000       |            |          |   |
| 1       | -                  |          |             |            |          |   |
|         | -                  | -        |             |            |          |   |
| and the |                    | /        | 100         |            | 1        |   |
|         | -                  | 1        |             | 1          | -        |   |
|         | -                  | -        | -           | 1          | -        |   |
|         | - (1               |          | 11000       | 6          |          |   |
|         |                    |          | 1000        |            | -        |   |
|         |                    | -        | -           |            |          |   |
| 1       |                    |          |             | -          | -        |   |

Gambar 3.54 Bukti Penjualan PT DJBR

- a. Membuka dokumen Ms. Excel yang diberikan oleh pembimbing magang berisikan *format* berupa tanggal, keterangan, total sales harian;
- b. Mencatat total penjualan berdasarkan bukti penjualan;

| TANGGAL   | KETERANGAN | TOTAL SALES HARIAN |
|-----------|------------|--------------------|
| 23-Oct-19 |            | 22,866,500         |
|           |            | 44,385,900         |
| 24-Oct-19 |            | 16,766,500         |
|           |            | 22,890,800         |
| 25-Oct-19 |            | 12,607,000         |
|           |            | 36,667,500         |
| 26-Oct-19 |            | 15,703,300         |
|           |            | 19,129,500         |
| 27-Oct-19 |            | 5,368,700          |
|           |            | 5,931,000          |
| 28-Oct-19 |            | 12,823,500         |
|           |            | 64,956,000         |
| 29-Oct-19 |            | 22,248,000         |
|           |            | 107,429,000        |
| 30-Oct-19 |            | 18,531,800         |
|           |            | 40,411,000         |
| 31-Oct-19 |            | 19,086,300         |
|           |            | 35,825,500         |

Gambar 3.55 Rekap Penjualan Harian PT DJBR

#### 3. Meng-input Jurnal Penerimaan Kas ke dalam MYOB (Lampiran 21)

Periode dalam meng-*input* jurnal penerimaan kas adalah Juli 2019. Berikut langkah-langkah dalam meng-*input* jurnal ke dalam MYOB:

|   | 01/07 | TRSF E-BANKING CR | 01/07 WSID:082A1                                            | 760,000.00   |
|---|-------|-------------------|-------------------------------------------------------------|--------------|
| - | 01/07 | TRSF E-BANKING CR | 01/07 /95031/00000                                          | 4,425,000.00 |
|   | 01/07 | TRSF E-BANKING CR | 01/07 /95031/00000                                          | 340,000.00   |
|   | 01/07 | TRSF E-BANKING CR | 0107/FTSCY/WS95011<br>1220000.00                            | 1,220,000.00 |
| = | 01/07 | TRSF E-BANKING CR | 0107/FTSCY/WS95011<br>490000.00                             | 490,000.00   |
|   | 02/07 | KR OTOMATIS       | MID : 885000723503 0998<br>TGH: 8692000.00<br>DDR: 13038.00 | 8,678,962.00 |
|   | 02/07 | TRSF E-BANKING CR | 0207/FTSCY/WS95011<br>254000.00                             | 254,000.00   |

Gambar 3.56 Bukti Penerimaan Kas PT DJBR

 a. Membuka aplikasi MYOB dan klik open untuk membuka dokumen database perusahaan klien;

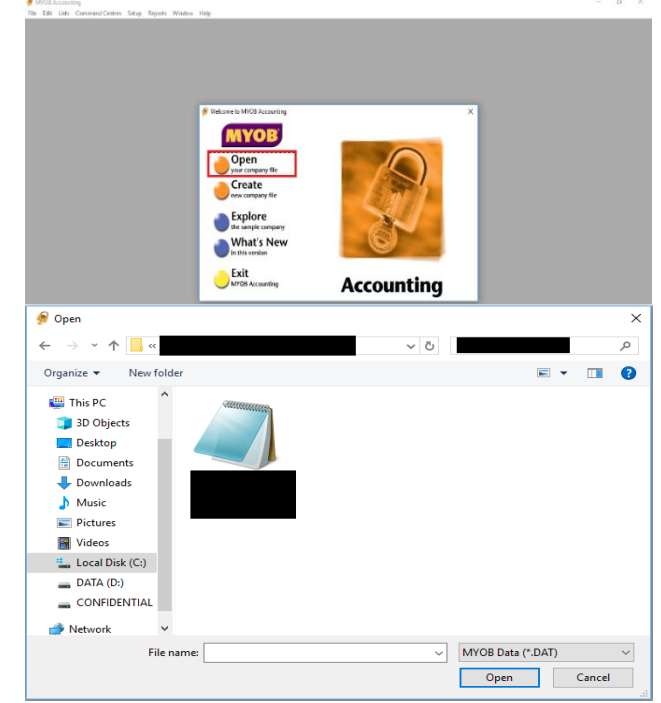

Gambar 3.57 Tampilan Awal MYOB

b. Pilih menu Sales dan klik Receive Payments;

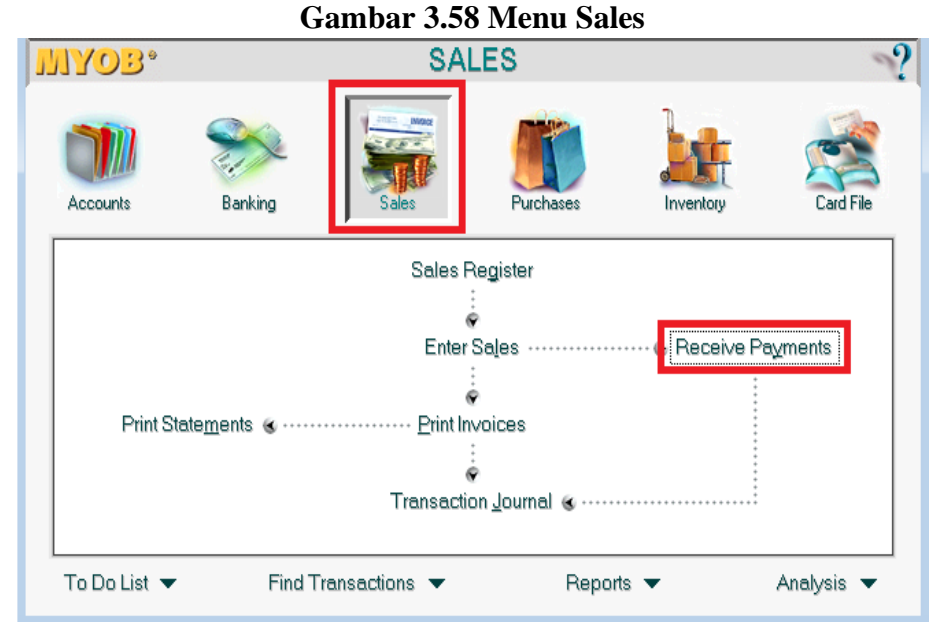

- c. Masukkan kode bank (1-1112) pada kolom Deposit to Account;
- d. Masukkan customer pada kolom Customer;

- e. Nomor penerimaan kas akan terisi secara otomatis pada kolom *ID* # kemudian masukkan tanggal 02-07-2019 pada kolom *Date*;
- f. Isi nominal Rp8.678.962 pada kolom Amount Received;
- g. Pada kolom *Invoice* # muncul satu atau lebih nomor *invoice* beserta tanggal *invoice* pada kolom *Date* dan jumlah nya pada kolom *Amount*;
- h. Isi nominal pembayaran pada kolom *Amount Applied* dengan cara meng-klik setiap kolom *invoice* dan nominal akan terisi secara otomatis;
- i. Klik kolom Finance Charge agar kolom Out of Balance menjadi 0 (nol);

Gambar 3.59 Input Jurnal Penerimaan Kas PT

| MYOB Accounting - [<br><u>F</u> ile <u>E</u> dit L <u>i</u> sts <u>(</u>                                                                                                    | Receive Payments]<br>command Centres                                                                                                    | <u>S</u> etup <u>R</u> eports                                                                                                    | <u>W</u> indow | <u>H</u> elp                                                                                                    |                                                                          |  |
|----------------------------------------------------------------------------------------------------|----------------------------------------------------------------------------------------------------|----------------------------------------------------------------------------------------------------|----------------|----------------------------------------------------------------------------------------------------|--------------------------------------------------------------------------|--|
| Deposit to Account <u>G</u> roup with Undepo                                                                                                    | : 1-1112 🐺 E<br>ssited Funds:                                                                                                    | 3CA 9998                                                                                                    |                | Balance ⇔:                                                                                                    |                                                                          |  |
| Customer Customer 10 #: CR002855<br>Amount Received \$8,678,962.00<br>Payment Method: Details<br>Memo: Payment; Customer                                                                                                    |                                                                                                    |                                                                                                    |                |                                                                                                    |                                                                          |  |
| Invoice # Statu                                                                                                    | s Date                                                                                                    | Amount                                                                                                    | Discount       | Total Due                                                                                                    | Amount Applied                                                           |  |
| 00000323         ⇔ Open           00000351         ⇔ Open           00000352         ⇔ Open           00000325         ⇔ Open           00000325         ⇔ Open           00000325         ⇔ Open           00000325         ⇔ Open           00000352         ⇔ Open           00000355         ⇔ Open           00000357         ⇔ Open           00000358         ⇔ Open           00000358         ⇔ Open           00000327         ⇔ Open           00000328         ⇔ Open           00000328         ⇔ Open           00000330         ⇔ Open           00000331         ⇔ Open           00000332         ⇔ Open           00000331         ⇔ Open           00000332         ⇔ Open           00000332         ⇔ Open           00000331         ⇔ Open           00000332         ⇔ Open           00000331         ⇔ Open           00000332         ⇔ Open           00000331         ⇔ Open           00000331         ⇔ Open           000003321         ⇔ Open | 20-08-2019<br>20-08-2019<br>21-08-2019<br>22-08-2019<br>22-08-2019<br>22-08-2019<br>23-08-2019<br>23-08-2019<br>23-08-2019<br>24-08-2019<br>25-08-2019<br>26-08-2019<br>27-08-2019<br>28-08-2019<br>28-08-2019<br>28-08-2019<br>29-08-2019<br>29-08-2019<br>30-08-2019 | \$6,119,339,53<br>\$4,724,000.00<br>\$31,288,500.00<br>\$25,115,000.00<br>\$7,2000.00<br>\$67,020,000<br>\$67,200,000<br>\$26,578,500.00<br>\$26,578,500.00<br>\$21,929,500.00<br>\$21,929,500.00<br>\$25,689,000.00<br>\$25,689,000.00<br>\$25,689,000.00<br>\$25,689,000.00<br>\$25,689,000.00<br>\$25,689,000.00<br>\$25,689,000.00<br>\$25,689,000.00<br>\$25,680,000.00<br>\$25,680,000.00<br>\$26,770,500.00<br>\$76,070,500.00<br>\$76,17618,500.00<br>\$22,114,400.00<br>\$22,114,400.00<br>\$22,114,400.00<br>\$21,214,400.00<br>\$21,214, |                | \$6,119,339,53<br>\$54,724,000,00<br>\$31,288,500,00<br>\$17,435,000,00<br>\$67,702,000,00<br>\$67,702,000,00<br>\$65,746,400,00<br>\$26,578,500,00<br>\$29,853,900,00<br>\$29,853,900,00<br>\$29,853,900,00<br>\$25,394,500,00<br>\$42,451,000,00<br>\$45,255,00,00<br>\$30,255,500,00<br>\$76,070,500,00<br>\$17,618,500,00<br>\$12,14,400,00<br>\$24,114,400,00<br>\$24,114,400,00<br>\$24,114,400,00<br>\$25,114,400,00<br>\$25,114,400,00<br>\$25,114,400,00<br>\$25,114,400,00<br>\$25,114,400,00<br>\$25,114,400,00<br>\$20,114,400,00<br>\$24,114,400,00<br>\$25,114,400,00<br>\$25,114,400,00<br>\$25,114,400,00<br>\$25,114,400,00<br>\$25,114,400,00<br>\$25,114,400,00<br>\$25,114,400,00<br>\$25,114,400,00<br>\$25,114,400,00<br>\$25,114,400,00<br>\$25,114,400,00<br>\$25,114,400,00<br>\$25,115,114,400,00<br>\$25,115,114,400,00<br>\$25,115,114,400,00<br>\$25,115,114,400,00<br>\$25,115,114,400,00<br>\$25,115,114,400,00<br>\$25,115,114,400,00<br>\$25,115,114,400,00<br>\$25,115,114,400,00<br>\$25,115,114,400,00<br>\$25,115,114,114,114,114,114,114,114,114,11 | \$6,119,339,53<br>\$2,559,622,47                                         |  |
| Include Closed Sa                                                                                                    | iles<br>Register                                                                                                    |                                                                                                    |                | Total Applied:<br>Finance Charge:<br>Total Receiver<br>Out of Balar                                                                                                    | \$8,678,962.00<br>\$0.00<br>\$8,678,962.00<br>\$0.00<br>Record<br>Cancel |  |
| Press F1 to get help.                                                                                                    | Tregister                                                                                                    |                                                                                                    |                |                                                                                                    | Concer                                                                   |  |

j. Klik Record. Transaksi penerimaan kas PT DJBR yang di-input

sebanyak 100 hingga 150 transaksi.

#### 4. Meng-*input* Jurnal Pengeluaran Kas ke dalam MYOB (Lampiran 22)

Periode dalam meng-*input* jurnal pengeluaran kas adalah Juli 2019. Berikut merupakan langkah-langkah dalam meng-*input* ke dalam MYOB:

| Trans Date | Eff Date   | Trans Branch                       | Teller<br>ID | Trans Description                     | Withdrawal     | Deposit<br>Amount | Ledger Balance   |
|------------|------------|------------------------------------|--------------|---------------------------------------|----------------|-------------------|------------------|
|            |            | Operation                          |              |                                       | Annount        |                   |                  |
| 20/07/2019 | 20/07/2019 | 00040-Jakarta -<br>Pondok Indah    | DD4400       | 480 -MONTHLY ADMIN<br>FEE             | 30,000.00      | 0.00              | 349,337,373.02   |
| 18/07/2019 | 18/07/2019 | 47007-<br>Centralized<br>Operation | VACH         | 056 -CLRG CHQ DR<br>Spooling CLEARING | 120,052,000.00 | 0.00              | 349,367,373.02   |
| 15/07/2019 | 15/07/2019 | 47007-<br>Centralized<br>Operation | VACH         | 056 -CLRG CHQ DR<br>Spooling CLEARING | 290,901,000.00 | 0.00              | 469,419,373.02   |
| 11/07/2019 | 11/07/2019 | 47007-<br>Centralized<br>Operation | VACH         | 056 -CLRG CHQ DR<br>Spooling CLEARING | 25,030,000.00  | 0.00              | 760,320,373.02   |
| 08/07/2019 | 08/07/2019 | 47007-<br>Centralized<br>Operation | VACH         | 056 -CLRG CHQ DR<br>Spooling CLEARING | 293,000,000.00 | 0.00              | 785,350,373.02   |
| 04/07/2019 | 04/07/2019 | 47007-<br>Centralized<br>Operation | VACH         | 056 -CLRG CHQ DR<br>Spooling CLEARING | 5,853,000.00   | 0.00              | 1,078,350,373.02 |
| 03/07/2019 | 03/07/2019 | 47007-<br>Centralized<br>Operation | VACH         | 056 -CLRG CHQ DR<br>Spooling CLEARING | 13,943.000.00  | 0.00              | 1.084.203.373.0  |

Gambar 3.60 Bukti Pengeluaran Kas PT DJBR

a. Membuka aplikasi MYOB dan klik open untuk membuka dokumen

database perusahaan klien;

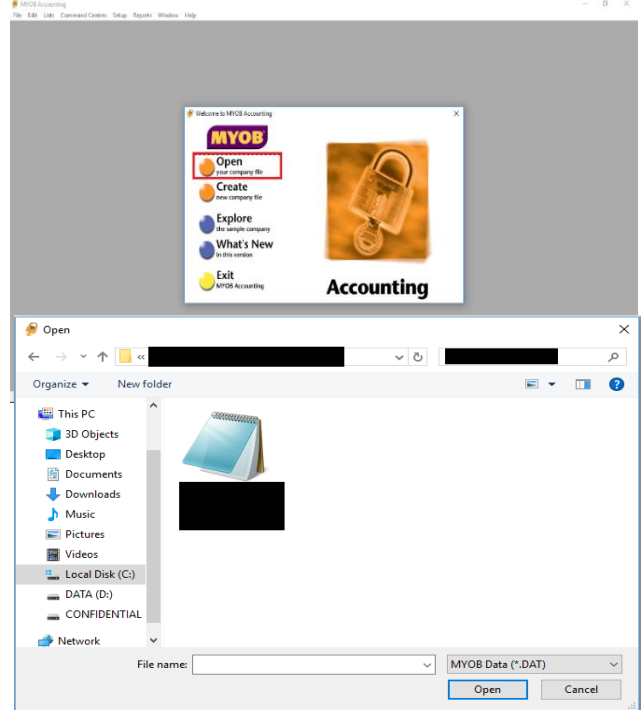

Gambar 3.61 Tampilan Awal MYOB

b. Pilih menu Purchases dan klik Pay Bills;

|                                                                 | Gambar 3.62 Menu Purchases |              |            |                    |            |  |  |  |
|-----------------------------------------------------------------|----------------------------|--------------|------------|--------------------|------------|--|--|--|
| ۶                                                               | - Command Centre           |              |            |                    |            |  |  |  |
| MYOB*                                                           |                            | PURCH        | IASES      |                    | ~?         |  |  |  |
| Accounts                                                        | Banking                    | Sales        | Purchases  |                    | Card File  |  |  |  |
|                                                                 |                            | Purchases    | Register   |                    |            |  |  |  |
|                                                                 | Enter Purchases            |              |            |                    |            |  |  |  |
|                                                                 |                            | Print Purche | ase Orders | Pri <u>n</u> t Che | ques       |  |  |  |
| Prepare Electronic Payments Transaction <u>J</u> ournal & ····· |                            |              |            |                    |            |  |  |  |
| To Do List 🔻                                                    | Find Tre                   | ansactions 🔻 | Repor      | ts 🔻               | Analysis 🔻 |  |  |  |

- Masukkan kode bank (1-1110) pada kolom Pay from Account; c.
- d. Masukkan nama *supplier* pada kolom *Supplier*;
- e. Nomor cek akan terisi secara otomatis pada kolom Cheque No.;
- f. Masukkan tanggal 11-07-2019 pada kolom Date dan Rp25.030.000 pada kolom Amount;

| 🄗 Pay Bills                                                               |                       |                         |          |                 |                 |  |
|---------------------------------------------------------------------------|-----------------------|-------------------------|----------|-----------------|-----------------|--|
| Pay from Account: <u>G</u> roup with Electronic                           | 1-1110 Ţ<br>Payments: | CIMB 7500               |          |                 |                 |  |
| Supplier D: Cheque No.: 98<br>Date: 11-07-2019<br>Amount: \$25,030,000.00 |                       |                         |          |                 |                 |  |
| Memo: Pay                                                                 | ment;                 | ity i nousario D'oliais |          |                 |                 |  |
| Purchase # Status                                                         | Date                  | Amount                  | Discount | Total Owed      | Amount Applied  |  |
| 53887657 ⇔ Open                                                           | 25-06-2019            | \$894,906.00            |          | \$894,906.00    | \$894,906.00 4  |  |
| 53887658 ⇔ Open                                                           | 25-06-2019            | \$10,587,500.00         |          | \$10,587,500.00 | \$10,587,500.00 |  |
| 53887659 ⇔ Open                                                           | 25-06-2019            | \$7,695,050.00          |          | \$7,695,050.00  | \$7,695,050.00  |  |
| 53887713 ⇔ Open                                                           | 01-07-2019            | \$6,747,906.00          |          | \$6,747,906.00  | \$5,852,544.00  |  |
| 5388//14 ⊂> Upen                                                          | 01-07-2019            | \$7,695,050.00          |          | \$7,695,050.00  | <u>\$0.00</u>   |  |
| 53887715 42 Upen                                                          | 01-07-2019            | \$10,087,000.00         |          | \$10,587,500.00 | <b>`</b>        |  |
|                                                                           |                       |                         |          | Total Applied:  | \$25,030,000.00 |  |
|                                                                           |                       |                         |          | Finance Charge: | \$0.00          |  |
| Include Closed Purc                                                       | hases                 |                         |          | Total Paid:     | \$25,030,000.00 |  |
| Already Printed                                                           |                       |                         |          | Out of Balance: | \$0.00          |  |
| 🎡 Pay All                                                                 |                       |                         |          |                 |                 |  |
| 2 🚔                                                                       | 2                     | Þ                       |          |                 | Record          |  |
| Help F1 Print                                                             | Journal Regist        | er                      |          |                 | C <u>a</u> ncel |  |

- g. Nomor *Purchase invoice* pada kolom *Purchase #* akan muncul secara otomatis ketika memilih *supplier*. Klik kolom *Amount Applied* maka nominal akan terisi secara otomatis pada kolom yang di klik;
- h. Klik kolom *Finance Charge* untuk membuat kolom *Out of Balance* menjadi 0 (nol);
- Klik *Record*. Transaksi *pay bills* PT DJBR yang di-*input* sebanyak 100 hingga 150 transaksi.

#### 7) Tugas yang dilakukan untuk PT KIA

#### 1. Meng-input Jurnal Sales ke dalam MYOB (Lampiran 23)

Periode dalam meng-*input* jurnal *sales* adalah Juli 2019 dan Agustus 2019. Berikut merupakan langkah-langkah dalam meng-*input* jurnal *sales* ke dalam MYOB:

|     | A            | В           | C     | D             | E            | F          |
|-----|--------------|-------------|-------|---------------|--------------|------------|
| 446 | No.Bukti     | Tanggal     |       | Netto (-Tax)  | PPN          |            |
| 447 | KJL/00903    | 01 Jul 2019 |       | 1,295,454.55  | 129,545.46   | 1,425,000  |
| 448 | KJL/00904    | 02 Jul 2019 |       | 30,372,727.27 | 3,037,272.73 | 33,410,000 |
| 449 | KJL/00908    | 03 Jul 2019 |       | 1,072,727.27  | 107,272.73   | 1,180,000  |
| 450 | KJL/00905    | 03 Jul 2019 |       | 990,909.09    | 99,090.91    | 1,090,000  |
| 451 | KJL/00906    | 03 Jul 2019 |       | 159,090.91    | 15,909.09    | 175,000    |
| 452 | KJL/00907    | 03 Jul 2019 |       | 1,272,727.27  | 127,272.73   | 1,400,000  |
| 453 | KJL/00909    | 04 Jul 2019 |       | 1,295,454.55  | 129,545.46   | 1,425,000  |
| 454 | K.II. (00910 | 04 Jul 2019 |       | an ana nao    | NO NON DO    | 1,090,000  |
| 45  | KJL/00911    | 04 Jul 2019 | PT DT | 2,286,363.64  | 228,636.36   | 2,515,000  |
| 45o | NJEI00312    | 05 Jul 2019 |       | 204,545.45    | 20,454.55    | 225,000    |
| 457 | KJL/00913    | 05 Jul 2019 |       | 1,090,909.09  | 109,090.91   | 1,200,000  |
| 458 | KJL/00914    | 05 Jul 2019 |       | 2,668,181.82  | 266,818.18   | 2,935,000  |
| 459 | KJL/00915    | 05 Jul 2019 |       | 9,518,181.82  | 951,818.18   | 10,470,000 |
| 460 | KJL/00916    | 06 Jul 2019 |       | 972,727.28    | 97,272.73    | 1,070,000  |
| 461 | KJL/00917    | 06 Jul 2019 |       | 3,295,454.55  | 329,545.46   | 3,625,000  |
| 462 | KJL/00918    | 06 Jul 2019 |       | 49,787,672.40 | 4,978,767.24 | 54,766,440 |
| 463 | KJL/00919    | 06 Jul 2019 |       | 1,954,545.46  | 195,454.55   | 2,150,000  |
| 464 | KJL/00920    | 06 Jul 2019 |       | 1,522,727.27  | 152,272.73   | 1,675,000  |
| 465 | KJL/00921    | 08 Jul 2019 |       | 727,272.73    | 72,727.27    | 800,000    |
| 466 | KJL/00922    | 09 Jul 2019 |       | 204,545.45    | 20,454.55    | 225,000    |

Gambar 3.64 Data Penjualan PT KIA

Membuka aplikasi MYOB dan klik open untuk membuka dokumen a.

database perusahaan klien;

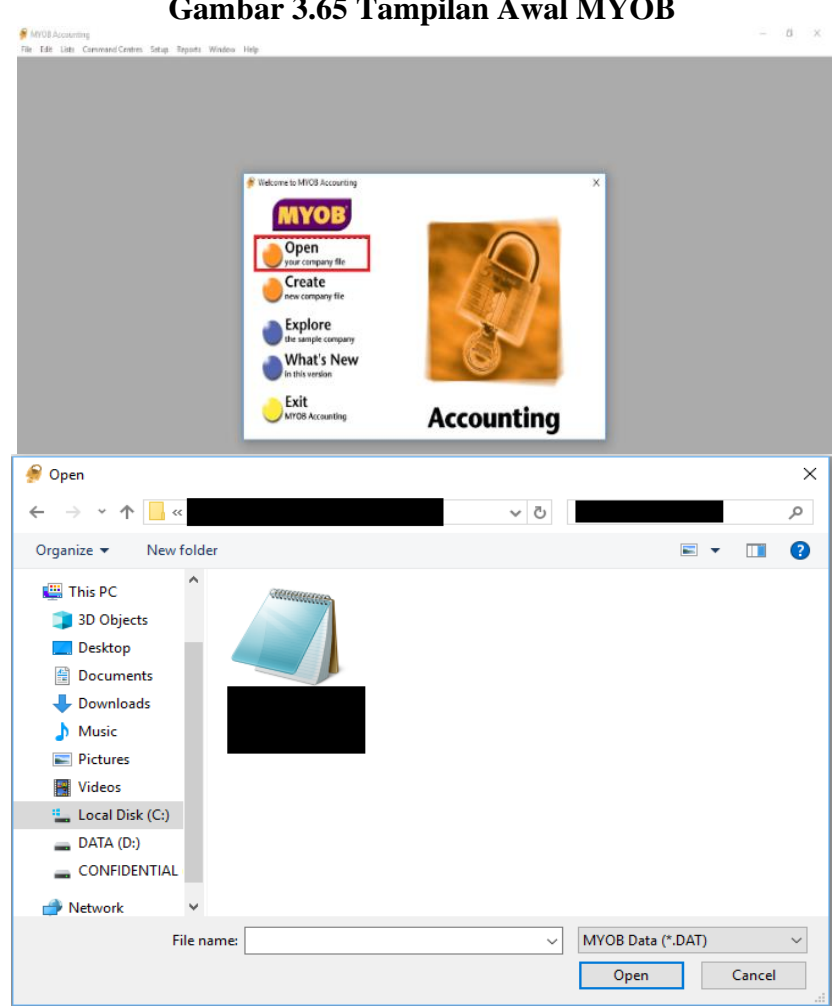

Gambar 3.65 Tampilan Awal MYOB

- Pilih menu Sales dan klik Enter Sales; b.
- Memasukkan PT DT pada kolom *Customer*; с.
- d. Nomor Invoice # akan muncul secara otomatis kemudian masukkan tanggal 04-07-2019 pada kolom Date;
- Kolom Description diisi Sales; e.
- Isi kolom Acct # dengan kode penjualan (4-1100); f.
- Isi nominal sebesar Rp2.515.000 pada kolom Amount kemudian pilih g. GST pada kolom *Tax*;

| 🔗 Sales - New Service                           |                    |
|-------------------------------------------------|--------------------|
| INVOICE                                         | M 🔽 Tax Inclusive  |
| Ship to 💌 : Invoice #: 0000                     | J0922<br>J7-2019   |
|                                                 | A 1 1 T            |
| Sales 4-1100 \$                                 | 2,515,000.00 GST 🐺 |
|                                                 | <b>_</b>           |
| Salesperson : Subtotal: \$2                     | 2,515,000.00       |
| Comment: Freight:                               | \$0.00 GST         |
| Ship Via: ■ Tax ⇔: :                            | \$228,636.36       |
|                                                 | 2,515,000.00       |
| Journal Memo: Paid Today:                       | \$0.00             |
| Referral Source: Payment Method: Cast           | h 📃 Details        |
| Already Printed or Sent Balance Due: \$2        | 2,515,000.00       |
| (1) Save Recurring 🖄 Lise Recurring 😹 Reimburse |                    |
| 2 🚔 🛋 🗞 🚳 🍘                                     | Rec <u>o</u> rd    |
| Help F1 Print Send To Journal Layout Register   | C <u>a</u> ncel    |

Gambar 3.66 Input Sales PT KIA

h. Tekan tombol tab kemudian klik Record. Transaksi sales PT KIA yang

di-input sebanyak 150 hingga 200 transaksi.

#### 2. Meng-*input* Jurnal Penerimaan Kas ke dalam MYOB (Lampiran 24)

Periode dalam meng-*input* jurnal penerimaan kas adalah Juli 2019 hingga September 2019.

| 11/09 | TRSF E-BANKING CR<br>1109/FTSCY/WS95011 3090000.00                                                                        | 0000 | 3,090,000,00 CR                    | 233,151,853.87 |  |
|-------|----------------------------------------------------------------------------------------------------|------|------------------------------------|----------------|--|
| 11/09 | TRSFE-BANKING CR<br>1109/FTSCY/WS95051 1275000.00<br>Balik JD ID 06/09 Nota KJIL01005                                     | 0000 | 1,275,000.00 CR                    | 234,426,853.87 |  |
| 11/09 | TRSF E-BANKING CR<br>1109/FTSCY/WS95051 1075000.00<br>NOTA KJI/01062A PT BMT                                              | 0000 | 1,075,000.00 CR                    | 235,501,853,87 |  |
| 11/09 | TRSF E-BANKING CR<br>1109/FTSCY/WS95011 1440000.00<br>Order 19 Juli KJL/00947                                             | 0000 | 1,440,000 00 CR<br><b>1</b> 15,000 | 236,941,853,87 |  |
| 11/09 | TRSF E-BANKING CR<br>1109/FTSCY/W\$95011 1246000.00<br>Order 22 Julik/JU0950 ( 1.150.000 + 15.000 DROP + 81.000<br>ONGKIR | 0000 | 1,246,000.00 CR<br>+6,000 + 61.000 | 238,187,853.87 |  |

Gambar 3.67 Bukti Penerimaan Kas PT KIA

| No.Bukti   | Tanggal     |         | Netto (-Tax) | PPN        |           |
|------------|-------------|---------|--------------|------------|-----------|
| KJL/01060  | 30 Aug 2019 |         | 4,609,090.91 | 460,909.09 | 5,070,000 |
| KJL/01061  | 30 Aug 2019 |         | 2 000 000 00 | 200.000.00 | 2 200 000 |
| KJL/01062A | 31 Aug 2019 | PT. BMT | 977,272.00   | 97,727.00  | 1,074,999 |
| KJL701062  | 31 Aug 2019 |         | 1,259,090.91 | 125,909.09 | 1,385,000 |

#### Gambar 3.68 Bukti Rekapitulasi PT KIA di Excel

a. Membuka aplikasi MYOB dan klik open untuk membuka dokumen

database perusahaan klien;

| MYOB Accounting                                                                                               |                  | -P         |                    | -      | ß × |
|----------------------------------------------------------------------------------------------------|------------------|------------|--------------------|--------|-----|
|                                                                                                    |                  |            | ×                  |        |     |
|                                                                                                    | MITOS Accounting | Accounting |                    |        |     |
| 🄗 Open                                                                                                    |                  |            |                    |        | ×   |
| ← → × ↑ 📙 «                                                                                                   |                  | 5 V        |                    |        | P   |
| Organize 👻 New fold                                                                                           | er               |            | <b></b>            | - 🔳    | ?   |
| This PC  3 D Objects Desktop Downloads Downloads Music Pictures Videos Local Disk (C:) DATA (D:) CONFIDENTIAL |                  |            |                    |        |     |
| Network                                                                                                    |                  |            | MVOR Data (* DAT)  |        |     |
| File n                                                                                                    | ame:             | ~          | MIYOB Data (^.DAT) |        | ~   |
|                                                                                                    |                  |            | Open               | Cancel |     |

#### Gambar 3.69 Tampilan Awal MYOB

b. Pilih menu Sales dan klik Receive Payments;

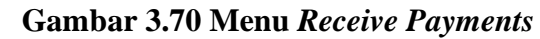

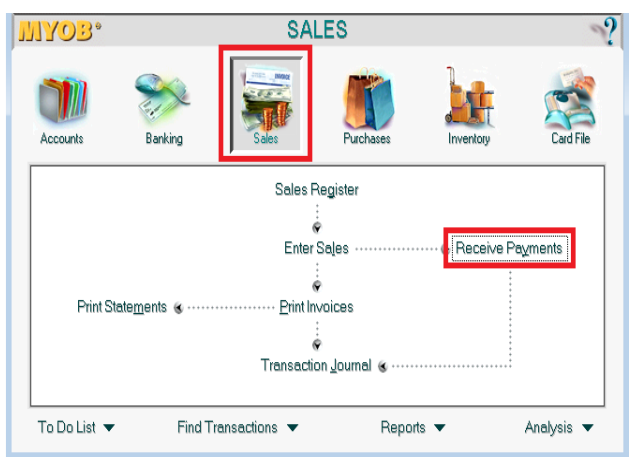

- c. Masukkan kode bank (1-1110) pada kolom Deposit to Account;
- d. Masukkan PT BMT pada kolom Customer;
- e. Nomor penerimaan kas akan terisi secara otomatis pada kolom *ID* # kemudian masukkan juga tanggal transaksi penerimaan kas 11-09-2019 pada kolom *Date*;
- f. Isi Rp1.075.000 (pembulatan Rp1) pada kolom Amount Received;
- g. Pada kolom *Invoice* # akan muncul satu atau lebih nomor *invoice* beserta tanggal *invoice* pada kolom *Date* dan jumlah nya pada kolom *Amount*;
- h. Isi nominal pembayaran pada kolom Amount Applied;
- Klik kolom *Finance Charge* agar kolom *Out of Balance* menjadi 0 (nol);

| 🔗 Receive Payments                                                                                                    |                    |                          |          |                             |                                    |  |
|----------------------------------------------------------------------------------------------------|--------------------|--------------------------|----------|-----------------------------|------------------------------------|--|
| <ul> <li>Deposit to Account:</li> <li>Group with Undeposit</li> </ul>                                                                                                    | 1-1110 🗐 E         | ank BCA                  |          | Balance ⇔: :                | -                                  |  |
| Customer ⇔       PT BMT       ID #: CR000826         Amount Received       \$1,075,000.00       Date: 11-09-2019         Payment Method:       Image: Details       Date: 11-09-2019         Memo:       Payment; PT BMT       Image: Payment; PT BMT                                                                                                    |                    |                          |          |                             |                                    |  |
| Invoice # Status<br>00001074 ⇔ Open                                                                                                    | Date<br>31-08-2019 | Amount<br>\$1,075,000.00 | Discount | Total Due<br>\$1,075,000.00 | Amount Applied<br>\$1,075,000.00   |  |
| Total Applied: \$1,075,000.00<br>Finance Charge: \$0.00<br>Total Received: \$1,075,000.00<br>Ut of Balance: \$0.00                                                                                                    |                    |                          |          |                             |                                    |  |
| Image: Weight of the second second | Register           |                          |          |                             | Rec <u>o</u> rd<br>C <u>a</u> ncel |  |

Gambar 3.71 Input Penerimaan Kas PT KIA

j. Klik Record. Transaksi penerimaan kas PT KIA yang di-input sebanyak 200 hingga 250 transaksi.

#### 8) Tugas yang dilakukan untuk PT NID

#### 1. Mencocokkan Invoice Fisik dengan Mutasi Bank (Lampiran 25)

Periode dalam melakukan vouching adalah April 2019 hingga Juli 2019.

 Membuka mutasi rekening bank dan bukti pengeluaran yang diberikan perusahaan;

Gambar 3.72 Mutasi Rekening PT NID

| - | 16/07 | TRSF E-BANKING DB<br>1607/FTSCY/WS95011<br>500000.00                                     | migrani<br>of Fice exp - | 5220 | 500,000.00 DB      | 71,336,540.59 |
|---|-------|------------------------------------------------------------------------------------------|--------------------------|------|--------------------|---------------|
| * | 17/07 | TRSF E-BANKING DB<br>1707/FTSCY/WS95011<br>13900000.00<br>Desktop HP 2 unit<br>16 Jul 19 | OFF ice Equipment        | 5220 | J 13,900,000.00 DB | 57,436,540.59 |
|   | 17/07 | TRSF E-BANKING DB<br>1707/FTSCY/WS95011<br>7521000.00<br>RYUS2OH 1 unit Ser              | office equit -           | 5220 | 7,521,000.00 DB    | 49,915,540.59 |

 Mencocokkan nama barang, nominal, dan tanggal transaksi pengeluaran di mutasi dengan bukti pendukungnya, jika sudah cocok maka diberi tanda dengan stabilo ataupun pensil.

| ING CHOICES ING DEALS                                                                                                    |                        |
|----------------------------------------------------------------------------------------------------|------------------------|
| Hato                                                                                                    |                        |
| ferima kasih telah berbelanja di Blibli.com,<br>Email ini adalah bukti transaksi BlibliNow Anda di IT Galeri #1. Mohon menunjukkan email ini unt                                                                                                    | uk proses serah terima |
| aroduk.                                                                                                    |                        |
| Berikut info pembayaran:                                                                                                    |                        |
| Jumlah: Rp 13,900,000                                                                                                    |                        |
| Metode: Kartu Kredit digibank                                                                                                    |                        |
| Intuk melihat status pesanan Anda, silakan kunjungi halaman Pesanan Saya,                                                                                                    |                        |
|                                                                                                    |                        |
| Pesanan Anda                                                                                                    |                        |
| TANGGAL PESANAN                                                                                                    |                        |
| 0. PESANAN 16/07/2019 19:25<br>20                                                                                                    |                        |
| NFO MERCHANT                                                                                                    |                        |
| Colleri #1<br>-Mail Ratu Plaza LL 3 No. 29-30, JL Jend<br>uciman Kav. 9 Tolp. 72797738, Kota Jakarta                                                                                                    |                        |
| usat, DKI Jakarta                                                                                                    |                        |
| INCIAN PEMBAYARAN                                                                                                    |                        |
| arga toko Rp 13,900,000                                                                                                    |                        |
| stongan voucher Rp 0<br>Rp 13.000.000                                                                                                    |                        |
| inga ninai                                                                                                    |                        |
| Produk                                                                                                    |                        |
| THE PROPERTY OF PROPERTY OF PR |                        |
| OW_HP SLIMLINE 290-P0032D CI3-5100/40B/11B/DVD/101100                                                                                                    |                        |
| D. 7, 500,000 /unit                                                                                                    |                        |

Gambar 3.73 Bukti Pengeluaran PT NID

Bukti pengeluaran bank PT NID yang telah di *vouching* sebanyak 150 hingga 200 bukti pengeluaran. Semua pengeluaran telah sesuai dengan bukti pendukungnya.

#### 2. Meng-input Jurnal Petty Cash ke dalam MYOB (Lampiran 26)

Periode dalam meng-*input petty cash* adalah April 2019 hingga Juli 2019. Berikut langkah-langkah dalam meng-*input* jurnal *petty cash*:

a. Membuka aplikasi *MYOB* dan klik *open* untuk membuka dokumen *database* perusahaan klien;

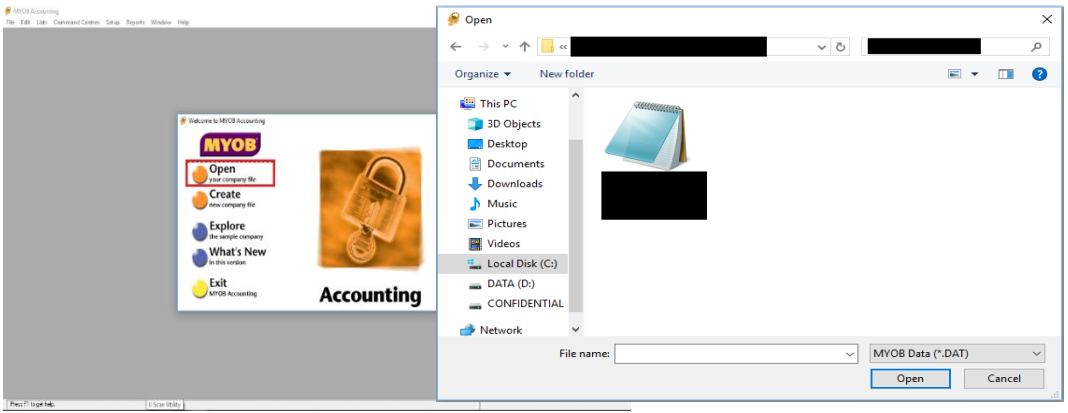

Gambar 3.74 Tampilan Awal MYOB

b. Pilih menu Accounts dan klik Record Journal Entry;

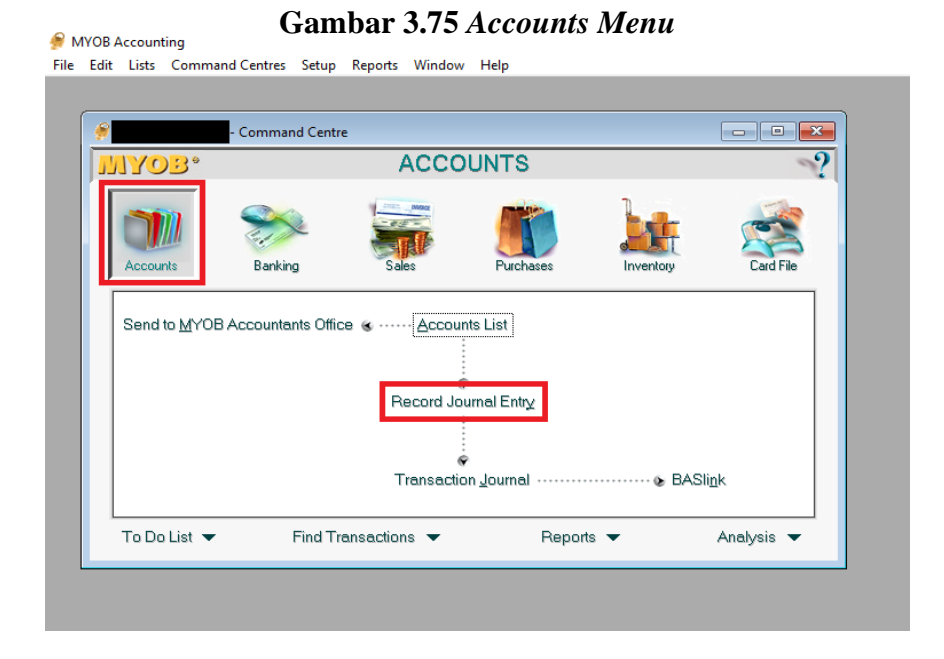

- c. Memasukkan tanggal transaksi 17-07-2019 pada kolom *Date* dan caatatan berupa produk yang dibeli yaitu NOW\_HP\_SLIMLINE 290-P0032D CI3-8100/4GB/1TB pada kolom *Memo*;
- d. Pada kolom Acct #, masukkan kode aset (1-7040) kemudian masukkan Rp13.900.000 pada kolom Debit dan dilanjutkan dengan mengisi kode bank (1-2010) kemudian klik tombol tab maka nominal akan terjumlah sendiri pada kolom kredit sehingga nominal debit dan kredit akan balance;

| 🔗 Record Joe             | urnal Entry                                                                                         |                    |                 |                 |            | - 0        | x        |
|--------------------------|----------------------------------------------------------------------------------------------------|--------------------|-----------------|-----------------|------------|------------|----------|
| Disp                     | lay in GST (BAS                                                                                     |                    | 🔲 Tax Inc       | lusive          |            |            |          |
| Gener                    | General Journal #: GJ000374<br>Date: 17-07-2019<br>Memo: NOW_HP SLIMLINE 290-P0032D CI3-8100/4GB/1T |                    |                 |                 |            |            |          |
| Acct #                   |                                                                                                    | Name               | Debit           | Credit          | Job        | Tax        |          |
| 1-7040                   | Office Equipme<br>Bank BCA                                                                          | ent at Cost<br>047 | \$13,900,000.00 | \$13,900,000.00 |            | N-T<br>N-T | <u> </u> |
|                          |                                                                                                    |                    |                 |                 |            |            | -        |
|                          |                                                                                                    |                    |                 |                 |            |            | <b>_</b> |
|                          |                                                                                                    |                    | Total Debit:    | \$13,900,000.00 |            |            |          |
|                          |                                                                                                    |                    | Total Credit:   | \$13,900,000.00 |            |            |          |
|                          |                                                                                                    |                    | Tax ⇔:          | \$0.00          |            |            |          |
|                          |                                                                                                    |                    | Out of Balance: | \$0.00          |            |            |          |
| <b>(1)</b> Sa <u>v</u> e | Recurring                                                                                           | () Use Recurring   |                 |                 |            |            |          |
| ?                        | 2                                                                                                   |                    |                 |                 | <u>(</u>   | <u>)</u> K |          |
| Help F1                  | Journal                                                                                             |                    |                 |                 | C <u>a</u> | ncel       |          |

Gambar 3.76 Input Bukti Pengeluaran PT NID

e. Klik *record*. Transaksi *petty cash* yang telah di-*input* sebanyak 150 hingga 200 transaksi.

#### 9) Tugas yang dilakukan untuk PT ILO

#### 1. Meng-input Cash Receipts ke dalam Zahir (Lampiran 27)

Periode dalam meng-input cash receipts adalah Oktober 2019.

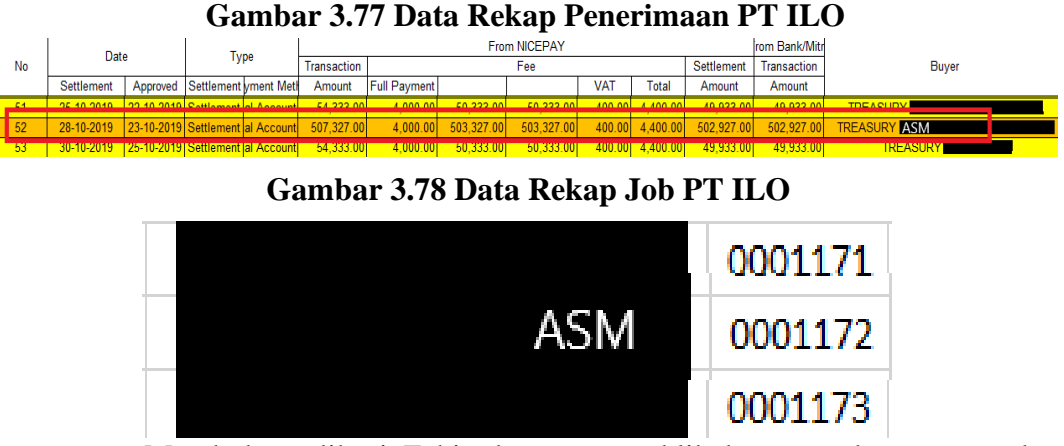

- a. Membuka aplikasi Zahir dengan cara klik kanan pada program dan memilih run as administator;
- b. Setelah program terbuka, klik *open previous data* untuk membuka *database* dokumen perusahaan klien;

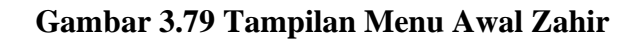

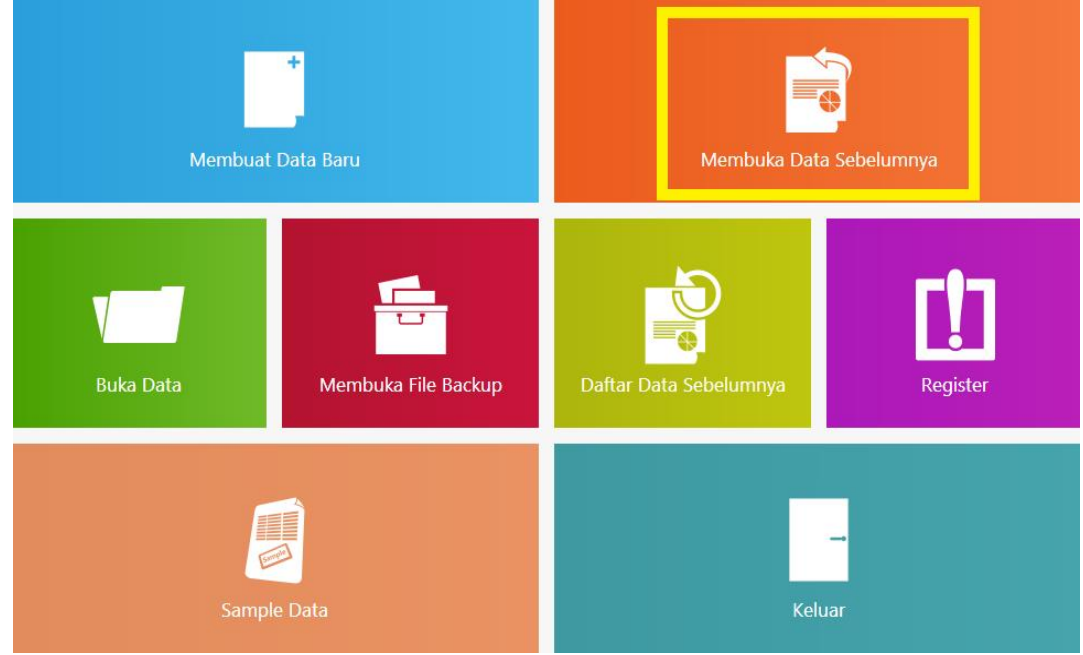

c. Pilih menu cash & bank dan klik cash receipt;

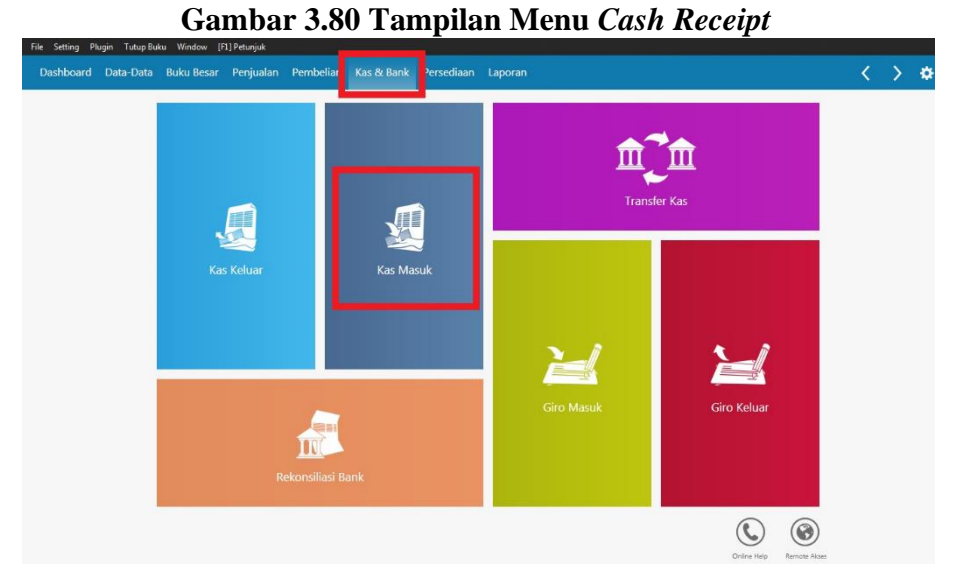

d. Pada kolom *cash account* diisi bank BCA karena semua penerimaan menggunakan BCA, pada kolom *from* diisi dengan Lain-lain, dan dilanjutkan mengisi tanggal transaksi 15/10/2019 pada kolom *Date*, *check no*. akan terisi secara otomatis, kemudian isi kolom *memo* dengan keterangan *customer deposit*, kolom *code* diisi dengan kode transaksi customer deposit (210-11) dan ionpay *fee* (510-63), kolom *amount* diisi nominal Rp503.327 dan Rp400, serta kolom *job* diisi dengan kode *customer* (0001172);

| File Settings Plu | ugin Period End Window [F1] Hin                        | t                                     |                  |                |                                                                               |        |  |  |  |
|-------------------|--------------------------------------------------------|---------------------------------------|------------------|----------------|-------------------------------------------------------------------------------|--------|--|--|--|
| Dashboard         | Data Store Gen. Ledger Sale                            | s Purchasing Cash & Bank              | Inventory Report |                | < >                                                                           | ≥ ≎    |  |  |  |
| Cash Rec          | ceipts 🔿                                               |                                       |                  |                |                                                                               |        |  |  |  |
| Cash Account      | Bank BCA                                               |                                       | ~                |                | Inclusive Tax Post-Dated                                                      | Chegue |  |  |  |
| From :            | Lain-lain                                              | Check No : CR001667                   |                  |                |                                                                               |        |  |  |  |
|                   | Five Hundred Two Thousand<br>Nine Hundred Twenty Seven | Date : 28/10/2019                     | (7)              |                |                                                                               |        |  |  |  |
| Manage            | Rupiah                                                 | Value : Rp 5                          | 02927,0          |                |                                                                               |        |  |  |  |
| Memo :            | customer deposit nicepay                               |                                       |                  |                |                                                                               |        |  |  |  |
| Fund Alloration - |                                                        |                                       |                  |                |                                                                               |        |  |  |  |
| Fund Allocatic    | on :                                                   |                                       |                  |                |                                                                               |        |  |  |  |
| Code              | on :<br>Accou                                          | int Name                              |                  | Dept           | Amount (Cr) J                                                                 | lob    |  |  |  |
| Code              | on :<br>Accou<br>210-11 Custor                         | i <mark>nt Name</mark><br>ner Deposit |                  | Dept<br>0      | Amount (Cr) J<br>Rp 503327,0 0001172                                          | lob    |  |  |  |
| Code              | on :<br>Accou<br>210-11 Custom<br>510-63 Ionpay        | int Name<br>ier Deposit<br>Fee        |                  | Dept<br>0      | Amount (Cr) J<br>Rp 503327.0 0001172<br>-Rp 400.0 0001172                     | lob    |  |  |  |
| Code              | on :<br>210-11 Custom<br>510-63 Ionpay                 | nt Name<br>ner Deposit<br>Fee         |                  | Dept<br>0<br>0 | Amount (Cr) J<br>Rp 503327.0 0001172<br>-Rp 400.0 0001172                     | lob    |  |  |  |
| Code              | on :<br>210-11 Custor<br>510-63 Ionpay                 | <b>nt Name</b><br>ner Deposit<br>Fee  |                  | Dept<br>0<br>0 | Amount (Cr)         J           Rp 503327.0 0001172         -Rp 400.0 0001172 | lob    |  |  |  |
|                   | on :<br>Accou<br>210-11 Custon<br>510-63 Ionpay        | int Name<br>Jer Deposit<br>Fee        |                  | Dept<br>0<br>0 | Amount (Cr) J<br>Rp 503327.0 0001172<br>-Rp 400.0 0001172                     | lob    |  |  |  |
|                   | on : Accou<br>210-11 Custor<br>510-63 Ionpay           | mt Name<br>Ner Deposit<br>Fee         |                  | Dept<br>0<br>0 | Amount (Cr) J<br>Rp 503327.0 0001172<br>-Rp 400.0 0001172                     | ob     |  |  |  |
|                   | on : Accou<br>210-11 Custor<br>510-63 Ionpay           | mt Name<br>Ner Deposit<br>Fee         |                  | Dept<br>0<br>0 | Amount (Cr) J<br>Rp 503327.0 0001172<br>-Rp 400.0 0001172                     | ob     |  |  |  |

Gambar 3.81 Input Cash Recceipts PT ILO

- e. Jika sudah diisi semua klik kolom value;
- f. Klik *save*. Transaksi *cash receipts* PT ILO yang telah di-*input* sebanyak
   50 hingga 100 transaksi.

#### 2. Meng-input Cash Disbursements ke dalam Zahir (Lampiran 28)

Periode dalam meng-input cash disbursements adalah Oktober 2019.

Gambar 3.82 Bukti Cash Disbursements PT ILO

| 21/10/2018 13.41.40 |                     | Inul                                                                                                    |             |
|---------------------|---------------------|----------------------------------------------------------------------------------------------------|-------------|
|                     |                     | #201910211310382361 BEIN<br>#201910211310382361 BEIN<br>#20191021101<br>#201910211000000000000000000000000000000 | 84,235.00   |
| 21/10/2019 13.42.22 | 21/10/2019 13.42.22 | 1 null<br>#201910211310187336 BEN<br>#201910211310187336 BEN<br>3.500.00 D 75;                                                                                                    | 780,735.00  |
| 21/10/2019 13.42.22 | 21/10/2019 13.42.22 | 694458 TRANSPER RE                                                                                                    | 070 868 00  |
|                     | 12 12 12 12 51      | 702686 TRANSFER KE   PEMINDAHAN KE 401,867.00 D 75.                                                                                                    | 378,860.00  |
| 21/10/2019 13.42.51 | 21/10/2019 13.42.51 | null<br>#201910211310475347 BEN<br>#201910211310475347 BEN<br>#201910211310475347 BEN<br>#201910211310475347 BEN<br>#201910211310475347 BEN<br>#201910211310475347 BEN<br>#201910211310475347 BEN<br>#201910211310475347 BEN                                                                                                    | ,375,368.00 |
| automote 13 47 51   | 21/10/2019 13.42.51 | 702686 TRANSPER RE / 200                                                                                                    |             |

- Membuka aplikasi Zahir dengan cara klik kanan pada program dan memilih run as administator;
- b. Setelah program terbuka, klik *open previous data* untuk membuka *database* dokumen perusahaan klien;

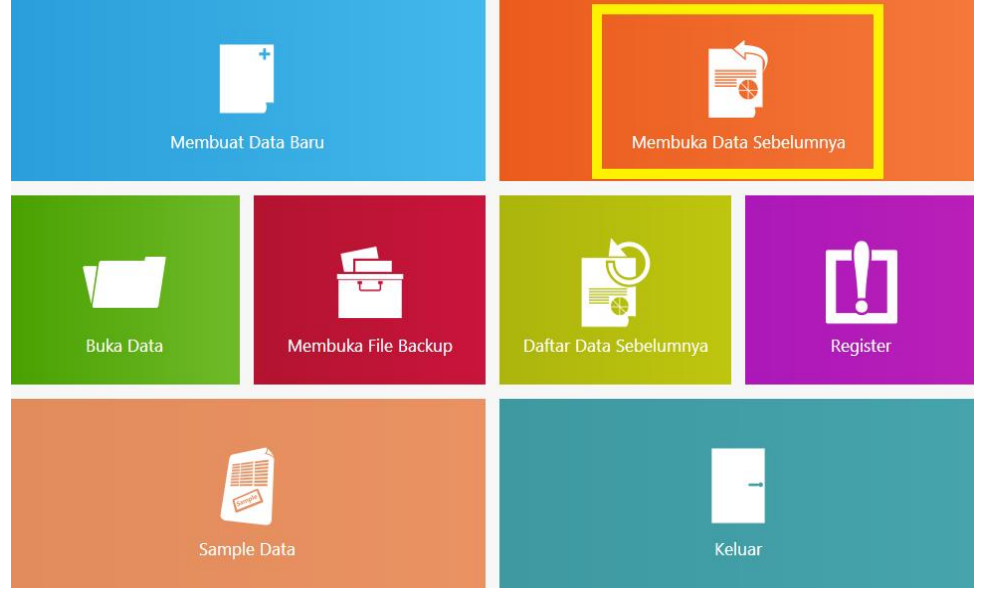

Gambar 3.83 Tampilan Menu Awal Zahir

c. Pilih menu cash & bank dan klik cash disbursement;

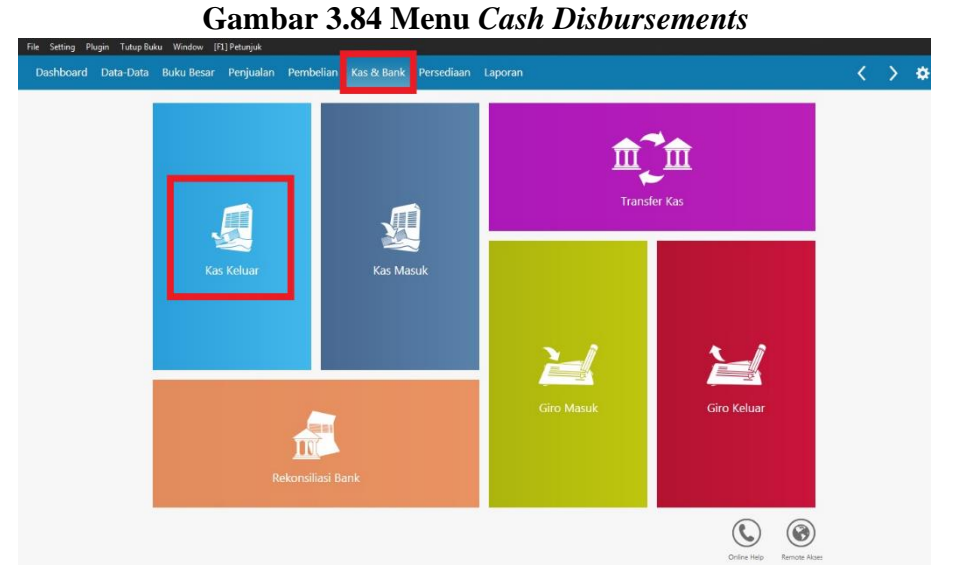

d. Pada kolom *cash account* diisi bank BNI 1845, pada kolom *received by* diisi dengan nama *customer* VM, dan dilanjutkan mengisi tanggal transaksi 21/10/2019 pada kolom *Date*, *check no*. dan *memo* akan terisi secara otomatis, kemudian isi *code customer deposit* (210-11), *income others*(490-10), *VA Fee & Bank Admin*(510-62), dan BNI 1845 (120-12) secara berturut-turut, kemudian isi pula kolom *amount* sebesar Rp405.367, -Rp3.500, Rp3.500, dan -Rp3.500 secara berturut-turut, serta kolom *job* dengan kode pelanggan (0001183);

Gambar 3.85 Input Cash Disbursements PT ILO

| sh Account   | BNI 1845                                         |                                                  |                                       | ~                  |                | Inclusive Tax Post-Dated C                                                     |
|--------------|--------------------------------------------------|--------------------------------------------------|---------------------------------------|--------------------|----------------|--------------------------------------------------------------------------------|
| ceived By :  | Four Hundred One<br>Eight Hundred Sixt<br>Rupiah | Thousand<br>ty Seven                             | Check No : CC<br>Date : 21<br>Value : | 001657<br>/10/2019 |                |                                                                                |
| emo :        | Paid to, VM                                      |                                                  |                                       | <u></u>            |                |                                                                                |
| nd Allocatie |                                                  |                                                  |                                       |                    |                |                                                                                |
| nd Allocatio | on :                                             | Account                                          | Name                                  |                    | Dept           | Amount (Dr) Ja                                                                 |
| d Allocatio  | on :<br>210-11                                   | Account<br>Customer                              | Name.<br>Deposit                      |                    | Dept<br>0      | Amount (Dr) Je<br>Rp 405367,0 0001183                                          |
| d Allocatio  | on :<br>210-11<br>490-10                         | Account<br>Custamer I<br>Income Ot               | Name<br>Deposit<br>hers               |                    | Dept<br>0<br>0 | Amount (Dr) Jr<br>Rp 405367,0 0001183<br>-Rp 3500.0 0001183                    |
| d Allocatio  | 210-11<br>490-10<br>510-62                       | Account<br>Customer I<br>Income Ot<br>VA Fee & B | Name<br>Deposit<br>hers<br>Jank Admin |                    | Dept<br>0<br>0 | Amount (D) J<br>Rp 405367.0 0001183<br>-Rp 3500.0 0001183<br>Rp 3500.0 0001183 |

e. Jika sudah diisi semua klik kolom value;

 f. Klik save. Transaksi cash disbursements PT ILO yang telah di-input sebanyak 100 hingga 150 transaksi.

#### 10) Tugas yang dilakukan untuk PT MS

#### 1. Meng-input Data Purchase ke dalam Zahir (Lampiran 29)

Periode dalam meng-input purchase adalah Juli 2019.

| No. Invoice Nama PT | 13/07/2019                                                                                                    | Nominal Penerimaan |
|---------------------|----------------------------------------------------------------------------------------------------|--------------------|
| - 038005 MAC        |                                                                                                    | 100.000            |
| - 038006            | and marked in the last section of                                                                                |                    |
| - 038016            | the second second second second                                                                                  |                    |
| - 038018            | the second second second second second second second second second second second second second second second se  |                    |
| - 038019            | The second second second second second second second second second second second second second second second se  |                    |
| - 038023            | The second second second second second second second second second second second second second second second s   |                    |
| - 038025            |                                                                                                    |                    |
| - 038032            |                                                                                                    |                    |
| - 038036            | and the second second second second second second second second second second second second second second second |                    |
| - 038039            | the second second second second second second second second second second second second second second second s   |                    |

Gambar 3.87 Data Penjualan PT MS

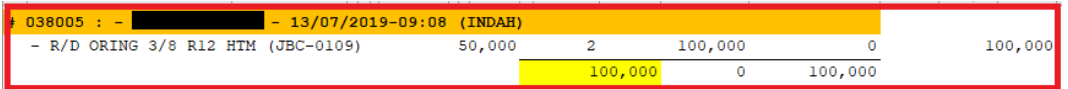

- Membuka aplikasi Zahir dengan cara klik kanan pada program dan memilih run as administator;
- b. Setelah program terbuka, klik *open previous data* untuk membuka *database* dokumen perusahaan klien;
- c. Pilih menu purchasing dan purchase invoice;

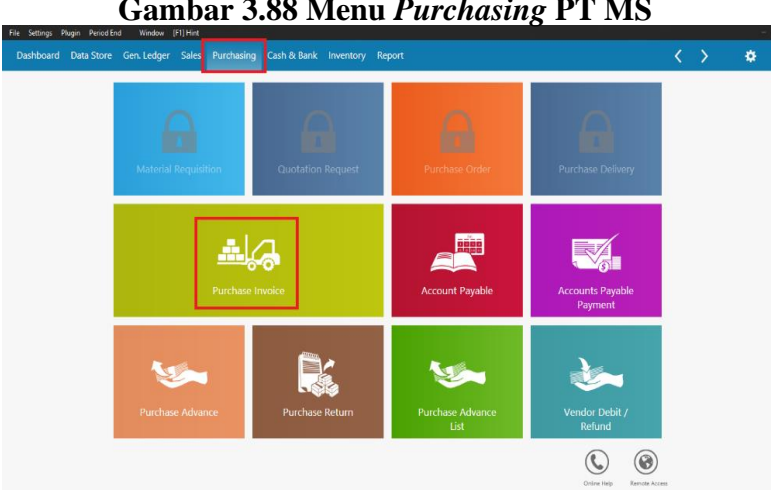

Gambar 3.88 Menu Purchasing PT MS

d. Memasukkan MAC pada kolom *Vendor Name*, tanggal 13/07/2019 di kolom *Invoice Date*, rincian data transaksi pembelian yaitu JBC-0109 pada kolom *Item No*, jumlah barang yang dipesan 2 *pcs* dan harga barang per *unit* sebesar Rp41.660 (Harga Pokok Penjualan). Kolom *item description, total, after tax total,* dan *balance* akan terisi secara otomatis. Menggunakan dokumen penerimaan kas untuk menentukan Harga pokok penjualan dengan cara membagi harga jual satuan barang sebesar Rp50.000 dengan 120% karena perusahaan menetapkan harga jual lebih tinggi 20% dari harga beli.

| Dashboard Data Store                                                   | Gen. Ledger Sales Purch                                    | ising Cash & Bank                  | Inventory | Report |            |                        | < > *                                 |
|------------------------------------------------------------------------|------------------------------------------------------------|------------------------------------|-----------|--------|------------|------------------------|---------------------------------------|
| Purchasing<br>Vendor Name :<br>MAC<br>Into Warehouse :<br>Head Quarter | Purchase No : PO. Num<br>00000917<br>Note :<br>Purchasing, | ber : Invoice Date :<br>13/07/2019 | Ż         |        |            |                        | Ø<br>□ Inclusive Tax □ DO<br>□ Casħ   |
| Item No.                                                               | Item Description                                           | q                                  | ity.      | Unit   | Unit Price | Disc (%.)              | Total Tax                             |
| JBC-0109                                                               | R/D ORING 3/8 R12 HTM                                      |                                    | 2,0 P     | CS     | 41.660,00  | ,0%                    | 83.320,00 .                           |
| 446610-2520                                                            | EVAP T. SOLUNA CG                                          |                                    | 1,0 P     | CS     | 375.000,00 | ,0%                    | 375.000,00 .                          |
| 1LTR GS                                                                | OIL R134 REFOIL                                            |                                    | 1,0 P     | CS     | 54.160,00  | .0%                    | 54.160.00 .                           |
|                                                                        |                                                            |                                    |           |        |            |                        | Baris :                               |
|                                                                        |                                                            |                                    |           |        |            | Landed Cost            |                                       |
| Delivery Date :                                                        | Purchasing Dept :                                          |                                    |           |        |            |                        |                                       |
| 06/12/2019                                                             | N/A                                                        |                                    |           |        |            | Total Tax              |                                       |
| Payment Terms :                                                        | Memo of Credit / Debit :                                   |                                    |           |        |            | After Tax Total        |                                       |
| 0% 0 Net 30                                                            |                                                            |                                    |           |        |            | Down Payment           | Activate Windows .00 <                |
|                                                                        |                                                            |                                    |           |        |            | Balance                | Go to Settings to activate Windows    |
| Delete ro <u>w</u> Save <u>R</u> ecor                                  | rd <u>O</u> pen Rec. Stoc <u>k</u> List                    |                                    |           |        |            | <u>P</u> rint <u>C</u> | ancel Save <u>D</u> raft <u>S</u> ave |

Gambar 3.89 Hasil Input Pembelian PT MS

e. Klik save. Transaksi purchases PT MS yang telah di-input sebanyak 200

hingga 250 transaksi.

#### 2. Meng-input Data Sales ke dalam Zahir (Lampiran 30)

Periode dalam meng-*input sales* adalah Juli 2019. Langkah-langkah dalam meng-*input* data *sales* ke dalam zahir adalah sebagai berikut:
13/07/2019

 -038005
 100.000

 -038016
 255.000

 -038016
 455.000

 -038018
 515.000

 -038019
 2.000.000

 -038023
 1.550.000

 -038032
 1550.000

 -038032
 750.000

 -038036
 150.000

 -038037
 825.000

## Gambar 3.90 Data Penerimaan Kas PT MS

Gambar 3.91 Data Sales PT MS

| # 038016 : - CEMERLANG        | 13/07/2019-10:08 (I | NDAH)   |         |         |        |
|-------------------------------|---------------------|---------|---------|---------|--------|
| - EXTRAFAN BAKO 10"           | 125,000             | 2       | 250,000 | 0       | 250,00 |
| - MF SD IM 12V                | 0                   | 2       | 0       | 0       |        |
| - OIL R134 EMKARATE (OIL R134 | 85,000              | 1       | 85,000  | 0       | 85,00  |
| - FILTER AC N.GRAND LIVINA CG | 60,000              | 2       | 120,000 | 0       | 120,00 |
|                               |                     | 455,000 | 0       | 455,000 |        |

- Membuka aplikasi Zahir dengan cara klik kanan pada program dan memilih run as administator;
- b. Setelah program terbuka, klik *open previous data* untuk membuka *database* dokumen perusahaan klien;

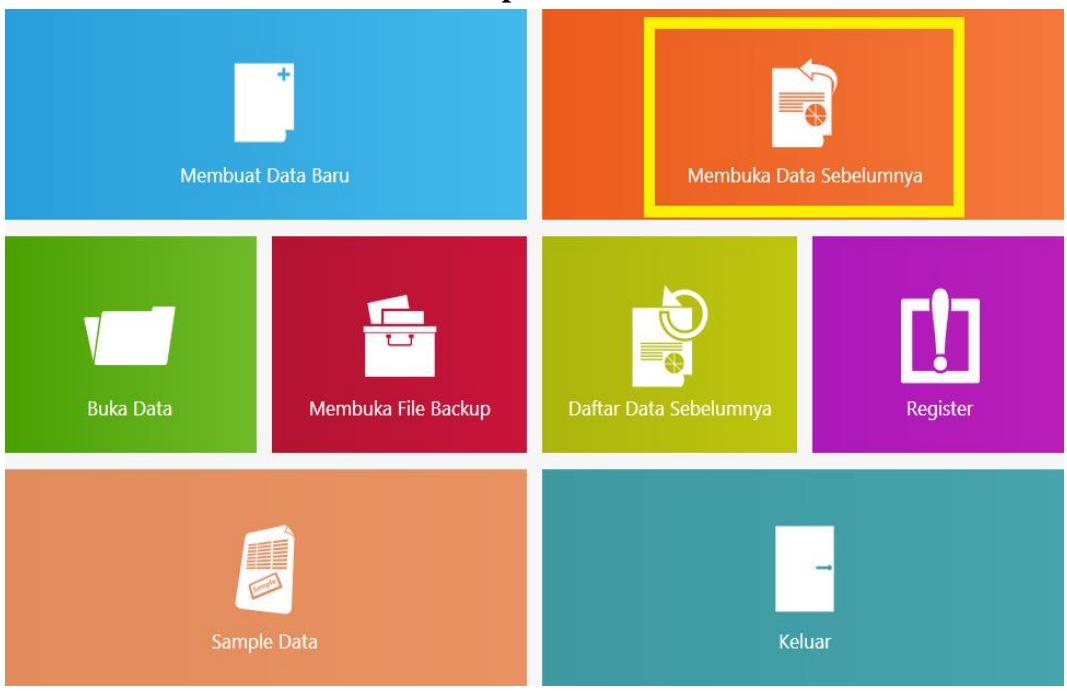

Gambar 3.92 Tampilan Menu Awal Zahir

c. Pilih menu sales dan klik sales invoice;

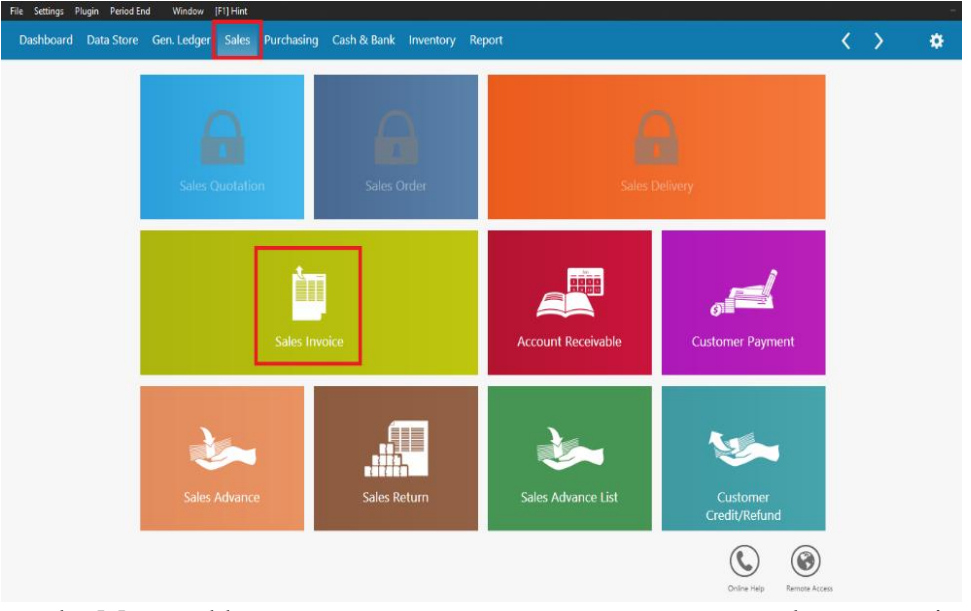

Gambar 3.93 Halaman Awal Sales

d. Memasukkan nama *customer*, nomor *invoice*, tanggal *invoice*, rincian data transaksi penjualan seperti kode produk, nama barang, jumlah barang yang dijual dan harga barang per *unit*.

Gambar 3.94 Hasil Input Sales PT MS

| File Settings Plugin Period En                                                | d Window [F1] Hint                                     |                    |                              |           |        |            |              |                   |                    |                                | -       |
|-------------------------------------------------------------------------------|--------------------------------------------------------|--------------------|------------------------------|-----------|--------|------------|--------------|-------------------|--------------------|--------------------------------|---------|
| Dashboard Data Store                                                          | Gen. Ledger Sales                                      | Purchasing         | Cash & Bank                  | Inventory | Report |            |              |                   | <                  | >                              | ٠       |
| Sales<br>Customer Name :<br>CEMERLANG<br>Out From Warehouse :<br>Head Quarter | Invoice No : C<br>038016<br>Note :<br>Sales, CEMERLANG | order Letter No    | Invoice Date :<br>13/07/2019 | 7         |        |            |              | [                 | Inclusive Tax      | □ <u>D</u> O<br>□ Cas <u>h</u> |         |
| Item No.                                                                      | Item Description                                       |                    | Q                            | ≀ty.      | Unit   | Unit Price | Disc (%      |                   | Tota               | al Tax                         |         |
| EXTRAFAN BAKO 10"                                                             | EXTRAFAN BAKO 10*                                      |                    |                              | 2,0 P     | CS     | 125.0      | 00,00        | .0%               | 250.000,0          | 10.                            |         |
| OIL R134 EMKARATE (OIL R1                                                     | 13 OIL R134 EMKARATE (C                                | DIL R134 EMKAR     | A                            | 1,0 P     | cs     | 85.0       | 00,00        | ,0%               | 85.000,0           | ю.                             |         |
| DI145520-4100                                                                 | FILTER AC N.GRAND LI                                   | VINA CG (DI1455    | 520-41                       | 2,0 P     | CS     | 60.0       | 00,00        | .0%               | 120.000,0          | 10.                            |         |
| De <u>t</u> ail                                                               |                                                        |                    |                              |           |        |            |              |                   |                    |                                | Row : 3 |
|                                                                               |                                                        |                    |                              |           |        |            | I            | anded Cost :      |                    |                                |         |
| Delivery Date :                                                               | Salesman :                                             |                    |                              |           |        |            |              |                   |                    |                                |         |
| 18/12/2019                                                                    | N/A                                                    |                    |                              |           |        |            |              | Total Tax :       |                    |                                | ,00     |
| Payment Terms :                                                               | Memo of Credit / Deb                                   | it :               |                              |           |        |            | Aft          | er Tax Total :    |                    | 455.00                         | 0,00    |
| 0% 0 Net 0                                                                    |                                                        | <b>:::</b>         |                              |           |        |            | Dov          | wn Payment :      |                    |                                | ◀       |
|                                                                               |                                                        |                    |                              |           |        |            |              | Balance :         |                    | 455.00                         | 0,00    |
| Delete ro <u>w</u> Save <u>R</u> ecor                                         | rd <u>O</u> pen Rec. S                                 | Stoc <u>k</u> List |                              |           |        |            | <u>P</u> rin | nt <u>C</u> ancel | Save <u>D</u> raft | <u>2</u>                       | ave     |

e. Klik *save*. Transaksi *sales* PT MS yang telah di-*input* sebanyak 200 hingga 250 transaksi.

# 11) Tugas yang dilakukan untuk PT TECOF

# 1. Meng-input Jurnal Petty Cash ke dalam MYOB (Lampiran 31)

Periode dalam meng-input jurnal petty cash adalah November 2019.

Gambar 3.95 Data Penerimaan Petty Cash PT TECOF

| 2. Input Petty Cash 2.000.000 2,123 000 |   | la cube 40 kg    | (1) | 8/11 |
|-----------------------------------------|---|------------------|-----|------|
|                                         |   | Input Petty Cash | 2.  | 74   |
| 3. Pembelian botol                      |   | Pembelian botol  | 3   |      |
| chilled latte 1650000 1.503.00          | 2 | chilled latte    |     |      |

Membuka aplikasi MYOB dan klik open untuk membuka dokumen a. database perusahaan klien;

Gambar 3.96 Tampilan Awal MYOB × νõ Q 0 Organ 🕮 This PC 3D Objects Desktop B Documents Downloads Music Pictures 📕 Videos Local Disk (C:) DATA (D:) Accounting Netv MYOB Data (\*.DAT) File n Open Cancel

b. Pilih menu Banking dan klik Receive Money;

| (               | fambar :          | 3.97 Tamp      | oilan Men          | u Bankin    | g                |
|-----------------|-------------------|----------------|--------------------|-------------|------------------|
| <i>@</i>        | - Command         | d Centre       |                    |             | - • •            |
| MYOB.           |                   | BAN            |                    | ~?          |                  |
| Accounts        | Banking           | Sales          | Purchases          | Inventory   | Card File        |
| Spen            | d <u>M</u> oney & | Bank P         | legister           |             | Money            |
| <u>P</u> rint ( | Cheques           | Reconcile      | Accounts           | Prepare Ban | <u>k</u> Deposit |
| Prepare Elec    | tronic Payments   | Transactio     | on <u>J</u> ournal |             |                  |
| To Do List 🔻    | Find T            | Fransactions 🔻 | Repor              | ts 🔻        | Analysis 🔻       |

c. Masukkan kode kas (1-1140) pada kolom Deposit to Account;

- d. Pada kolom *ID* # akan muncul kode secara otomatis;
- e. Masukkan tanggal 08/11/2019 pada kolom *Date* dan kolom *Memo* diisi keterangan *Petty Cash*;
- f. Pada kolom Acct #, masukkan kode akun bank (1-1110) yang merupakan sumber dana kemudian masukkan nominal transaksi Rp2.000.000 pada kolom Amount (disebelah Name);
- g. Setelah diisi semua akun yang merupakan sumber dana, klik kolom Amount Received maka nominal transaksi akan terjumlah seluruhnya secara otomatis dan klik Record. Transaksi petty cash PT TECOF yang telah di-input sebanyak 50 hingga 100 transaksi.

Gambar 3.98 Input Penerimaan Petty Cash PT TECOF

| 🅖 Receive Mo            | ney                                                                  |                |                      |                      |
|-------------------------|----------------------------------------------------------------------|----------------|----------------------|----------------------|
| O Deposition O Group    | t to Account: 1-1140 🗐 Petty Cash<br>with Undeposited Funds:         |                | V                    | Tax Inclusive        |
| F<br>Amount F<br>Paymen | Payor :<br>Received: Rp2.000.000,00<br>t Method:<br>Memo: Petty Cash | etails         | ID #: CF<br>Date: 08 | R006062<br>1/11/2019 |
| Acct #                  | Name                                                                 | Amount         | ۰ob                  | Tax                  |
| 1-1110                  | BCA - 091                                                            | Rp2.000.000,00 |                      | N-T 🔺                |
|                         |                                                                      |                |                      |                      |
|                         | Total Allocated:                                                     | Rp2.000.000,00 |                      |                      |
|                         | Tax ⇔:                                                               | Rp0,00         |                      |                      |
|                         | Total Received:                                                      | Rp2.000.000,00 |                      |                      |
|                         | Out of Balance:                                                      | Rp0,00         |                      |                      |
| (11) Sa <u>v</u> e F    | ecurring 🙆 Use Recurring                                             |                |                      |                      |
| 2                       |                                                                      |                |                      | Rec <u>o</u> rd      |
| 9<br>Help F1            | Journal Register                                                     |                |                      | Cancel               |

# 2. Meng-input Jurnal Penerimaan Kas ke dalam MYOB (Lampiran 32)

Periode dalam meng-input jurnal penerimaan kas adalah November 2019.

Gambar 3.99 Mutasi Rekening PT TECOF Cabang J

| 01/11/2019<br>23:59:59 | 01/11/2019 | 02189021856/.  | 01/   | 0.00 | 2,100,893.00 1 | 29,686,934.50 |
|------------------------|------------|----------------|-------|------|----------------|---------------|
| ~                      |            | Pbyrn Merchant | (jn 4 |      |                |               |

a. Membuka aplikasi MYOB dan klik open untuk membuka dokumen

database perusahaan klien;

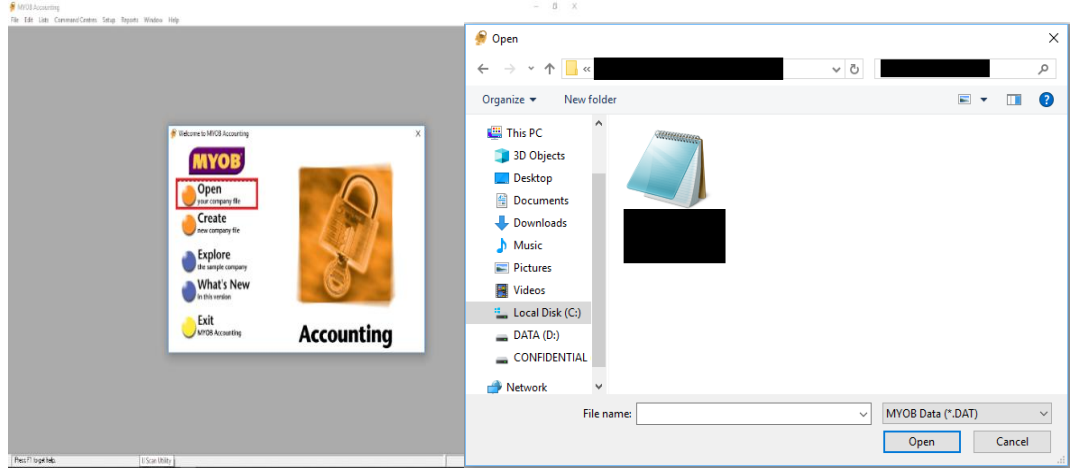

Gambar 3.100 Tampilan Awal MYOB

b. Pilih menu Sales dan klik Receive Payments;

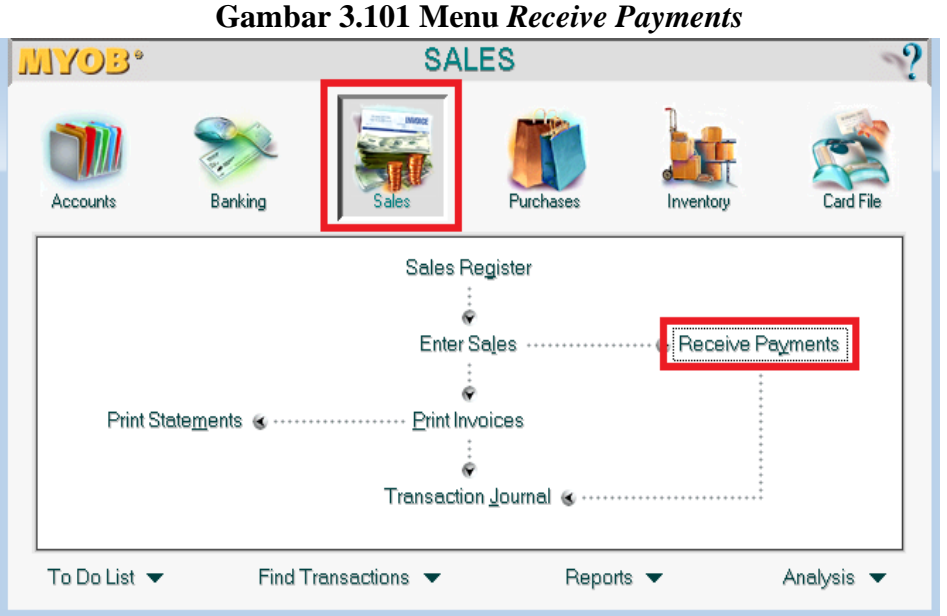

c. Masukkan kode bank (1-1110) pada kolom *Deposit to Account*;

108

- d. Masukkan Customer pada kolom Customer;
- e. Nomor penerimaan kas akan terisi secara otomatis pada kolom *ID* # kemudian masukkan tanggal 01-11-2019 pada kolom *Date*;
- f. Isi nominal penerimaan Rp2.100.893 pada kolom Amount Received;
- g. Pada kolom *Invoice* # akan muncul satu atau lebih nomor *invoice* beserta tanggal *invoice* pada kolom *Date* dan jumlah nya pada kolom *Amount*;
- h. Isi nominal pembayaran pada kolom *Amount Applied*. Pilih berdasarkan tanggal penerimaan kas pada mutasi rekening;
- i. Klik kolom Finance Charge agar kolom Out of Balance menjadi 0 (nol);

Gambar 3.102 Input Receive Payments PT TECOF Cabang J

| 🖗 Receive Payments                                                            |                                                    |                                   |          |                                                                         |                                                      |
|-------------------------------------------------------------------------------|----------------------------------------------------|-----------------------------------|----------|-------------------------------------------------------------------------|------------------------------------------------------|
| <ul> <li>Deposit to Account:</li> <li><u>G</u>roup with Undeposite</li> </ul> | 1-1110 🔳 1<br>ed Funds:                            | Mandiri - 448                     |          |                                                                         |                                                      |
| Customer ⇔<br>Amount Received<br>Payment Method<br>Memo                       | : Customer<br>: \$2,100,893.00<br>: Payment; Custo | I Detai                           | <b>₩</b> | ID #: CR0012<br>Date: 01-11-20                                          | 51<br>119                                            |
| Invoice # Status                                                              | Date                                               | Amount                            | Discount | Total Due                                                               | Amount Applied                                       |
| 00000383 ⇔ 0pen                                                               | 01-11-2019                                         | \$320,022.00                      |          | \$320,022.00                                                            | \$2,100,893.00                                       |
| 00000385 ⇔ Open<br>00000386 ⇔ Open                                            | 03-11-2019<br>04-11-2019                           | \$10,841,842.00<br>\$3,941,860.00 |          | \$10,841,842.00<br>\$3,941,860.00                                       |                                                      |
| Include Closed Sales                                                          | :                                                  |                                   |          | Total Applied:<br>Finance Charge:<br>Total Received:<br>Out of Balance: | \$2,100,893.00<br>\$0.00<br>\$2,100,893.00<br>\$0.00 |
| ?         ↓           Help F1         Journal                                 | <b>Fegister</b>                                    |                                   |          |                                                                         | Rec <u>o</u> rd                                      |

j. Klik Record. Transaksi receive payments PT TECOF cabang J yang

telah di-input sebanyak 150 hingga 200 transaksi.

#### 3. Meng-input Jurnal Sales ke dalam MYOB (Lampiran 33)

Periode dalam meng-input jurnal sales adalah November 2019.

Gambar 3.103 Food Sales PT TECOF Cabang M

| Tanggal           |               |                             |              |                                       |            |           |           |            |            |                     |            |
|-------------------|---------------|-----------------------------|--------------|---------------------------------------|------------|-----------|-----------|------------|------------|---------------------|------------|
| Tanggal & Waktu 🐨 | Catatan Tra ~ | Nama Produk ~               | Kategori 🖓   | *                                     | Diskon 🗠   | Service 🗠 | Pajak ~   | Pembulat ~ | Total ~    | Metode Pembayarar ~ | Pembayar ~ |
| 11-01-2019        |               | Beef Ham & Cheese Croissant | CAKE DISPLAY | 35,000                                | 40,000     | 2,400     | 4,240     | 0          | 46,640     | EDC Mandiri         | 46,640     |
| 11-01-2019        |               | Fish and Chips              | OTHERS       | 65,000                                |            |           |           |            |            | EDC BNI             |            |
| 11-01-2019        |               | Creamy Mushroom Tagliatelle | PASTA        | 65,000                                |            |           |           |            |            | EDC BNI             |            |
|                   |               |                             |              | · · · · · · · · · · · · · · · · · · · | 740000     | 44400     | 78440     | 0          | 862840     |                     |            |
|                   |               |                             |              |                                       |            |           |           |            |            |                     |            |
|                   |               |                             |              | 2,530,000.00                          | 740,000.00 | 44,400.00 | 78,440.00 | · ·        | 862,840.00 |                     | 862,840.00 |
|                   |               |                             |              |                                       |            |           |           |            |            |                     |            |

## Gambar 3.104 Beverage Sales PT TECOF Cabang M

| Tanggal             |               |                             |                              |              |              |             |            |            |              |                     |              |
|---------------------|---------------|-----------------------------|------------------------------|--------------|--------------|-------------|------------|------------|--------------|---------------------|--------------|
| Tanggal & Waktu 🏼 🗐 | Catatan Tra ~ | Nama Produk                 | <ul> <li>Kategori</li> </ul> | r –          | Diskon 😁     | Service =   | Pajak -    | Pembulat ~ | Total -      | Metode Pembayarar ~ | Pembayar ~   |
| 11-01-2019          |               | Chocolate - Iced            | NON COFFEE                   | 45,000       |              |             |            |            |              | EDC Mandiri         |              |
| 11-01-2019          |               | Hot Tea - English Breakfast | NON COFFEE                   | 35,000       | 100,000      | 6,000       | 10,600     | 0          | 116,600      | EDC BNI             | 116,600      |
| 11-01-2019          |               | Hot Tea - Chamomile         | NON COFFEE                   | 35,000       |              |             |            |            |              | EDC BNI             |              |
|                     |               |                             |                              |              | 1660000      | 99600       | 175960     | 0          | 1935560      |                     |              |
|                     |               |                             |                              |              |              |             |            |            |              |                     |              |
|                     |               |                             |                              | 2 270 000 00 | 1 000 000 00 | * 00 000 00 | 175.000.00 | ,          | 1 035 560 00 |                     | 1 035 560 00 |

## Gambar 3.105 Total Sales PT TECOF Cabang M

|                   | · ·           |                             |              |                                       |              |            |               |            |              |                     |              |
|-------------------|---------------|-----------------------------|--------------|---------------------------------------|--------------|------------|---------------|------------|--------------|---------------------|--------------|
| Tanggal           |               |                             |              |                                       |              |            |               |            |              |                     |              |
| Tanggal & Waktu 🐨 | Catatan Tra ~ | Nama Produk ~               | Kategori     | *                                     | Diskon 🗠     | Service 🗠  | Pajak ~       | Pembulat ~ | Total ~      | Metode Pembayarar ~ | Pembayai ~   |
| 11-01-2019        |               | Beef Ham & Cheese Croissant | CAKE DISPLAY | 35,000                                | 40,000       | 2,400      | 4,240         | 0          | 46,640       | EDC Mandiri         | 46,640       |
| 11-01-2019        |               | Chocolate - Iced            | NON COFFEE   | 45,000                                |              |            |               |            |              | EDC Mandiri         |              |
| 11-01-2019        |               | Hot Tea - English Breakfast | NON COFFEE   | 35,000                                | 100,000      | 6,000      | 10,600        | 0          | 116,600      | EDC BNI             | 116,600      |
| 11-01-2019        |               | Hot Tea - Chamomile         | NON COFFEE   | 35,000                                |              |            |               |            |              | EDC BNI             |              |
| 11-01-2019        |               | Fish and Chips              | OTHERS       | 65,000                                |              |            |               |            |              | EDC BNI             |              |
| 11-01-2019        |               | Creamy Mushroom Tagliatelle | PASTA        | 65,000                                |              |            |               |            |              | EDC BNI             |              |
|                   |               |                             |              | · · · · · · · · · · · · · · · · · · · | 2400000      | 144000     | 254400        | 0          | 2798400      |                     |              |
|                   |               |                             |              |                                       |              |            |               |            |              |                     |              |
|                   |               |                             |              | 4 000 000 00                          | a 400 000 00 | 444,000,00 | * and each on | ,          | 2 700 400 00 |                     | 3 700 400 00 |

a. Membuka aplikasi MYOB dan klik open untuk membuka dokumen

database perusahaan klien;

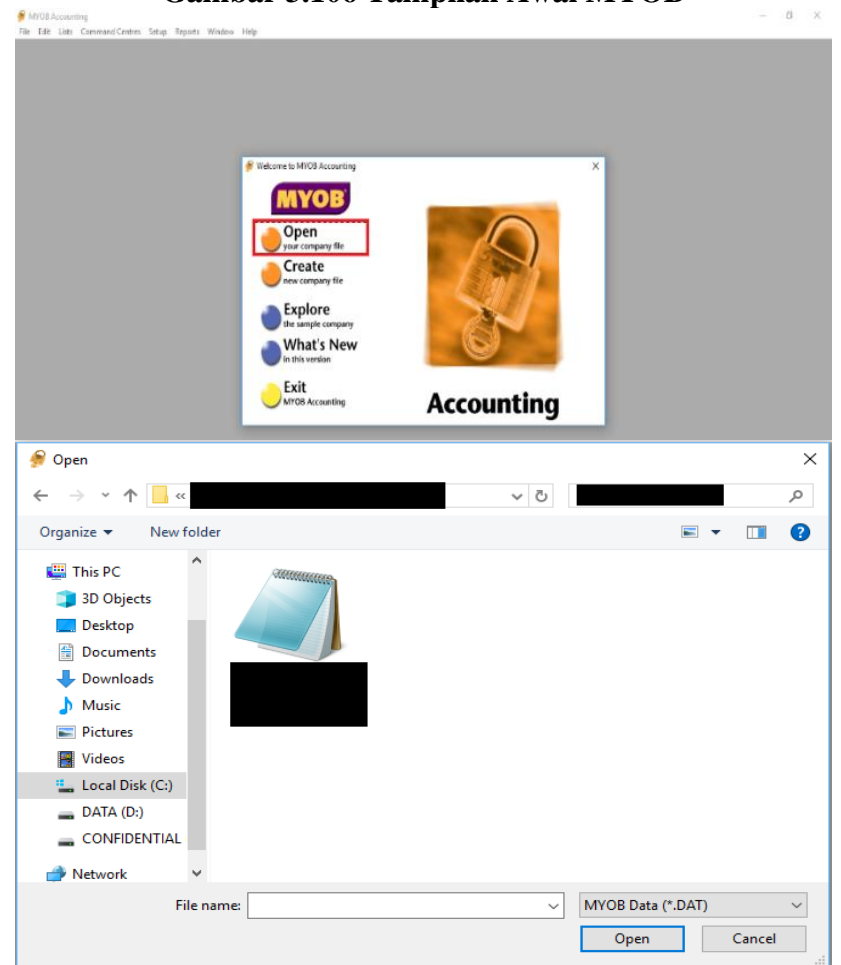

Gambar 3.106 Tampilan Awal MYOB

b. Pilih menu Sales dan klik Enter Sales;

 Image: Solution of the second second seco

# c. Memasukkan nama Customer Lain-lain pada kolom Customer;

Gambar 3.107 Tampilan Menu Sales

- d. Nomor *Invoice* # akan muncul secara otomatis kemudian masukkan tanggal transaksi 01-11-2019 pada kolom *Date*;
- e. Kolom *Description* dapat diisi *Food Sales*, *Beverage Sales*, *Discount*, dan *Service Charge* secara berturut-turut;
- f. Isi kolom Acct # dengan kode Food Sales (4-1100), Beverage Sales (4-1200), Discount (4-2000), dan Service Charge (2-1351);
- g. Isi nominal penjualan pada kolom *Amount* Rp2.530.000, Rp2.270.000, (Rp2.400.000), dan Rp144.000 secara berturut-turut. Nominal *discount* diberi tanda kurung karena bersifat mengurangi pendapatan;
- h. Tekan tombol tab kemudian klik *Record*. Transaksi *receive payments* PT TECOF cabang M yang telah di-*input* sebanyak 150 hingga 200 transaksi.

| 🄗 Sales - New Service        |                                    |                                                | - • <b>×</b>     |
|------------------------------|------------------------------------|------------------------------------------------|------------------|
|                              |                                    |                                                |                  |
| Customer <b>⇔</b> Cust       | omer Lain lain 📃 🛛 Гerms           | 🖙: Net 30th after EOM 🔽 Ta                     | ax Inclusive     |
| Ship to 💌 : Custo            | omer Lain Iain 💿                   | Invoice #: 00000041                            |                  |
|                              |                                    | Date: 01-11-2019                               |                  |
|                              | Description                        | Acct# Amount J                                 | lob Tax          |
| Food Sales<br>Beverage Sales |                                    | 4-1100 \$2,530,000.00<br>4-1200 \$2,270,000.00 | N-T              |
| Discount<br>Service Charge   |                                    | 4-2000 \$2,400,000.00)<br>2,1351 \$144,000.00  | N-T              |
| Salesperson :                |                                    | Subtotal: \$2,798,400.00                       |                  |
| Comment:                     |                                    | Freight: \$0.00                                | GST 🔳            |
| Ship Via:                    |                                    | Tax ⇔: \$0.00                                  |                  |
| Promised Date:               |                                    | Total Amount: \$2,798,400.00                   |                  |
| Journal Memo: Sale,          | ; Customer Lain Iain               | Paid Today: \$0.00                             |                  |
| Referral Source:             |                                    | Payment Method: 🛛 Cash 📃                       | De <u>t</u> ails |
| □   □ A!                     | ready Printed or Sent              | Balance Due: \$2,798,400.00                    |                  |
| 🚺 Save Recurring 🙆 L         | Jse Recurring 🛃 Reim <u>b</u> urse |                                                |                  |
| 2 🚔 🛛                        | 🐑 🐼 🗊                              |                                                | Rec <u>o</u> rd  |
| Help F1 <u>P</u> rint Se     | nd To Journal Layout Register      |                                                | C <u>a</u> ncel  |

Gambar 3.108 Input Sales PT TECOF Cabang M

## 4. Membuat Rekapitulasi Stock menggunakan Ms. Excel (Lampiran 34)

Periode dalam membuat rekapitulasi stock adalah November 2019.

|   | ERESH INGREDIENT                         |                       | IN      | OUT | TOTAL |  |
|---|------------------------------------------|-----------------------|---------|-----|-------|--|
| I | Ginger                                   | gr                    |         |     | 302   |  |
|   | Lemongrass                               | gr                    | 500     |     | 500   |  |
| 4 | Lime                                     | gr                    | 1       |     | 1462  |  |
|   | Nanas                                    | gr                    |         |     | 1352  |  |
|   | Orange                                   | gr                    |         |     | 1000  |  |
|   | Pandan Leaf                              | gr                    | 100     |     | 100   |  |
|   | Fresh Mango                              | gr                    | 1       |     | 1358  |  |
|   | Strawberry                               | gr                    | and the |     | 812   |  |
|   | Watermelon                               | gr                    | 5,125   |     | 5.125 |  |
|   | Almond                                   | gr                    |         |     | 403   |  |
|   | Lychee Kalengan                          | can                   |         | -   | 4     |  |
|   | Beetroot                                 | gr                    |         |     | 1000  |  |
|   |                                          |                       | 11/1/18 |     |       |  |
|   | NAMES OF TAXABLE PARTY OF TAXABLE PARTY. | COLUMN DESCRIPTION OF |         |     |       |  |

Gambar 3.109 Data Rekapitulasi Stock PT TECOF Cabang

a. Membuka dokumen Ms. Excel yang diberikan oleh pembimbing

magang yang berisi format berupa Product, Quantity, dan Price;

| Product                | Nov-19   |       |  |  |  |  |  |  |
|------------------------|----------|-------|--|--|--|--|--|--|
| Product                | Quantity | Price |  |  |  |  |  |  |
| VEGETABLE              |          |       |  |  |  |  |  |  |
| Arugula                | 500      |       |  |  |  |  |  |  |
| Balsamic vinegar       | 1000     |       |  |  |  |  |  |  |
| Basil leaf             |          |       |  |  |  |  |  |  |
| Bay leaf               | 100      |       |  |  |  |  |  |  |
| Beetroot               | 1000     |       |  |  |  |  |  |  |
| Button mushroom        | 500      |       |  |  |  |  |  |  |
| Cabai merah besar      | 300      |       |  |  |  |  |  |  |
| Cabai rawit            | 70       |       |  |  |  |  |  |  |
| Candlenut              | 300      |       |  |  |  |  |  |  |
| Cucumber               | 596      |       |  |  |  |  |  |  |
| Dill                   | 0        |       |  |  |  |  |  |  |
| French fries shoestrin | g 5      |       |  |  |  |  |  |  |
| Fresh sweet corn       | 1554     |       |  |  |  |  |  |  |
| Galanggal              | 0        |       |  |  |  |  |  |  |
| Garlic                 | 350      |       |  |  |  |  |  |  |
| Ginger                 | 302      |       |  |  |  |  |  |  |
| Kecombrang             | 86       |       |  |  |  |  |  |  |
| Leek                   | 262      |       |  |  |  |  |  |  |
| Lemongrass             | 500      |       |  |  |  |  |  |  |
| Lime                   | 1462     |       |  |  |  |  |  |  |
| Line last              |          |       |  |  |  |  |  |  |

Gambar 3.110 Hasil Rekapitulasi Stock PT TECOF Cabang S

b. Mencatat persediaan sesuai dengan bukti perhitungan *stock* akhir

periode. Stock yang direkapitulasi sebanyak 100 hingga 150 stock.

# 12) Tugas yang dilakukan untuk PT ROST

## 1. Meng-input Jurnal Purchase ke dalam Jurnal.id (Lampiran 35)

Periode dalam meng-input jurnal purchase adalah November 2019.

|       | uts & vegetables Supplies                                                                                                    | r<br>Del | ivery Order         |      |                                                   |               |  |  |  |  |  |
|-------|----------------------------------------------------------------------------------------------------|----------|---------------------|------|---------------------------------------------------|---------------|--|--|--|--|--|
| JiTer | npat                                                                                                    |          |                     |      | Invoice No &-01-11-19-A<br>Date: 01 November 2019 |               |  |  |  |  |  |
| No.   | Description                                                                                                    | Qu<br>PO | antity<br>Delivered | Unit | Price/Unit<br>(Rp)                                | TOTAL<br>(Rp) |  |  |  |  |  |
| N     | Mangga harumanis                                                                                                    | 4        |                     | kg   | 22.500                                            | 90.00         |  |  |  |  |  |
| N     | Jeruk lemon import                                                                                                    | 4        |                     | kg   | 38.000                                            | 152.00        |  |  |  |  |  |
| 13    | Tea lipton                                                                                                    | 2        |                     | pck  | 55.000                                            | 110.00        |  |  |  |  |  |
|       |                                                                                                    | 88       |                     | -    |                                                   | 352.00        |  |  |  |  |  |
|       | -1                                                                                                    |          |                     |      | L                                                 | 332.00        |  |  |  |  |  |
|       | ali                                                                                                    |          |                     |      |                                                   |               |  |  |  |  |  |
|       | OF IL                                                                                                    |          | -                   | 2    |                                                   |               |  |  |  |  |  |
|       | (fra (n'))                                                                                                    |          | Par and             |      | 1000                                              |               |  |  |  |  |  |
|       | and the second second se |          |                     |      |                                                   |               |  |  |  |  |  |

a. Melakukan *login* ke akun yang terhubung dengan akun jurnal.id perusahaan;

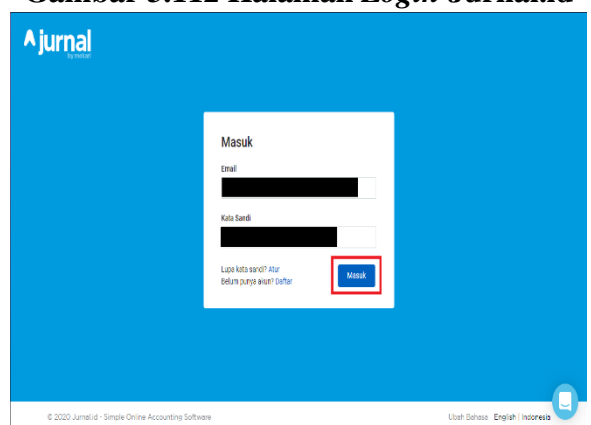

Gambar 3.112 Halaman Login Jurnal.id

b. Pada halaman utama/*Dashboard*, terdapat tombol *Purchase* pada pojok

kiri atas. Klik tombol Purchase tersebut;

| <b>A</b> jurnal               | Sales Purchase Expense     |                           |             |                                  |                |                                         | <b>9 0 4</b>          |
|-------------------------------|----------------------------|---------------------------|-------------|----------------------------------|----------------|-----------------------------------------|-----------------------|
| <ul> <li>Dashboard</li> </ul> | Start Invoicing            |                           |             |                                  |                |                                         | Den't show this again |
| 🔄 Reports                     | Ø Manage Expenses          |                           |             |                                  |                |                                         |                       |
| 🏦 Cash & Bank                 | View Reports               |                           |             |                                  |                |                                         |                       |
| Soles                         | Connect Your Bank          | Create your first involce | Learn More  | Get paid faster using Jurnal Pay |                |                                         |                       |
| Purchases                     | Advanced Setup             |                           |             |                                  |                | Learn more about Jurnal                 |                       |
| Expenses                      |                            |                           | Hide ~      |                                  |                |                                         |                       |
| Contacts                      | Business Overview          |                           |             |                                  |                | View Deahboard Tutorial                 | ¢ 🛑                   |
| Products                      |                            |                           |             |                                  |                |                                         | -                     |
| Assets Monogement             | Cash Flow                  |                           | 📰 Monthly 🕶 | Sales Receivable                 | Ionthly - Bill | s to Pay                                | Monthly -             |
| Chert of Accounts             | 6000 · · · · · ·           |                           |             |                                  | Ava            | ting Payments (99)<br>due Payments (99) |                       |
| Poyroll                       | 4294                       |                           |             |                                  | 200            |                                         |                       |
| I≣ Other Lists                | 2224                       |                           |             |                                  | 152            |                                         |                       |
| Add-Ons                       |                            |                           |             |                                  |                |                                         |                       |
| o Settings                    | 4224                       |                           |             | Data is not available            | 100            |                                         |                       |
| 1 Log Out                     | -4004                      |                           |             |                                  | 50             |                                         |                       |
| Ì                             | -600M Nor 10 Dec 10 JA     | er 20 Feb 20 Ner 20       | Apr 23      |                                  |                | Other Mar 20 Arr 20 Mar 20              | le 12 Berry           |
|                               | Cash in                    | Cash Out 👋 Net Novement   |             |                                  |                |                                         |                       |
|                               | Account Receivable Monthly | • 1                       |             | Account Watchlist                |                |                                         | 1                     |
|                               | _                          |                           |             | Account                          |                | This Month                              | This Y                |

Gambar 3.113 Halaman Dashboard Jurnal.id

- c. Isi *supplier* Gusti pada kolom *Vendor* kemudian isi tanggal transaksi 01/11/2019 dan tanggal jatuh tempo 01/11/2019 pada kolom *Transaction Date* dan *Due Date*;
- d. Kolom Transaction No diisi dengan SG-01-11-19-A;
- e. Isi Mangga Harumanis *Kitchen*, Lemon *Import Kitchen*, dan Teh Lipton pada kolom *Product* secara berturut-turut, kemudian isi kolom

*Qty* sebanyak 4, 4, dan 2 secara berturut-turut, kemudian isi kolom *Units* dengan Kg, Kg, dan Pack secara berurutan, dan kemudian isi *Unit Price* dengan Rp22.500, Rp38.000, dan Rp55.000 secara berurutan;

| Sales Purchase Expense                          |                   |            |                            | 🖽 🛛 🌲                                |
|-------------------------------------------------|-------------------|------------|----------------------------|--------------------------------------|
| • Successfully processed.                       |                   |            |                            | ×                                    |
| Transactions<br>Purchase Invoice #SG-01-11-19-A |                   |            |                            | Overdue<br><sup>(Prev</sup> )        |
| Vendor: Gusti                                   | Email:            |            | Total Amount               | Rp. 352.000,00<br>view journal entry |
| Vendor Address                                  | Transaction Date: | 01/11/2019 | Transaction No: SG-01-11-1 | 9-A                                  |
|                                                 | Due Date:         | 01/11/2019 | Vendor Ref No:             |                                      |
|                                                 | Term:             | Custom     | Tags:                      |                                      |
| Product Description                             | Qty               | Units      | Unit Price (in IDR)        | Amount (in IDR)                      |
| Mangga Harumanis - Kitchen                      | 4                 | Kg         | 22.500,00                  | 90.000,00                            |
| Lemon Import - Kitchen                          | 4                 | Kg         | 38.000,00                  | 152.000,00                           |
| Teh Lipton                                      | 2                 | Pack       | 55,000,00                  | 110.000,00                           |
|                                                 |                   |            | SubTotal                   | Rp. 352.000,00                       |
|                                                 |                   |            | Balance Due                | Rp. 352.000,00                       |

Gambar 3.114 Hasil Input Purchase PT ROST

- f. Kolom Amount akan terisi secara otomatis;
- g. Klik *Create*. Transaksi *purchases* PT ROST yang telah di-*input* sebanyak 50 hingga 100 transaksi.

## 13) Tugas yang dilakukan untuk PT CYN

#### 1. Melakukan Stock Opname (Lampiran 36)

*Stock opname* dilaksanakan pada 27 Desember 2019 dari pukul 08.00 WIB hingga pukul 19.00 WIB. Langkah-langkah dalam melakukan *stock opname* adalah sebagai berikut:

- a. Meminta daftar persediaan kepada karyawan yang bertanggung jawab atas persediaan perusahaan;
- Mendampingi karyawan dalam menghitung persediaan yang berada di gudang berdasarkan daftar barang persediaan;

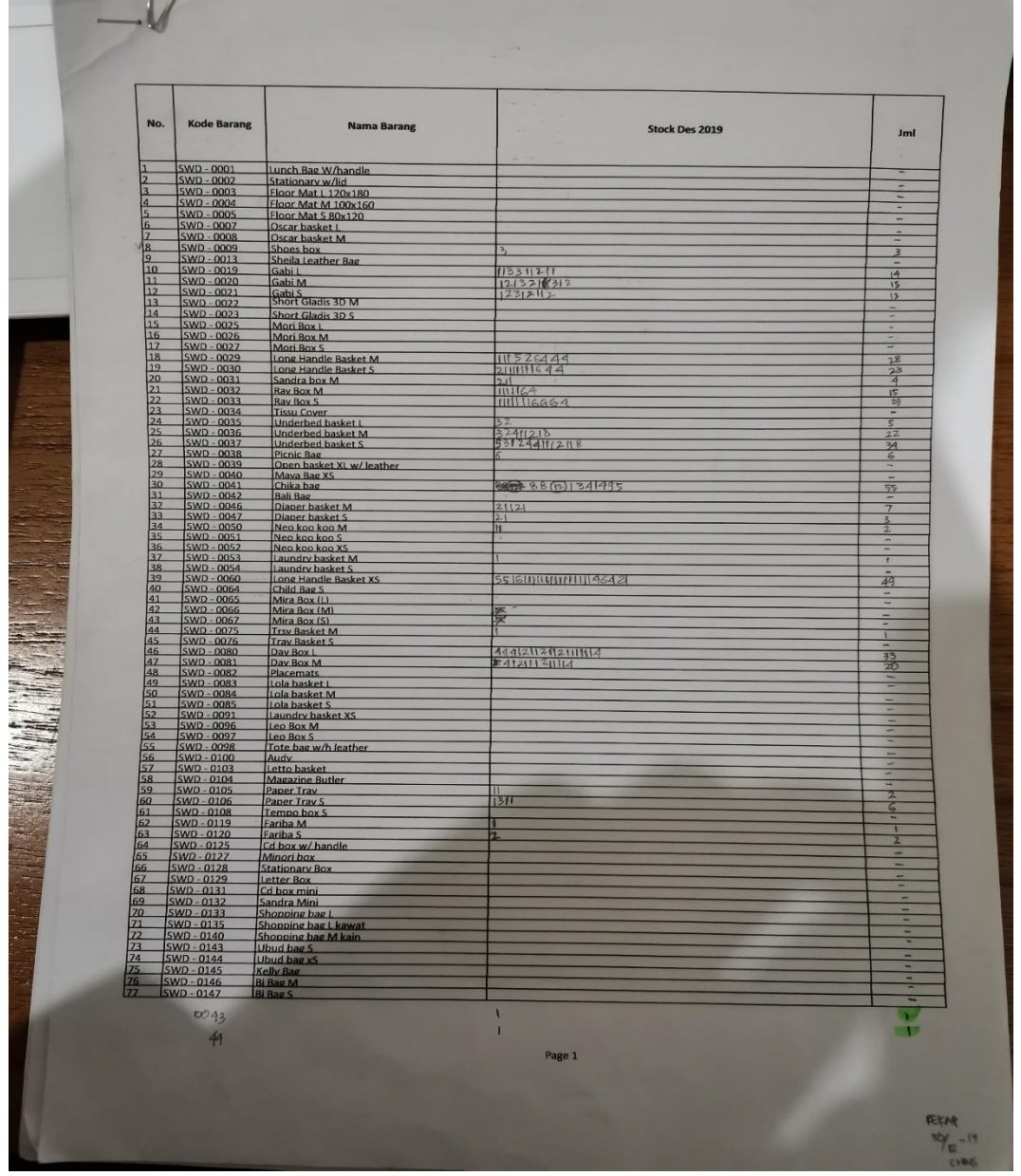

Gambar 3.115 Hasil Stock Opname PT CYN

c. Mencatat jumlah setiap item persediaan. *Stock* yang di-*opname* sebanyak 250 hingga 300 jenis.

#### 2. Membuat Rekapitulasi Hasil Stock Opname (Lampiran 37)

Rekapitulasi dibuat atas hasil stock opname pada tanggal 27 Desember 2019 lalu. *Stock* yang di rekapitulasi sebanyak 2000 hingga 2100 jenis *stock*.

- a. Membuka *file* yang diberikan pembimbing berisikan *format* nama barang dan jumlah barang serta nama-nama orang yang bertanggung jawab dalam melakukan perhitungan;
- b. Membuka catatan hasil *stock opname*;
- c. Meng-input data dari catatan hasil stock opname ke dalam file.

| A    | В    | С           | D                         | E  | F         | G  | н | 1 | J   | ( L | м | Ν | 0 | Ρ | Q | R | S | Т             | U      |
|------|------|-------------|---------------------------|----|-----------|----|---|---|-----|-----|---|---|---|---|---|---|---|---------------|--------|
| 1    |      |             |                           |    |           |    |   |   |     |     |   |   |   |   |   |   |   |               |        |
| 2    |      |             | Nama Barang               |    | CHRISTIAN |    |   |   |     |     |   |   |   |   |   |   |   |               |        |
|      | No.  | Kode Barang |                           |    | SATUAN    |    |   |   |     |     |   |   |   |   |   |   |   |               |        |
| 3    |      |             |                           |    |           |    |   |   |     |     |   |   |   |   |   |   |   | 1             | JUMLAH |
| 1660 | 1657 | SWD - 0001  | Lunch Bag W/handle        |    |           |    |   |   |     |     | 1 |   |   |   |   |   |   | $\rightarrow$ | -      |
| 1661 | 1658 | SWD - 0002  | Stationary w/lid          | 1  |           |    |   |   |     |     |   |   |   |   |   |   |   |               | -      |
| 1662 | 1659 | SWD - 0003  | Floor Mat L 120x180       |    |           |    |   |   |     |     |   |   |   |   |   |   |   |               | -      |
| 1663 | 1660 | SWD - 0004  | Floor Mat M 100x160       |    |           |    |   |   |     |     |   |   |   |   |   |   |   |               | -      |
| 1664 | 1661 | SWD - 0005  | Floor Mat S 80x120        |    |           |    |   |   |     |     |   |   |   |   |   |   |   |               | -      |
| 1665 | 1662 | SWD - 0007  | Oscar basket L            |    |           |    |   |   |     |     |   |   |   |   |   |   |   |               | -      |
| 1666 | 1663 | SWD - 0008  | Oscar basket M            |    |           |    |   |   |     |     |   |   |   |   |   |   |   |               | -      |
| 1667 | 1664 | SWD - 0009  | Shoes box                 | 3  |           |    |   |   |     |     |   |   |   |   |   |   |   |               | 3      |
| 1668 | 1665 | SWD - 0013  | Sheila Leather Bag        |    |           |    |   |   |     |     |   |   |   |   |   |   |   |               | -      |
| 1669 | 1666 | SWD - 0019  | Gabi L                    | 14 |           |    |   |   |     |     |   |   |   |   |   |   |   |               | 14     |
| 1670 | 1667 | SWD - 0020  | Gabi M                    | 15 |           |    |   |   |     |     |   |   |   |   |   |   |   |               | 15     |
| 1671 | 1668 | SWD - 0021  | Gabi S                    | 13 |           |    |   |   |     |     |   |   |   |   |   |   |   |               | 13     |
| 1672 | 1669 | SWD - 0022  | Short Gladis 3D M         |    |           |    |   |   |     |     |   |   |   |   |   |   |   |               | -      |
| 1673 | 1670 | SWD - 0023  | Short Gladis 3D S         |    |           |    |   |   |     |     |   |   |   |   |   |   |   |               | -      |
| 1674 | 1671 | SWD - 0025  | Mori Box L                |    |           |    |   |   |     |     |   |   |   |   |   |   |   |               | -      |
| 1675 | 1672 | SWD - 0026  | Mori Box M                |    |           |    |   |   |     |     |   |   |   |   |   |   |   |               | -      |
| 1676 | 1673 | SWD - 0027  | Mori Box S                |    |           |    |   |   |     |     |   |   |   |   |   |   |   |               | -      |
| 1677 | 1674 | SWD - 0029  | Long Handle Basket M      | 1  | 1         | 1  | 5 | 2 | 6 . | 4 4 | 4 |   |   |   |   |   |   |               | 28     |
| 1678 | 1675 | SWD - 0030  | Long Handle Basket S      | 2  | 7         | 6  | 4 | 4 |     |     |   |   |   |   |   |   |   |               | 23     |
| 1679 | 1676 | SWD - 0031  | Sandra box M              | 4  |           |    |   |   |     |     |   |   |   |   |   |   |   |               | 4      |
| 1680 | 1677 | SWD - 0032  | Ray Box M                 | 5  | 6         | 4  |   |   |     |     |   |   |   |   |   |   |   |               | 15     |
| 1681 | 1678 | SWD - 0033  | Ray Box S                 | 7  | 6         | 6  | 6 | 4 |     |     |   |   |   |   |   |   |   |               | 29     |
| 1682 | 1679 | SWD - 0034  | Tissu Cover               |    |           |    |   |   |     |     |   |   |   |   |   |   |   |               | -      |
| 1683 | 1680 | SWD - 0035  | Underbed basket L         | 5  |           |    |   |   |     |     |   |   |   |   |   |   |   |               | 5      |
| 1684 | 1681 | SWD - 0036  | Underbed basket M         | 5  | 4         | 2  | 2 | 1 | 8   |     |   |   |   |   |   |   |   |               | 22     |
| 1685 | 1682 | SWD - 0037  | Underbed basket S         | 5  | 3         | 3  | 4 | 4 | 3   | 2 2 | 8 |   |   |   |   |   |   |               | 34     |
| 1686 | 1683 | SWD - 0038  | Picnic Bag                | 6  |           |    |   |   |     |     |   |   |   |   |   |   |   |               | 6      |
| 1687 | 1684 | SWD - 0039  | Open basket XL w/ leather |    |           |    |   |   |     |     |   |   |   |   |   |   |   |               | -      |
| 1688 | 1685 | SWD - 0040  | Maya Bag XS               | 1  |           |    |   |   |     |     |   |   |   |   |   |   |   |               | -      |
| 1689 | 1686 | SWD - 0041  | Chika bag                 | 8  | 8         | 12 | 4 | 4 | 5   | ) 5 |   |   |   |   |   |   |   |               | 55     |
| 1690 | 1687 | SWD - 0042  | Bali Bag                  |    |           |    |   |   |     |     |   |   |   |   |   |   |   |               | -      |
| 1691 | 1688 | SWD - 0046  | Diaper basket M           | 2  | 2         | 2  | 1 |   |     |     |   |   |   |   |   |   |   |               | 7      |

#### Gambar 3.116 Rekapitulasi Hasil Stock Opname PT CYN

#### 3.3.2. Kendala yang Ditemukan

Tidak terdapat kendala yang ditemukan selama menjalankan program magang di Accounting Clinic.